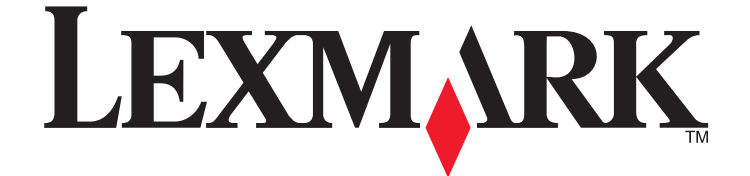

# الطابعة طراز E260 وE260d وE260dn من Lexmark

دليل المستخدم

www.lexmark.com

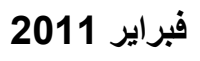

نوع (أنواع) الجهاز: 4513 الطراز (الطرز): 200 و220 و230

## محتويات

| 7  | معلومات السلامة                                              |
|----|--------------------------------------------------------------|
| 9  | التعرف على الطابعة                                           |
| 9  | شكرًا لاختيارك هذه الطابعة                                   |
| 9  | العثور على معلومات عن الطابعة                                |
| 10 | اختيار مكان الطابعة.                                         |
| 11 | مو اصفات الطابعة                                             |
| 14 | التعرف على لوحة تحكم الطابعة                                 |
| 16 | إعدادات الطابعة الإضافية.                                    |
| 16 | تركيب الوحدات الاختيارية الداخلية                            |
| 16 | الوحدات الاختيارية الداخلية المتوفرة                         |
| 16 | الوصول إلى لوحة النظام لتركيب الوحدات الداخلية الاختيارية    |
| 17 | تركيب بطاقة ذاكرة                                            |
| 19 | تركيب الوحدات الاختيارية للجهاز                              |
| 19 | تثبيت درج سعة 250 ورقة أو 500 ورقة                           |
| 22 | طباعة ورقة تهيئة إعدادات الطابعة                             |
| 22 | توصيل الكابلات                                               |
| 23 | إعداد برنامج الطابعة                                         |
| 23 | تثبيت برامج الطابعة                                          |
| 24 | تحديث الوحدات الاختيارية المتاحة في برنامج تشغيل الطابعة     |
| 26 | تقليل التأثيرات البيئية الناتجة عن الطابعة                   |
| 26 | توفير الورق ومسحوق الحبر                                     |
| 26 | استخدام الورق المعاد تدويره والأنواع الأخرى من الورق المكتبي |
| 26 | توفير مستلزمات الطباعة                                       |
| 27 | توفير الطاقة                                                 |
| 27 | ضبط Power Saver (موفر الطاقة)                                |
| 27 | إعادة التدوير                                                |
| 27 | إعادة تدوير منتجات Lexmark                                   |
| 28 | إعادة تدوير مواد تغليف Lexmark                               |
| 28 | إرجاع خراطيش Lexmark لإعادة استخدامها أوإعادة تدوير ها       |
| 29 | شرح مصابيح لوحة تحكم الطابعة                                 |
| 29 | التعرف على تسلسل إضاءة مصابيح لوحة تحكم الطابعة              |
| 29 | التعرف على تسلسلات إضاءة المصابيح الأساسية                   |
| 36 | التعرف على تسلسلات إضاءة المصابيح الخاصة بالأخطاء الثانوية   |

| 40       | تحميل الورق والوسائط الخاصة                                                    |
|----------|--------------------------------------------------------------------------------|
| 40       | تعيين حجم الورق ونوعه                                                          |
| 40       | تهيئة إعدادات ورق Universal (العالمي)                                          |
| 40       | تحميل الدرج القياسي سعة 250 ورقة                                               |
| 44       | تحميل الدرج الاختباري سعة 250 ورقة أو الدرج الاختباري سعة 550 ورقة             |
| 45       | استخدام وحدة التغذية البدوية.                                                  |
| 46       | استخدام جاه بة الاخر اح القياسية وحاجز الورق                                   |
| Δ7       |                                                                                |
| 47       | ریب ۲۰ در با ویسیه<br>ربط الأدر اج                                             |
| 47       | و.<br>فصل الأدراج                                                              |
| 48       | تعیین اسم نوع ورق مخصص لدرج ما                                                 |
| 49       | دليل الورق والوسائط الخاصة                                                     |
| 49       | ار شادات الورق                                                                 |
| 49       | بو<br>سعات الورقة                                                              |
| 49       | خصائص الورق                                                                    |
| 50       | الورق غير المقبول                                                              |
| 50       | تحديد الورق                                                                    |
| 51       | تحديد النماذج المطبوعة مسبقاً والورق ذي الرأسية                                |
| 51       | تخزين الورق                                                                    |
| 52       | أحجام الورق وأنواعه وأوزانه المدعومة                                           |
| 52       | أحجام الورق المدعومة من قبل الطابعة                                            |
| 53       | أنواع وأوزان الورق الذي تدعمه الطابعة                                          |
| 55       | الطباعة.                                                                       |
| 55       | طباعة مستند.                                                                   |
| 55       | طباعة مستند                                                                    |
| 56       | الطباعة على وجهي الورقة                                                        |
| 56       | طباعة على كلا وجهي الورقة                                                      |
| 56       | الطباعة على كلا وجهي الورقة يدويًا                                             |
| 58       | طباعة المستندات الخاصة                                                         |
| 58       | تلميحات حول استخدام الورق ذي الرأسية                                           |
| 59       | تلميحات حول استخدام الورق الشفاف                                               |
| 59       | نصائح بشان كيفية استخدام الأظرف                                                |
| 60       | تلميحات حول الملصقات                                                           |
| ٥٥<br>61 | نصابح بسان دیویه استخدام البطاقات.<br>ادامهٔ کنین (Alindows)                   |
| 61       | طبعة حيب (vvilluows)                                                           |
| от<br>61 | طباعه صفحات المعلومات.<br>-لدامة - بذمات احدادات القائدة - احداد الشركة        |
| 62       | طباعة صفحات إعدادات العالمة وإعداد العلبكة.<br>طراعة صفحات اختيار حدية الطباعة |
| 02       | طباعة لصحات الحنبان جودة المعباعة                                              |

| 62                 | إلغاء مهمة طباعة                                                 |
|--------------------|------------------------------------------------------------------|
| 62                 | إلغاء مهمة طباعة من لوحة تحكم الطابعة                            |
| 63                 | إلغاء مهمة طباعة من الكمبيوتر                                    |
| 63                 | تعبين Jam Recovery (إصلاح انحشار الورق)                          |
| 65                 | التعرف على قوائم الطابعة                                         |
| لطابعة المحلية     | تثبيت الأداة المساعدة Local Printer Settings Utility لإعدادات ال |
| ، الطابعة المحلية. | استخدام الأداة المساعدة Local Printer Settings Utility لإعدادات  |
| 66                 | استخدام قائمة "الانهاء".                                         |
| 67                 | قائمة "الهرق"                                                    |
| 67                 | ==-     عرري<br>قائمة "المصدر الافتر اضي"                        |
| 67                 | قائمة "الحدم/الذه ع"                                             |
| 69                 | قائمة "مادة المررق"                                              |
| 71                 | قائمة أوز ان الور ق                                              |
| 72                 | قائمة "الورق"                                                    |
| 72                 | قائمة "الأنواع المخصصة"                                          |
| 73                 | قائمة "الإعداد العام"                                            |
| 74                 | قائمة "الإعدادات".                                               |
| 74                 | قائمة "الإعدادات العامة".                                        |
| 76                 | قائمة Setup (الإعداد)                                            |
| 77                 | قائمة Finishing (الإنهاء)                                        |
| 78                 | قائمة "الجودة"                                                   |
| 79                 | قائمة PostScript                                                 |
| 80                 | قائمة PCL Emul                                                   |
| 83                 | صيانة الطابعة                                                    |
| 83                 | تنظيف الجزء الخارجي للطابعة.                                     |
| 83                 | تخزين مستلز مات الطباعة.                                         |
| 83                 | فحص حالة مستلز مات الطباعة                                       |
| 83                 | فحص حالة مستازمات الطباعة من كمبيوتر يعمل على شبكة اتصال         |
| 84                 | طلب المستلز مات                                                  |
| 84                 | طلب خر اطیش الحبر                                                |
| 85                 | طاب شراء مجموعة الموصل الضوئي                                    |
| 85                 | استبدال مستلزمات الطباعة                                         |
| 85                 | استبدال خرطوشة مسحوق الحبر                                       |
| 87                 | استبدال مجموعة الموصل الضوئي                                     |
| 90                 | تحريك الطابعة                                                    |
| 90                 | قبل نقل الطابعة                                                  |
| 90                 | تحريك الطابعة إلى موضع آخر                                       |
| 91                 | شحن الطابعة                                                      |

| 92  | دعم المسئول                                                              |
|-----|--------------------------------------------------------------------------|
| 92  | العثور على المعلومات المتقدمة للتوصيل بشبكة الاتصال و دعم المسئول        |
| 92  | استعادة إعدادات المصنع الافتر اضية                                       |
| 93  | التخلص من انحشار الورق                                                   |
| 93  | تجنب انحشار الورق                                                        |
| 93  | الوصول إلى مناطق انحشار الورق                                            |
| 94  | التعرف على تسلسلات إضاءة مصابيح انحشار الورق والوصول إلى مواقع الانحشار  |
| 98  | إز الة انحشار الورق الموجود خلف مجموعة الموصل الضوئي وخرطوشة الحبر       |
| 100 | از الة انحشار الورق من حاوية الاخراج القياسية.                           |
| 100 | رد<br>از الذ انجشار الورق من الدرح 1                                     |
| 102 | إراب المسادر المروق على الدراج ا                                         |
| 102 | إرب المسار الدرق من مردم قالده الدروية                                   |
| 103 | إراك الحشار الورق الموجود خلف الباب الخلفي                               |
| 106 | استكشاف الأخطاء وإصلاحها                                                 |
| 106 | التعرف على "رسائل الطابعة"                                               |
| 106 | المرك ملى المسبب المسبب                                                  |
| 106 | تحميل حمصدر الإدخال> بـ <اسم النوع المخصص>                               |
| 106 | تحميل حمصدر الإدخال> بـ <الإدخال المخصص>                                 |
| 106 | تحميل <مصدر الإدخال> بـ <الحجم>                                          |
| 106 | تحميل <input src=""/>                                                    |
| 106 | تحميل وحدة التغذية اليدوية بـ <النوع> <الحجم>                            |
| 107 | تحميل وحدة التغذية اليدوية بـ <اسم النوع المخصص>                         |
| 107 | تحميل وحدة التغذية اليدوية بـ <الإدخال المخصص>                           |
| 107 | إزالة الورق من حاوية الإخراج القياسية                                    |
| 107 | Detective cartridge 31 (الخرطوشة معيبة)                                  |
| 107 | استبدل الخرطوسة عير المدعومة)                                            |
| 107 | 58 تم تركيب وحداث داخره فارس احتيارية ختيره للعاية                       |
| 100 | الم توصيل عدد خبير جدا من الادراج)                                       |
| 100 | (  w  ) = (  w  )                                                        |
| 100 | المعالم المالية الأملية المتحوى العبر)                                   |
| 100 |                                                                          |
| 109 | حل مشكلات الطباعة                                                        |
| 109 | لا تتم طباعة المهام                                                      |
| 109 | يبعدن طباعه ملفات $PUF$ منعنده اللعات                                    |
| 110 | لسلعر في المهمه وقدا أطول من الملوقع في الطباعة.                         |
| 110 | طباعة المهمة من درج حاصي او على وربي غير صحيح.<br>طداعة أحد ف غير مرجرحة |
| 111 | ر بط الأدر اج لا بعمل                                                    |
|     |                                                                          |

محتويات

| 111    | لا يتم ترتيب المهام الكبيرة                                     |
|--------|-----------------------------------------------------------------|
| 111    | حل مشكلات الملحق الاختياري                                      |
| كيبها  | لا تعمل الوحدة الاختيارية بطريقة صحيحة أو تتوقف عن العمل بعد تر |
| 112    | الأدراج الجرارة                                                 |
| 112    | بطاقة الذاكرة                                                   |
| 112    | حل مشكلات تغذية الورق                                           |
| 112    | انحشار الورق بشکل متکرر                                         |
| 113    | استمرار إضاءة مصباح انحشار الورق بعد التخلص من الانحشار         |
| 113    | تعذر إعادة طباعة الورقة المنحشرة بعد إزالة الانحشار             |
| 114    | حل مشكلات جودة الطباعة.                                         |
| 114    | عزل مشكلات جودة الطباعة                                         |
| 115    | صفحات فارغة                                                     |
| 115    | الحروف غير مستقيمة أو غير مستوية الحواف                         |
| 115    | اقتصاص الصور                                                    |
| 116    | خافية رمادية اللون                                              |
| 116    | الصور باهتة                                                     |
| 117    | الهوامش غير صحيحة                                               |
| 117    | تجعد الورق                                                      |
| 117    | الطباعة قاتمة للغاية                                            |
| 118    | الطباعة فاتحة للغاية                                            |
| 119    | الطباعة منحرفة                                                  |
| 119    | ظهور ضباب مسحوق الحبر أو ظلال خلفية على الصفحة                  |
| 119    | زوال الحبر                                                      |
| 120    | وجود بقع مسحوق الحبر                                            |
| 120    | جودة طباعة الورق الشفاف رديئة                                   |
| 121    | ظهور خطوط أفقية متتابعة                                         |
| 121    | ظهور خطوط رأسية متتابعة                                         |
| العادي | ظهور خطوط سوداء أو بيضاء خالصة على الورق الشفاف أو الورق        |
| 123    | الاتصال بـ "مركز دعم العملاء"                                   |
| 124    | إشعارات                                                         |
| 124    | معلومات عن المنتج                                               |
| 124    | إشعار الإصدار                                                   |
| 127    | استهلاك الطاقة                                                  |

| رس |
|----|
|----|

## معلومات السلامة

ي تنبيه - احتمال التعرض للإصابة: قم بالاطلاع على ورقة السلامة المرفقة قبل إجراء أية توصيلات للكابلات أو توصيلات كهربائية.

قم بتوصيل سلك التيار بمأخذ تيار كهربائي معزول على نحو سليم وقريب من المنتج ويسهل الوصول إليه.

لا تضع هذا المنتج أو تستخدمه بالقرب من المياه أو المواقع الرطبة.

ينبيه ـ احتمال التعرض للإصابة: يستخدم هذا المنتج الليزر. قد يؤدي استخدام عناصر تحكم أو إجراء عمليات ضبط أو تنفيذ إجراءات غير المحددة هنا إلى التعرض لإشعاع ضار.

توخ الحذر عند استبدال بطارية الليثيوم.

**تنبيه - احتمال التعرض للإصابة:** فقد يحدث انفجار عند استبدال بطارية الليثيوم على نحو خطاً. استبدلها فقط ببطارية ليثيوم من نفس النوع أو من نوع مماثل. لا تقم بإعادة شحن بطارية الليثيوم أو تفكيكها أو حرقها. تخلص من البطاريات المستعملة وفقًا لإرشادات الشركة المنتجة واللوائح المحلية.

🖍 تنبيه سطح ساخن: قد يكون الجزء الداخلي من الطابعة ساخنًا. لتقليل خطر الإصابة بسبب مكون ساخن، اترك السطح حتى يبرد قبل لمسه.

م تنبيه \_ احتمال التعرض للإصابة: يزيد وزن الطابعة عن 18 كيلوجر امًا (40 رطلاً) وتحتاج إلى شخصين مدربين أو أكثر لنقلها بأمان.

🖍 تنبيه \_ احتمال التعرض للإصابة: قبل القيام بنقل الطابعة، اتبع الإرشادات التالية للحيلولة دون حدوث إصابة شخصية أو تلف الطابعة:

قم بإيقاف تشغيل الطابعة باستخدام مفتاح التشغيل، ثم افصل سلك التيار عن مأخذ الحائط.

- افصل جميع الأسلاك والكابلات عن الطابعة قبل نقلها.
- ارفع الطابعة عن الدرج الجرار الاختياري وضعها جانبًا، بدلاً من محاولة رفع الدرج والطابعة في أن واحد.

ملاحظة: استخدم المقابض الموجودة على جانبي الطابعة لرفعها عن الدرج الاختياري.

استخدم فقط سلك التيار المرفق مع هذا المنتج أو البديل المعتمد من قبل الشركة المصنعة.

م **تنبيه ـ خطر التعرض لصدمة كهربانية:** إذا كنت بصدد الوصول إلى لوحة النظام أو تركيب أجهزة أو وحدات ذاكرة اختيارية بعد الانتهاء من إعداد الطابعة، فقم بإيقاف تشغيل الطابعة وافصل سلك التيار الكهربائي من مأخذ الحائط قبل المتابعة. في حالة وجود أجهزة أخرى موصلة بالطابعة، قم أيضًا بإيقاف تشغيل هذه الأجهزة، وقم بفصل أي كابلات موصلة بالطابعة.

تنبيه ـ خطر التعرض لصدمة كهربانية: تأكد من تركيب كل التوصيلات الخارجية (مثل وصلة Ethernet وتوصيلات الأنظمة الهاتفية) بشكل صحيح في منافذ التوصيل المحددة.

تم تصميم هذا المنتج واختباره واعتماده لتحقيق معابير السلامة العالمية الصارمة عند استخدام مكونات محددة للجهة المُصنعة. قد لا تكون ميزات السلامة لبعض الأجزاء واضحة دائمًا. لا تتحمل الجهة المُصنعة مسئولية استخدام الأجزاء البديلة الأخرى.

كتنبيه – احتمال التعرض للإصابة: لا تقم بقص سلك التيار الكهربائي أو ليه أو ربطه أو سحقه أو وضع أشياء ثقيلة عليه. لا تعرض سلك التيار الكهربائي للتآكل أو الضغط. لا تحشر سلك التيار الكهربائي بين المواد مثل الأثاث والحوائط. في حالة حدوث أي أمر من هذه الأمور، فقد ينتج عن ذلك خطر نشوب حريق أو صدمة كهربائية. افحص سلك التيار الكهربائي بصورة منتظمة لاكتشاف العلامات المتعلقة بمثل تلك المشكلات. قم بفصل سلك التيار الكهربائي عن مأخذ التيار الكهربائي قبل فحصه.

اترك عمليات الصيانة أو الإصلاحات، خلاف تلك الموضحة في مراجع المستخدم، لفني صيانة متخصص.

**تنبيه \_ خطر التعرض لصدمة كهربانية:** لتجنب خطر التعرض لصدمة كهربائية عند تنظيف الجزء الخارجي من الطابعة، افصل سلك التيار من مأخذ التيار الكهربائي بالحائط ثم افصل كافة الكابلات المتصلة بالطابعة قبل المتابعة.

تنبيه ـ خطر التعرض لصدمة كهربائية: لا تستخدم ميزة الفاكس أثناء عاصفة برقية. لا تقم بإعداد هذا المنتج أو إنشاء أية توصيلات كهربائية أو توصيلات للكابلات، مثل ميزة الفاكس أو سلك التيار أو الهاتف، أثناء وجود عاصفة برقية. كم تنبيه - خطر التعرض للسقوط: تتطلب المكونات المثبتة على الأرض أثاثًا إضافيًا حتى تستقر. يجب استخدام حامل طابعة أو قاعدة طابعة في حالة استخدام درج إدخال عالي السعة أو وحدة طباعة على الوجهين وإحدى وحدات الإدخال الاختيارية أو أكثر من وحدة إدخال. قد تحتاج إلى أثاث إضافي في حالة شراء طابعة متعددة الوظائف (MFP) يمكنها إجراء المسح الضوئي والنسخ وإرسال الفاكسات واستلامها. لمزيد من المعلومات، انظر www.lexmark.com/multifunctionprinters.

ارجع إلى دليل المستخدم الخاص بالمنتج للحصول على معلومات السلامة الإضافية.

يرجى الاحتفاظ بهذه الإرشادات.

معلومات السلامة

## التعرف على الطابعة

## شكرًا لاختيارك هذه الطابعة!

لقد بذلنا قصارى جهدنا للتأكد من أنها تفي باحتياجاتك.

للبدء في استخدام الطابعة الجديدة فورًا، استخدم مواد الإعداد المصاحبة للطابعة، ثم راجع دليل المستخدم للتعرف على كيفية أداء المهام الأساسية. لتحقيق أقصى استفادة ممكنة من الطابعة، قم بالاطلاع على دليل المستخدم بعناية، وتأكد من متابعة آخر التحديثات على موقع الويب الخاص بنا.

مع طابعاتنا؛ نلتزم بتقديم الأداء والقيمة، ونُريد أن نتأكد أنها تحوز رضاك. إذا واجهتك أية مشكلات أثناء استخدام الجهاز، فسيُسعد أحد مندوبي الدعم ذوي الخبرة لدينا تقديم المساعدة إليك للعودة إلى المسار الصحيح سريعًا. ويُرجى إعلامنا، إذا وجدت أن ثمة شيء بإمكاننا القيام به على نحو أفضل. ومن ثم، فنحن نعمل من أجلك، واقتر احاتك تُعيننا على أداء هذا العمل على النحو الأمثل.

## العثور على معلومات عن الطابعة

| يمكنك العثور عليه هنا                                                                                        | ما الذي تبحث عنه؟                                                          |
|----------------------------------------------------------------------------------------------------|----------------------------------------------------------------------------|
| مراجع الإعداد ـــتم إرفاق مراجع الإعداد بالطابعة كما أنها تتوفر أيضًا على موقع الويب                         | إرشادات الإعداد الأوّلي:                                                   |
| الخاص بشركة Lexmark على العنوان http://support.lexmark.com.                                                  | <ul> <li>توصيل الطابعة</li> </ul>                                          |
|                                                                                                    | <ul> <li>تثبيت برنامج الطابعة</li> </ul>                                   |
| دليل المستخدم ويتوفر دليل المستخدم على القرص المضغوط Software and                                            | إعداد الطابعة الإضافي والإرشادات الخاصة باستخدام الطابعة:                  |
| Documentation (البرامج والمراجع).                                                                            | <ul> <li>تحديد الورق والوسائط الخاصة وتخزينهما</li> </ul>                  |
| للحصول على التحديثات، يُرجى الرجوع إلى موقعنا على الويب على العنوان                                          | <ul> <li>تحميل الورق</li> </ul>                                            |
| .http://support.lexmark.com                                                                                  | <ul> <li>إجراء طباعة استناداً إلى طراز الطابعة</li> </ul>                  |
|                                                                                                    | <ul> <li>تهيئة إعدادات الطابعة</li> </ul>                                  |
|                                                                                                    | <ul> <li>عرض وطباعة المستندات والصور الفوتوغرافية</li> </ul>               |
|                                                                                                    | <ul> <li>إعداد برنامج الطابعة واستخدامه</li> </ul>                         |
|                                                                                                    | <ul> <li>إعداد الطابعة وتهيئتها على الشبكة، وفقًا لطراز الطابعة</li> </ul> |
|                                                                                                    | <ul> <li>العناية بالطابعة وصيانتها</li> </ul>                              |
|                                                                                                    | <ul> <li>استكشاف الأخطاء وإصلاحها وحل المشكلات</li> </ul>                  |
| تعليمات النظام Windows أو Mac—افتح برنامج الطابعة أو تطبيقها، ثم انقر فوق Help<br>(تعليمات).                 | التعليمات اللازمة لاستخدام برنامج الطابعة                                  |
| انقر فوق ? لعرض المعلومات ذات الصلة بالسياق.                                                                 |                                                                            |
| ملاحظات:                                                                                                    |                                                                            |
| <ul> <li>يتم تثبيت التعليمات مع برنامج الطابعة تلقائيًا.</li> </ul>                                          |                                                                            |
| <ul> <li>برنامج الطابعة موجود على مجلد برنامج الطابعة أو على سطح المكتب، وفقًا لنظام<br/>التشغيل.</li> </ul> |                                                                            |

| يمكنك العثور عليه هنا                                                                                                    | ما الذي تبحث عنه؟                                |
|----------------------------------------------------------------------------------------------------|--------------------------------------------------|
| موقع Lexmark للدعم على الويب                                                                                                    | أحدث المعلومات الإضافية والتحديثات والدعم الفني: |
| <b>ملاحظة:</b> حدد المنطقة، ثم حدد المنتج المراد لعرض موقع مركز الدعم الملائم.                                                                              | • الوثائق                                        |
| يمكن العثور على أرقام هواتف الدعم وساعات العمل الخاصة بمنطقتك أو بلدك على موقع                                                                              | <ul> <li>تنزيلات برامج التشغيل</li> </ul>        |
| مركز الدعم المسجلة على الضمان المطبوع المرفق بالطابعة.                                                                                                    | <ul> <li>دعم المحادثة المباشرة</li> </ul>        |
| قم بتسجيل المعلومات التالية (الموجودة على إيصال المتجر والجزء الخلفي من الطابعة)، ثم قم                                                                     | <ul> <li>دعم البريد الإلكتروني</li> </ul>        |
| بتجهيز ها عند الاتصال بنا بحيث يمكننا خدمتك بطريقة اسرع:                                                                                                    | <ul> <li>الدعم الهاتفي</li> </ul>                |
| • رقم نوع الجهاز                                                                                                    |                                                  |
| • الرقم التسلسلي                                                                                                    |                                                  |
| <ul> <li>تاريخ الشراء</li> </ul>                                                                                                    |                                                  |
| <ul> <li>اسم المتجر الذي تم الشراء منه</li> </ul>                                                                                                    |                                                  |
| تختلف معلومات الضمان حسب البلد أو المنطقة:                                                                                                    | معلومات الضمان                                   |
| <ul> <li>في الولايات المتحدة ــــيُرجى الرجوع إلى بيان الضمان المحدود المضمّن مع هذه<br/>الطابعة أو الوارد في الموقع http://support.lexmark.com.</li> </ul> |                                                  |
| <ul> <li>بقية دول العالم ــــــــــــــــــــــــــــــــــــ</li></ul>                                                                                     |                                                  |

## اختيار مكان الطابعة

عند اختيار مكان الطابعة، اترك فراعًا كافيًا لفتح الأدراج والأغطية والأبواب. وإذا كنت تخطط لتركيب وحدات اختيارية، فاترك مساحة فارغة لها أيضًا. من الأهمية بمكان:

- تأكد من أن تدفق الهواء في الغرفة يتوافق مع متطلبات الإصدار الأخير من معيار ASHRAE 62.
  - قم بتوفير سطح مستو وقوي وثابت.
    - احتفظ بالطابعة:
  - بعيدًا عن تيار الهواء المباشر لأجهزة التكييف أو أجهزة التدفئة أو مراوح التهوية.
  - بعيدًا عن ضوء الشمس المباشر أو الرطوبة العالية أو التقلبات في درجة الحرارة
    - ـ نظيفة وجافة وفي مكان خال من الأتربة
    - اترك المساحات التالية الموصى بها حول الطابعة للحصول على تهوية مناسبة:

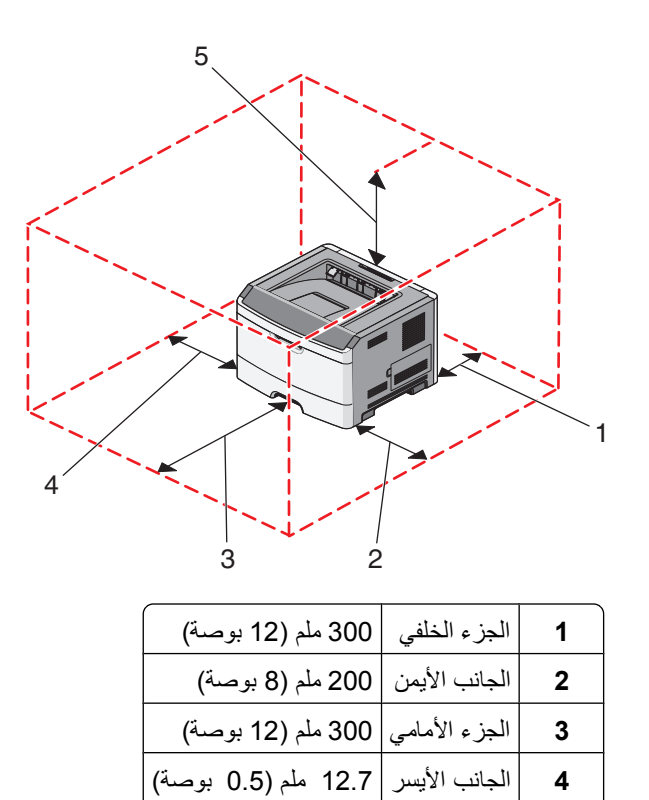

الجزء العلوي 300 ملم (12 بوصة)

مواصفات الطابعة

الطراز الأساسى

4

5

يوضح الرسم التوضيحي التالي الجزء الأمامي من الطابعة مع عناصره أو أجزائه الرئيسية:

التعرف على الطابعة

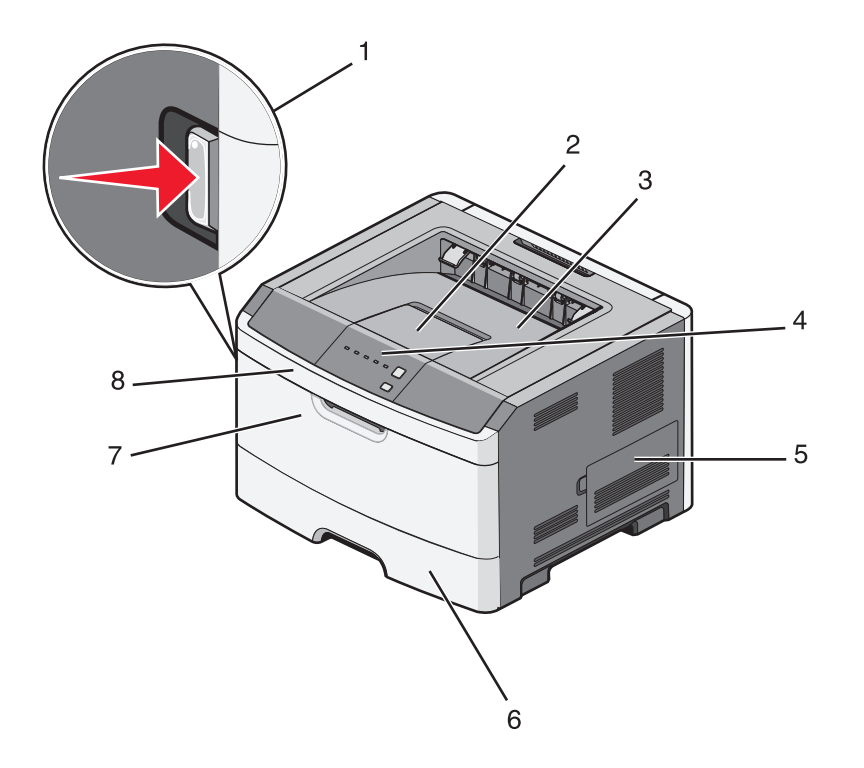

| 1 | زر تحرير الباب الأمامي               |
|---|--------------------------------------|
| 2 | حاجز الورق                           |
| 3 | حاوية الإخراج القياسية               |
| 4 | لوحة تحكم الطابعة                    |
| 5 | باب لوحة النظام                      |
| 6 | الدرج القياسي سعة 250 ورقة (الدرج 1) |
| 7 | باب وحدة التغذية اليدوية             |
| 8 | الباب الأمامي                        |

يوضح الرسم التوضيحي التالي الجزء الخلفي من الطابعة مع عناصره أو أجزائه الرئيسية:

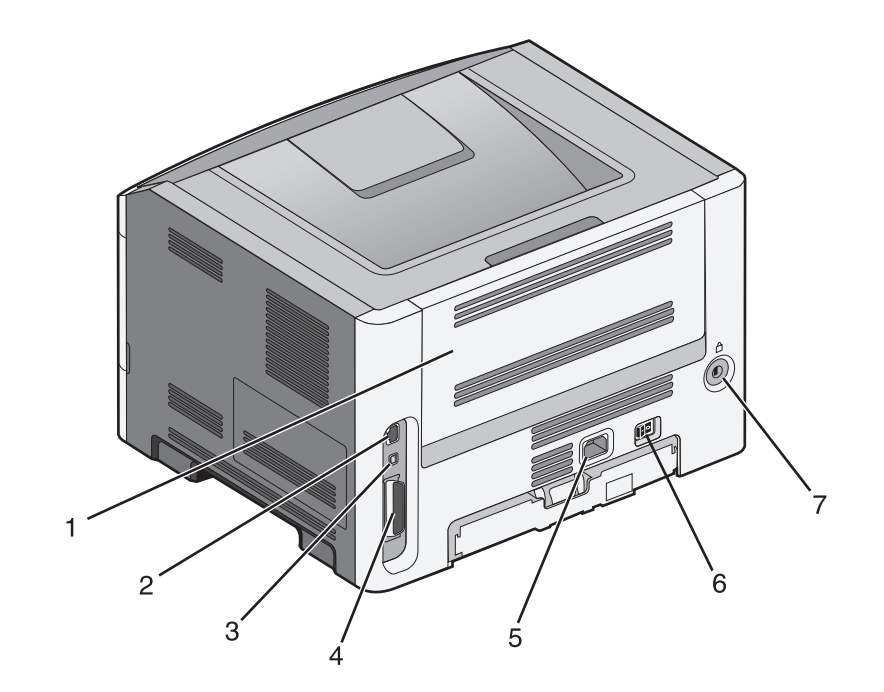

| الباب الخلفي                                                                                        | 1 |
|----------------------------------------------------------------------------------------------------|---|
| منفذ Ethernet                                                                                       | 2 |
| <b>ملاحظة:</b> يعد منفذ Ethernet أحد الميزات المتوفرة فقط في طرز الطابعات التي تعمل عبر شبكة اتصال. |   |
| منفذ USB                                                                                            | 3 |
| المنفذ المتوازي                                                                                     | 4 |
| قابس سلك التيار الخاص بالطابعة                                                                      | 5 |
| مفتاح التشغيل                                                                                       | 6 |
| فتحة الأمان                                                                                         | 7 |

### الطرازات المهيأة

يبين الرسم التوضيحي التالي الطابعة المطلوب تهيئتها بدرج جرار اختياري بسعة 250 أو 550 ورقة:

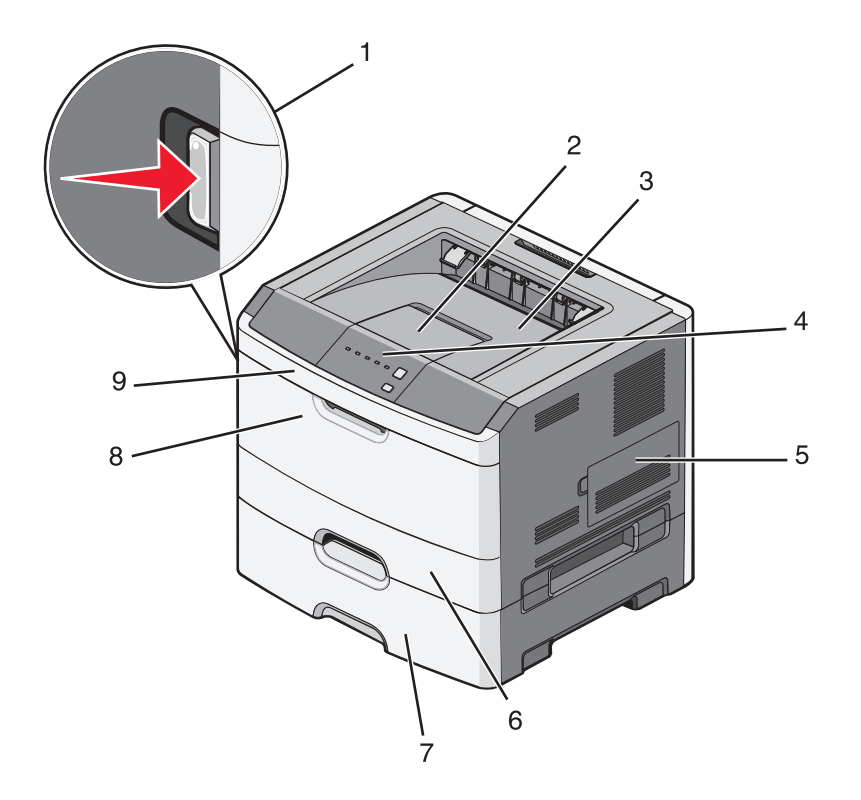

| زر تحرير الباب الأمامي                               | 1 |
|------------------------------------------------------|---|
| حاجز الورق                                           | 2 |
| حاوية الإخراج القياسية                               | 3 |
| لوحة تحكم الطابعة                                    | 4 |
| باب لوحة النظام                                      | 5 |
| الدرج القياسي سعة 250 ورقة (الدرج 1)                 | 6 |
| الدرج الجرار الاختياري سعة 250 أو 550 ورقة (الدرج 2) | 7 |
| باب وحدة التغذية اليدوية                             | 8 |
| الباب الأمامي                                        | 9 |

التعرف على لوحة تحكم الطابعة

تشتمل لوحة تحكم الطابعة على 6 مصابيح وزرين.

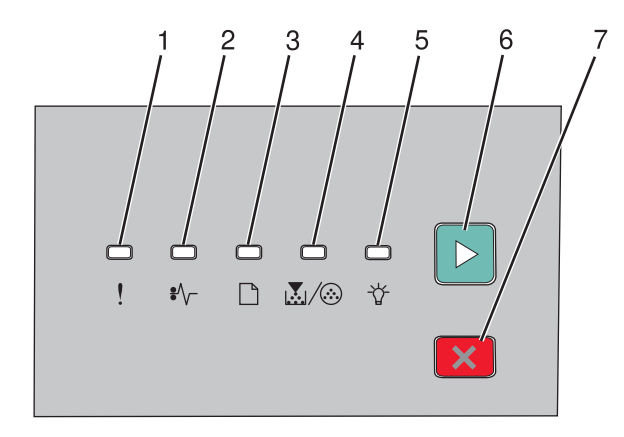

|   |                    | العنصر |
|---|--------------------|--------|
| ! | مصباح الخطأ        | 1      |
|   | مصباح انحشار الورق | 2      |
|   | مصباح تحميل الورق  | 3      |
|   | مصباح مسحوق الحبر  | 4      |
|   | مصباح الاستعداد    | 5      |
|   | زر "منابعة"        | 6      |
| X | زر "إيقاف"         | 7      |

## إعدادات الطابعة الإضافية

### تركيب الوحدات الاختيارية الداخلية

تنبيه - خطر التعرض لصدمة كهربانية: إذا كنت بصدد الوصول إلى لوحة النظام أو تركيب أجهزة أو وحدات ذاكرة اختيارية بعد الانتهاء من إعداد الطابعة، فقم بإيقاف تشغيل الطابعة وافصل سلك التيار الكهربائي عن مأخذ الحائط قبل المتابعة. في حالة وجود أجهزة أخرى موصلة بالطابعة، قم أيضًا بإيقاف تشغيل هذه الأجهزة، وقم بفصل أي كابلات موصلة بالطابعة.

يمكنك تخصيص اتصال الطابعة وسعة الذاكرة من خلال إضافة بطاقات اختيارية. توضح الإرشادات قي هذا القسم كيفية تركيب البطاقات المتاحة، كما يمكنك استخدامها لتحديد موقع إحدى البطاقات لإزالتها.

#### الوحدات الاختيارية الداخلية المتوفرة

#### بطاقات الذاكرة

- ذاكرة الطابعة
- ذاكرة فلاش.
  - الخطوط

#### الوصول إلى لوحة النظام لتركيب الوحدات الداخلية الاختيارية

تنبيه ـ خطر التعرض لصدمة كهربانية: إذا كنت بصدد الوصول إلى لوحة النظام أو تركيب أجهزة أو وحدات ذاكرة اختيارية بعد الانتهاء من إعداد الطابعة، فقم بإيقاف تشغيل الطابعة وافصل سلك التيار الكهربائي عن مأخذ الحائط قبل المتابعة. في حالة وجود أجهزة أخرى موصلة بالطابعة، قم أيضًا بإيقاف تشغيل هذه الأجهزة، وقم بفصل أي كابلات موصلة بالطابعة.

1 عندما تكون متجهًا ناحية الطابعة، فإن باب لوحة النظام يقع على الجانب الأيمن من الطابعة. افتح باب لوحة النظام.

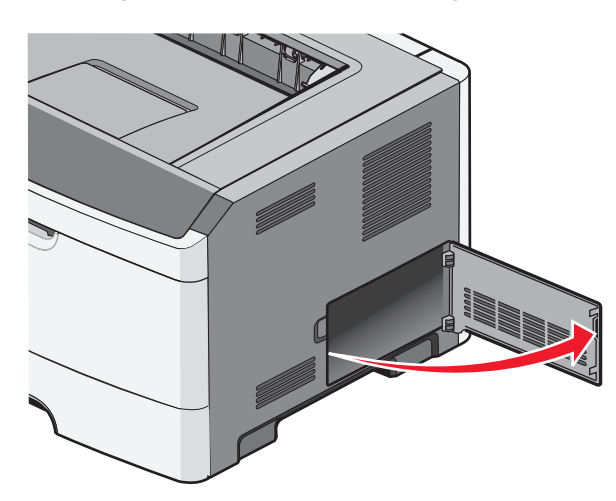

2 استخدم الرسم التوضيحي التالي لتحديد موقع الموصل الملائم.

**تحذير - تلف محتمل:** المكونات الكهربائية للوحة النظام سهلة التلف بواسطة الكهرباء الاستاتيكية. المس سطحاً معدنياً على الطابعة قبل أن تلمس أي مكوّنات إلكترونية على لوحة النظام أو أي موصلات.

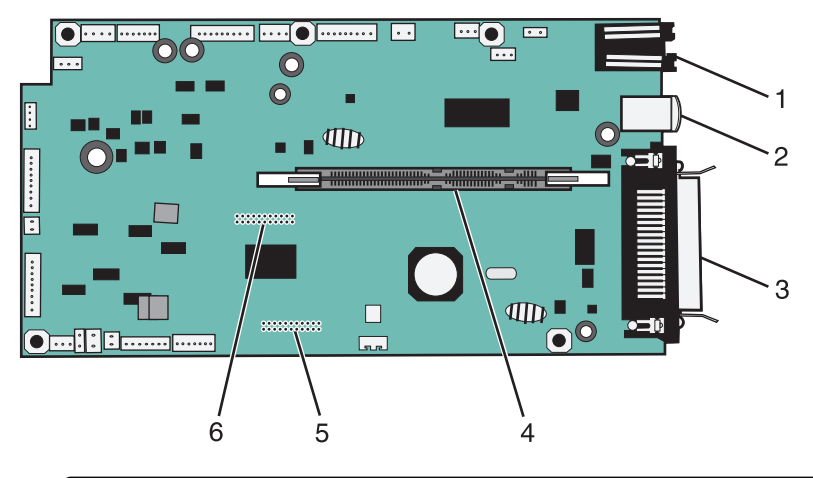

| 1 موصل          | وصل Ethernet                                                                                       |
|-----------------|----------------------------------------------------------------------------------------------------|
| ملاحظة          | <b>لاحظة:</b> يعد منفذ Ethernet أحد الميزات المتوفرة فقط في طرز الطابعات التي تعمل عبر شبكة اتصال. |
| <b>2</b> منفذ B | نغذ USB                                                                                            |
| 3 موصل          | وصل متواز                                                                                          |
| 4 موصل          | وصل بطاقة الذاكرة                                                                                  |
| 5 موصل          | وصل البطاقة الاختياري                                                                              |
| 6 موصل          | وصل البطاقة الاختياري                                                                              |

#### تركيب بطاقة ذاكرة

تنبيه ـ خطر التعرض لصدمة كهربانية: إذا كنت تريد الوصول إلى لوحة النظام أو إذا كنت تقوم بتثبيت جهاز اختياري أو أجهزة ذاكرة بعد إعداد الطابعة، أوقف تشغيل الطابعة وافصل سلك الطاقة عن المقبس في الحائط قبل أن تكمل عملك. إذا كانت هناك أي أجهزة أخرى متصلة بالطابعة، أوقف تشغيلها أيضاً وافصل أي كبلات نتصل بالطابعة.

**تحذير - تلف محتمل:** يمكن للمكوّنات الإلكترونية الخاصّة بلوحة النظام أن تتعرض للتلف بسهولة بسبب الكهرباء الاستاتية. المس سطحاً معدنياً على الطابعة قبل أن تلمس أي مكوّنات إلكترونية على لوحة النظام أو أي موصلات.

يمكن شراء بطاقة ذاكرة اختيارية منفصلة ووصلها بلوحة النظام. لتثبيت بطاقة الذاكرة:

- **1** أوقف تشغيل الطابعة.
- 2 قم بالوصول إلى لوحة النظام.

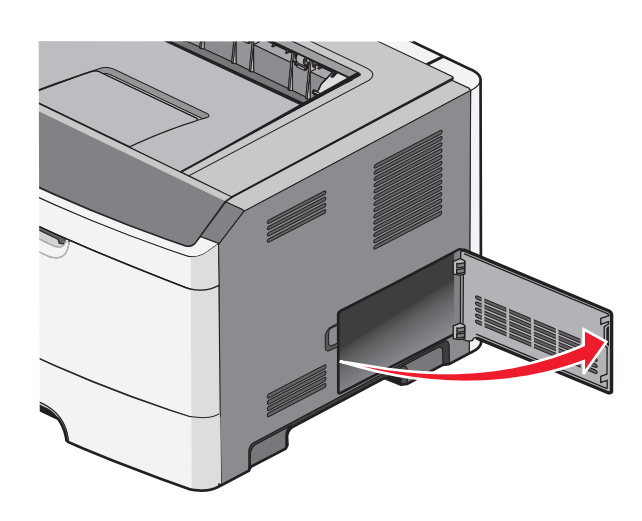

3 فك تغليف بطاقة الذاكرة.

**ملاحظة:** تجنب لمس نقاط التوصيل بمحاذاة حافة البطاقة.

- **4** قم بمحاذاة بطاقة الذاكرة مع الموصل الخاص بها على لوحة النظام.
  - 5 ادفع لفتح السقاطات على طرفي موصل الذاكرة.

تحذير - تلف محتمل: تتعرض بطاقات الذاكرة للتلف بسهولة بسبب الكهرباء الاستاتيكية. المس سطح معدني تم تأريضه قبل لمس بطاقة الذاكرة. ملاحظة: قد لا تعمل بطاقات الذاكرة التي تم تصميمها لطابعات أخرى على هذه الطابعة.

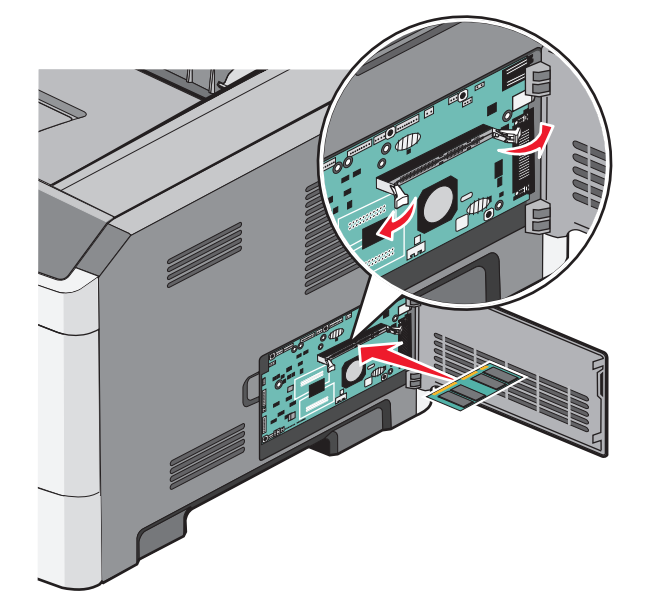

6 ادفع بطاقة الذاكرة داخل الموصل حتى تستقر الماسكات في مكانها. قد يتطلب الأمر بعض القوة لإدخال البطاقة بالكامل.

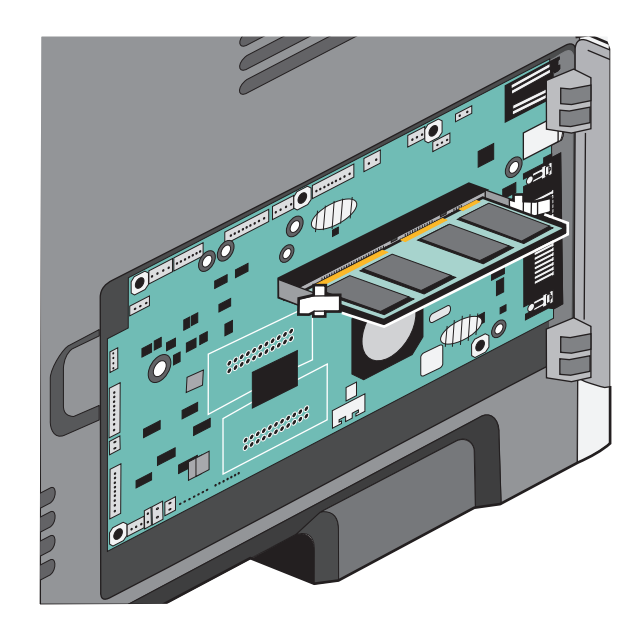

- 7 تأكد من ملاءمة السقاطتين للنتوءات على طرفى البطاقة.
  - **8** اقفل باب لوحة النظام.

- 9 أعد تشغيل الطابعة مرة أخرى.
  - 10 افتح مجلد الطابعات:
- أ انقر فوق 📀 أو انقر فوق Start (ابدأ) ثم انقر فوق Run (تشغيل).
- ب في Start Search (بدء البحث) أو مربع الحوار Run (تشغيل)، اكتب control printers (التحكم في الطابعات).
  - ج اضغط على Enter (إدخال) أو انقر فوق OK (موافق). يفتح مجلد الطابعات.
    - **11** انقر بزر الماوس الأيمن فوق رمز الطابعة.
      - 12 انقر فوق Properties (خصائص).
  - 13 انقر فوق Install Options (خيارات التثبيت).
    ملاحظة: قد لا تعمل بطاقات الذاكرة التي تم تصميمها لطابعات أخرى على هذه الطابعة.
    - 14 انقر فوق Ask Printer (طلب طابعة).
      - 15 انقر فوق OK (موافق).
    - 16 انقر فوق OK (موافق)، ثم أغلق مجلد الطابعات.

### تركيب الوحدات الاختيارية للجهاز

#### تثبيت درج سعة 250 ورقة أو 500 ورقة

يتنبيه \_ احتمال التعرض للإصابة: يزيد وزن الطابعة عن 18 كيلوجر امًا (40 رطلا) وتحتاج إلى شخصين مدربين أو أكثر لنقلها بأمان.

يتم تثبيت الدرج الاختياري تحت الطابعة. الدرج مكوّن من جزئين: علبة ورق ووحدة دعم. تعتمد الطابعة درجاً واحداً اختيارياً، يمكنك تثبيت درج سعة 250 ورقة أو 500 ورقة.

**تنبيه ـ خطر التعرض لصدمة كهربانية:** إذا كنت تريد الوصول إلى لوحة النظام أو إذا كنت تقوم بتثبيت جهاز اختياري أو أجهزة ذاكرة بعد إعداد الطابعة، أوقف تشغيل الطابعة وافصل سلك الطاقة عن المقبس في الحائط قبل أن تكمل عملك. إذا كانت هناك أي أجهزة أخرى متصلة بالطابعة، أوقف تشغيلها أيضاً وافصل أي كبلات تتصل بالطابعة.

- 1 قم بفك تغليف الدرج وإزالة أي مادة تغليف.
  - 2 قم بإزالة الدرج من وحدة الدعم.

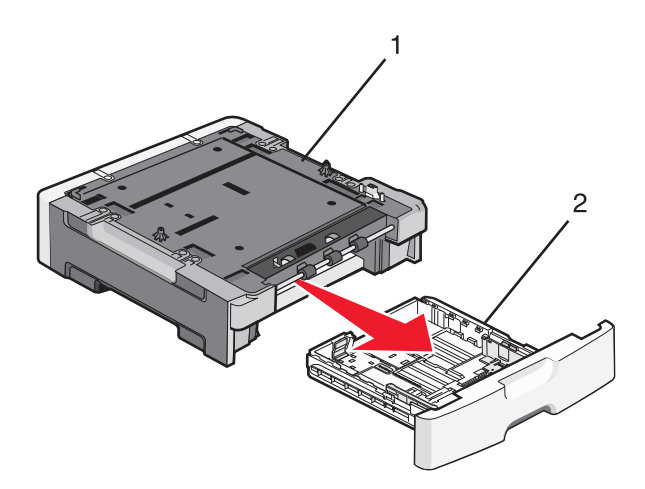

| وحدة الدعم | 1 |
|------------|---|
| علبة الورق | 2 |

- **3** أزل أي أداة حزم وشريط من علبة الورق.
  - 4 أدخل علبة الورق في وحدة الدعم.
  - 5 ضع الدرج في المكان المحدد للطابعة.

6 قم بمحاذاة الحواف الخارجية للطابعة مع الحواف الخارجية للدرج الجرار، ثم قم بتنزيل الطابعة ببطء لتستقر في مكانها.

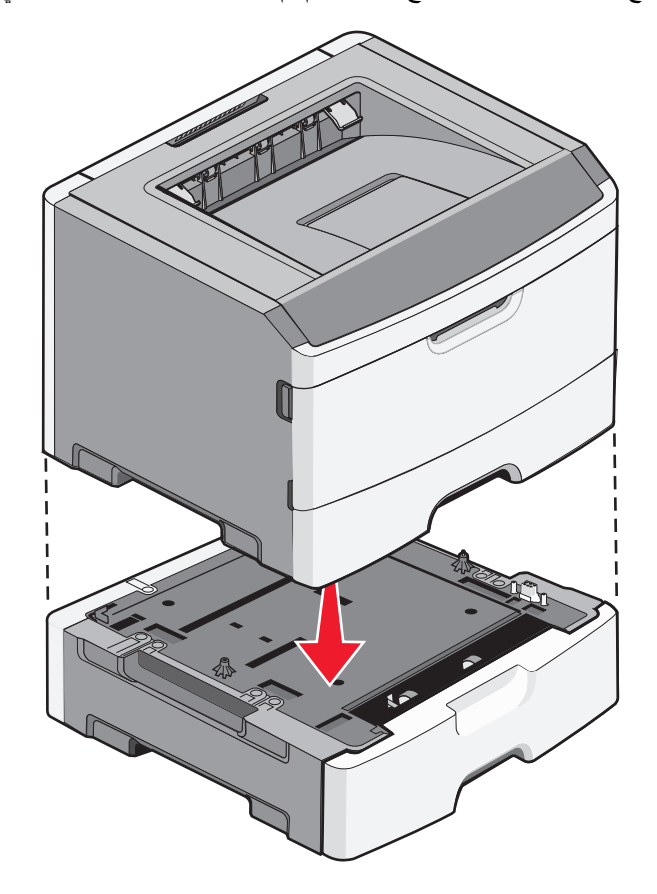

- 7 أعد تشغيل الطابعة مرة أخرى.
  - **8** افتح مجلد الطابعات:
- اً انقر فوق 🚱 أو انقر فوق Start (ابدأ) ثم انقر فوق Run (تشغيل).
- ب في Start Search (بدء البحث) أو مربع الحوار Run (تشغيل)، اكتب control printers (التحكم في الطابعات).
  - ج اضغط على Enter (إدخال) أو انقر فوق OK (موافق). يفتح مجلد الطابعات.
    - 9 انقر بزر الماوس الأيمن فوق رمز الطابعة.
      - 10 انقر فوق Properties (خصائص).
    - 11 انقر فوق Install Options (خيارات التثبيت).
      - 12 انقر فوق Ask Printer (طلب طابعة).
        - 13 انقر فوق OK (موافق).
    - 14 انقر فوق OK (موافق)، ثم أغلق مجلد الطابعات.

#### طباعة ورقة تهيئة إعدادات الطابعة

توضح ورقة تهيئة إعدادات الطابعة إعدادات التهيئة الحالية. وتقدم أيضًا إرشادات عن كيفية التنقل عبر قائمة التهيئة لتحديد الإعدادات الجديدة وحفظها. لطباعة ورقة تهيئة إعدادات الطابعة:

- 1 قم بإيقاف تشغيل الطابعة.
  - 2 افتح الباب الأمامي.
- 3 اضغط مع الاستمرار على ⊘ مثاما تفعل عند تشغيل الطابعة.

تظهر كافة الأضواء في صورة دائرية.

- 4 حرر 🗵.
- 5 أغلق الباب الأمامي.

يظهر تسلسل إضاءة المصابيح الذي يمثل القائمة الرئيسية.

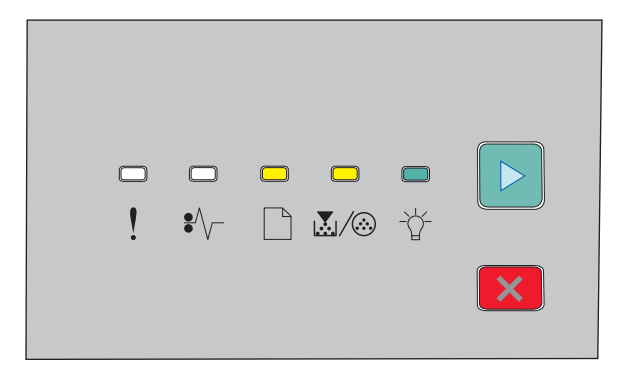

القائمة الرئيسية ] - إضاءة @/ليل - إضاءة

- الله الإضاءة
- 🛛 إضاءة
- 6 اضغط على ا حتى يكتمل تسلسل إضاءة كافة المصابيح.

جار طباعة ورقة تهيئة إعدادات الطابعة.

**ملاحظة:** تتم طباعة الورقة فقط عند تشغيل تسلسل إضاءة المصابيح الذي يمثل القائمة الرئيسية.

## توصيل الكابلات

- **1** قم بتوصيل الطابعة بجهاز كمبيوتر أو شبكة اتصال.
- لإنشاء اتصال محلي، استخدم كابل USB أو كابلاً متوازيًا.
  - لإنشاء اتصال عبر الشبكة، استخدم كابل Ethernet.
- 2 قم أو لا بتوصيل سلك التيار بالطابعة، ثم بمأخذ التيار الكهربائي بالحائط.

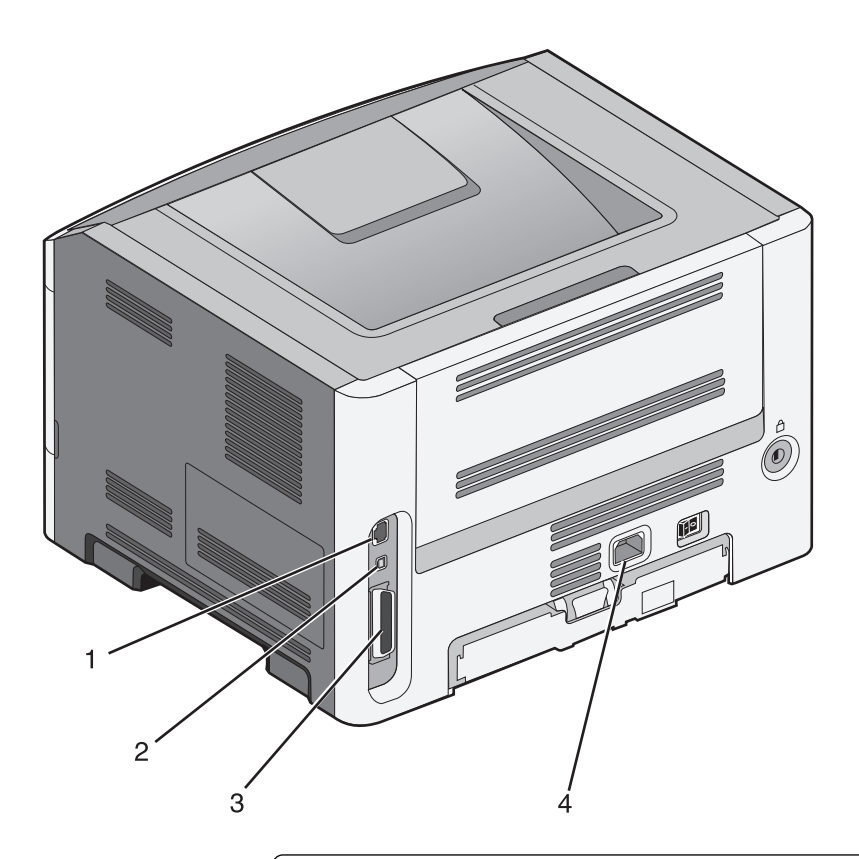

| 1 | منفذ Ethernet                                                             |
|---|---------------------------------------------------------------------------|
|   | ملاحظة: يتوفر منفذ Ethernet فقط في طرز الطابعات التي تعمل عبر شبكة اتصال. |
| 2 | منفذ USB                                                                  |
| 3 | المنفذ المتوازي                                                           |
| 4 | قابس سلك التيار الخاص بالطابعة                                            |

## إعداد برنامج الطابعة

### تثبيت برامج الطابعة

إن برنامج تشغيل الطابعة هو برنامج يتيح لجهاز الكمبيوتر الاتصال بالطابعة. يتم تثبيت برنامج تشغيل الطابعة بصورة نموذجية أثناء إعداد الطابعة لأول مرة.

#### لمستخدمي نظام التشغيل Windows

- **1** أغلق كافة البرامج المفتوحة.
- 2 أدخل القرص المضغوط Software and Documentation (البرامج والمراجع).
- 3 من مربع حوار التثبيت الأساسي، انقر فوق Install Printer and Software (تثبيت الطابعة والبرامج).
  - 4 اتبع الإرشادات الموجودة على شاشة الكمبيوتر.

#### لمستخدمي نظام التشغيل Macintosh

- 1 أغلق كافة تطبيقات البرامج المفتوحة.
- 2 أدخل القرص المضغوط Software and Documentation (البرامج والمراجع).
- 3 من سطح المكتب الخاص بـ Finder (الباحث)، انقر نقرأ مزدوجاً فوق رمز القرص المضغوط الخاص بالطابعة الذي يظهر تلقائياً.
  - 4 انقر نقرأ مزدوجاً فوق رمز Install Printer and Software (تثبيت الطابعة والبرامج).
    - 5 اتبع الإرشادات الموجودة على شاشة الكمبيوتر.

#### استخدام شبكة الويب العالمية

- 1 قم بالدخول إلى موقع شركة Lexmark على شبكة الويب www.lexmark.com.
- 2 من قائمة Drivers & Downloads (تنزيلات وبرامج التشغيل)، انقر فوق Driver Finder (باحث برنامج التشغيل).
  - 3 حدد الطابعة، ثم حدد نظام التشغيل الخاص بك.
  - 4 قم بتنزيل برنامج التشغيل وقم بتثبيت برنامج الطابعة.

#### تحديث الوحدات الاختيارية المتاحة فى برنامج تشغيل الطابعة

بمجرد تثبيت برنامج الطابعة وتركيب أية وحدات اختيارية، قد يكون من الأهمية بمكان إضافة هذه الوحدات الاختيارية يدويًا في برنامج تشغيل الطابعة لجعلها متوفرة لمهام الطباعة.

#### لمستخدمي نظام Windows

- **1** افتح مجلد الطابعات:
- أ انقر فوق 🚱 أو انقر فوق ابدأ ثم انقر فوق تشغيل.
- ب في مربع "بدء البحث" أو "تشغيل"، اكتب control printers.
  - ج اضغط على Enter (ادخال) أو انقر فوق OK (موافق). يتم فتح مجلد الطابعة.
    - 2 حدد الطابعة.
- 3 انقر بزر الماوس الأيمن فوق الطابعة وحدد Properties (خصائص).
  - 4 انقر فوق علامة تبويب Install Options (خيارات التثبيت).
- 5 أسفل "الوحدات الاختيارية المتوفرة"، قم بإضافة أي أجهزة اختيارية تم تركيبها.
  - 6 انقر فوق Apply (تطبيق).

#### لمستخدمي نظام Macintosh

#### فى نظام Mac OS X الإصدار 10.5 أو الأحدث

- 1 على الشاشة الرئيسية، اختر System Preferences (تفضيلات النظام).
  - 2 انقر فوق Print & Fax (طباعة وفاكس).
- 3 حدد الطابعة، ثم انقر فوق Options & Supplies (وحدات اختيارية ومستلزمات الطباعة).
  - 4 انقر فوق Driver (برنامج التشغيل), ثم أضف أي أجهزة اختيارية تم تركيبها.
    - 5 انقر فوق OK (موافق).

- فى نظام Mac OS X الإصدار 10.4 والإصدارات الأقدم
- 1 من سطح المكتب الخاص بـ "الباحث"، اختر Go (انتقال) > Applications (التطبيقات).
- 2 انقر نقرًا مزدوجًا فوق Utilities (الأدوات المساعدة)، ثم انقر نقرًا مزدوجًا فوق Print Center (مركز الطباعة) أو Printer Setup (الأداة المساعدة لإعداد الطابعة).
  - 3 حدد الطابعة، ثم من قائمة "الطابعات"، حدد Show Info (عرض المعلومات).
  - 4 من القائمة المنبثفة، حدد Installable Options (الوحدات الاختيارية القابلة للتركيب).
  - 5 قم بإضافة أي أجهزة اختيارية تم تركيبها، ثم انقر فوق Apply Changes (تطبيق التغييرات).

## تقليل التأثيرات البيئية الناتجة عن الطابعة

تلتزم Lexmark بمبدأ الاستدامة البيئية، كما تعمل باستمرار على تطوير طابعاتها لتقليل تأثيرها على البيئة. فنحن نصمم منتجاتنا مع وضع البيئة في الاعتبار ونقوم بهندسة عبوات المنتجات لتقليل المواد، كما نوفر برامج للتجميع وإعادة التدوير . لمزيد من المعلومات، انظر :

- فصل الإشعارات
- قسم الاستدامة البيئية على موقع الويب الخاص بشركة Lexmark على العنوان www.lexmark.com/environment
  - برنامج إعادة التدوير من Lexmark على العنوان www.lexmark.com/recycle

عن طريق تحديد إعدادات طابعة أو مهام معينة، يمكنك تقليل تأثير الطابعة بدرجة أكبر . يوضح هذا الفصل الإعدادات والمهام التي يمكن أن تحقق فائدة بيئية أكبر .

## توفير الورق ومسحوق الحبر

#### استخدام الورق المعاد تدويره والأنواع الأخرى من الورق المكتبي

لأن شركة Lexmark تهتم بقضايا حماية البيئة، فإنها تدعم استخدام الورق المكتبي المعاد تدويره والمنتج خصيصًا ليتم استخدامه في طابعات الليزر (الكهروضوئية). في عام 1998، قدمت شركة Lexmark دراسة لحكومة الولايات المتحدة توضح أن الورق المعاد تدويره المنتج بواسطة المصانع الرئيسية في الولايات المتحدة تتم تغذيته في الطابعة بشكل جيد شأنه شأن الورق الجديد الذي لم تتم إعادة تدويره. ومع ذلك، ليس هناك أي تأكيد صريح على أن كل الورق المعاد تدويره تتم تغذيته في الطابعة بشكل جيد.

تقوم شركة Lexmark باستمرار باختبار الورق المعاد تدويره مع طابعاتها (نفايات ما بعد الاستهلاك بنسبة تتراوح من 20 إلى 100%) بالإضافة إلى مجموعة متنوعة من ورق الاختبار من مناطق مختلفة حول العالم، باستخدام اختبارات الغرفة لمعرفة مدى مطابقة الورق لدرجات الحرارة وظروف الرطوبة المختلفة. لم تجد شركة Lexmark أي مبرر لعدم تشجيع استخدام الورق المكتبي المعاد تدويره في وقتنا الحالي، ولكن بوجه عام تنطبق المواصفات الإرشادية التالية على الورق المعاد تدويره.

- انخفاض محتوى الرطوبة (4 5%)
- درجة نعومة ملائمة (تتراوح بين 100 200 وحدة من وحدات Sheffield، أو 140-350 وحدة من وحدات Bendtsen الأوروبية)

ملاحظة: تمت إعادة التصميم الهندسي لبعض الورق الذي يتميز بدرجة نعومة أكبر، (مثل الورق الفاخر بوزن 24 رطلاً، بدرجة نعومة تتراوح من 50 - 90 وحدة من وحدات Sheffield) والورق الذي يتميز بدرجة خشونة أكبر (مثل الورق الفاخر ذي المحتوى القطني، بدرجة نعومة تتراوح من 200 - 300 وحدة من وحدات Sheffield)، للعمل بشكل جيد تمامًا في طابعات الليزر، على الرغم من وجود النسيج السطحي. قبل استخدام هذه الأنواع من الورق، استشر موزع الورق لديك.

- معامل احتكاك ملائم بين كل ورقة وأخرى (0.4 0.6)
  - مقاومة كافية للانثناء في اتجاه تغذية الورق

بالنسبة للورق المعاد تدويره، والورق الذي يتميز بوزن أقل (<60 جم/<sup>م2</sup> [فاخر بوزن 16 رطلا]) و/أو سمك أقل (<3.8 مِل [0.1 ملم]), والورق قصير التحبب للاتجاه الطولي (أو قصير الحافة)، فقد يكون لديه مقاومة أقل للانثناء عما هو مطلوب لتحقيق التغذية الصحيحة للورق. قبل استخدام هذه الأنواع من الورق في طباعة الليزر (الكهروضوئية)، استشر موزع الورق لديك. تذكر أن هذه المواصفات هي مواصفات إرشادية فقط، وقد يتسبب الورق الذي يفي بهذه المواصفات في حدوث مشاكل في تغذية الورق في أي طابعة ليزر (على سبيل المثال، في حالة تجعد ألورق بشكل كبير في ظل ظروف الطباعة العادية.

#### توفير مستلزمات الطباعة

هناك طرق عديدة لتقليل كمية الورق ومسحوق الحبر المستخدمين أثناء الطباعة. يمكنك:

#### استخدام كلا وجهى الورقة

إذا كان طراز الطابعة يدعم الطباعة على الوجهين، فيمكنك التحكم في ظهور الطباعة على وجه واحد من الورق أو على الوجهين بتحديد sided-2 إذا كان طراز الطابعة على الوجهين) من مربع الحوار Print (طباعة) أو شريط أدوات Lexmark.

تقليل التأثيرات البيئية الناتجة عن الطابعة

#### ضع صفحات متعددة على ورقة واحدة.

يمكنك طباعة ما يصل لغاية 16 صفحة متتالية من مستند متعدد الصفحات على وجه واحد لورقة واحدة بتحديد أحد الإعدادات من القسم Multipage printing (N-Up) (طباعة عدة صفحات في ورقة واحدة) من مربع الحوار Print (طباعة).

#### التحقق من المسودة الأولى للتأكد من صحتها

قبل الطباعة أو قبل إنشاء نسخ متعددة لمستند:

- استخدم ميزة "المعاينة"، التي يمكنك تحديدها من مربع الحوار Print (طباعة) أو "شريط أدوات Lexmark"، للاطلاع على الشكل الذي سيتخذه المستند قبل طباعته.
  - اطبع نسخة واحدة من المستند للتحقق من المحتوى ومن التنسيق بهدف التأكد من صحتها.

#### تجنب انحشار الورق

حدد الورق وقم بتحميله بعناية لتجنب انحشار الورق. لمزيد من المعلومات، انظر "تجنب انحشار الورق" في الصفحة 93.

### توفير الطاقة

#### ضبط Power Saver (موفر الطاقة)

قم بزيادة أو تخفيض عدد الدقائق قبل دخول الطابعة في وضع Power Saver (موفر الطاقة).

إذا كانت الطابعة متصلة بكمبيوتر عبر كبل USB أو كبل متوازي، استخدمLocal Printer Settings Utility (الأداة المساعدة الخاصة بإعدادات الطابعة المحلية) لـ Windows أو إعدادات الطابعة لـ Macintosh.

- 1 انقر فوق Setup (إعداد).
- 2 تأكد من أن مربع اختيار Power Saver (موفر الطاقة) محددٌ.
- 3 إن النقر فوق أزرار الأسهم الصغيرة يزيد أو يخفض عدد الدقائق قبل دخول الطابعة في وضع Power Saver (موفر الطاقة). تتراوح الإعدادات المتاحة ما بين 1 و 240 دقيقة.
  - 4 من شريط القائمة، انقر فوق Actions (إجراءات) → Apply Settings (إعدادات التطبيق).

### إعادة التدوير

توفر Lexmark برامج تجميع وأساليب متقدمة بيئيًا لإعادة التدوير لمزيد من المعلومات، انظر :

- فصل الإشعار ات
- قسم الاستدامة البيئية على موقع الويب الخاص بشركة Lexmark على العنوان www.lexmark.com/environment
  - برنامج إعادة التدوير من Lexmark على العنوان www.lexmark.com/recycle

#### إعادة تدوير منتجات Lexmark

لإعادة منتجات Lexmark إلى شركة Lexmark لإعادة تدوير ها:

- 1 قم بزيارة موقع الويب على www.lexmark.com/recycle.
- 2 ابحث عن نوع المنتج الذي ترغب في إعادة تدويره، ثم حدد دولتك من القائمة.
  - **3** اتبع الإرشادات الموجودة على شاشة الكمبيوتر.

تقليل التأثيرات البيئية الناتجة عن الطابعة

#### إعادة تدوير مواد تغليف Lexmark

تسعى Lexmark جاهدة باستمرار لتقليل مواد التغليف إلى الحد الأدنى. حيث يساعد تقليل مواد التغليف على ضمان نقل طابعات Lexmark بطريقة أكثر فاعلية ومراعاة للبيئة ولضمان تقليل مواد التغليف التي يتم التخلص منها. تؤدي هذه الأساليب الفعالة للتوفير إلى تقليل الانبعاثات المسببة للاحتباس الحراري وتوفير الطاقة وتوفير الموارد الطبيعية.

صناديق Lexmark الكرتونية قابلة تمامًا لإعادة التدوير حيث تتواجد منشآت إعادة تدوير الورق المتموج. قد لا تتواجد المنشآت في منطقتك.

مادة الفلين المستخدمة في مواد التغليف التي تستخدمها Lexmark قابلة لإعادة التدوير حيث تتواجد منشأت إعادة تدوير الفلين. قد لا تتواجد المنشأت في منطقتك.

عند إرجاع خرطوشة الحبر إلى Lexmark، يمكن إعادة استخدام الصندوق التي أتت فيه. ستقوم Lexmark بإعادة تدوير الصندوق.

#### إرجاع خراطيش Lexmark لإعادة استخدامها أوإعادة تدويرها

يعمل "برنامج تجميع خراطيش Lexmark" على تجميع ملايين من خراطيش Lexmark من أن يتم دفنها ضمن النفايات سنويًا، وذلك بتيسير الأمر على عملاء Lexmark لإعادة الخراطيش المستخدمة إلى Lexmark مجانًا لإعادة استخدامها أو إعادة تدوير ها. يتم إعادة استخدام 100% من الخراطيش الفار غة التي يتم إرجاعها إلى Lexmark أو يتم تفكيكها لإعادة تدوير ها. كما يتم أيضًا إعادة تدوير الصناديق المستخدمة لإرجاع الخراطيش.

لإرجاع خراطيش Lexmark لإعادة استخدامها أو إعادة تدويرها، اتبع الإرشادات المصاحبة للطابعة أو لخرطوشة مسحوق الحبر واستخدم ملصقات الشحن المدفوع ثمنها مسبقًا. يمكنك أيضًا:

- 1 زيارة موقعنا على الويب وهو www.lexmark.com/recycle.
  - 2 من قسم خراطيش مسحوق الحبر، حدد الدولة من القائمة.
    - **3** اتبع الإرشادات الموجودة على شاشة الكمبيوتر.

## شرح مصابيح لوحة تحكم الطابعة

## التعرف على تسلسل إضاءة مصابيح لوحة تحكم الطابعة

التعرف على تسلسلات إضاءة المصابيح الأساسية

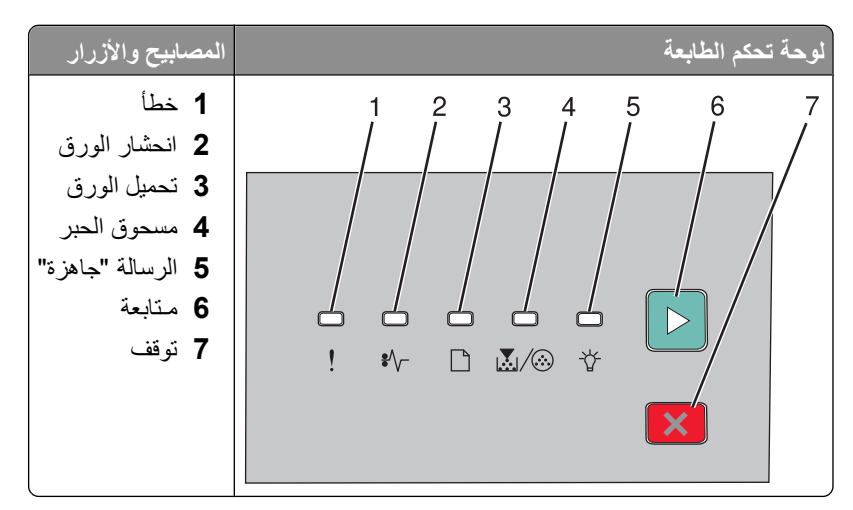

تشتمل لوحة تحكم الطابعة على سنة مصابيح وزرين. يمكن أن تكون المصابيح مضاءة أو مطفأة أو وامضة أو وامضة ببطء.

| ما ينبغي القيام به                                                                                                    | التتابع الضوني                                                                                                    |
|----------------------------------------------------------------------------------------------------|----------------------------------------------------------------------------------------------------|
| أوقف تشغيل الطابعة، ثم أعد تشغيلها. إذا ظلت المصابيح تومض، فتفضل بزيارة موقع<br>ويب الدعم لشركة Lexmark على العنوان http://support.lexmark.com. |                                                                                                    |
|                                                                                                    | ★ ★ ★ ★ ★<br>! ₺~ □ ▲/⊗ ☆                                                                                                    |
|                                                                                                    |                                                                                                    |
|                                                                                                    | خطأ في الخدمة                                                                                                    |
|                                                                                                    | ! _ يومض                                                                                                    |
|                                                                                                    | −\\$ - يومض                                                                                                    |
|                                                                                                    | 🗋 - يومض                                                                                                    |
|                                                                                                    | 🐼 / 🛃 - يومض                                                                                                    |
|                                                                                                    | الله - لا من المناطقة - لا من المناطقة - لا من المناطقة - لا من المناطقة - لا من المناطقة - لا من المناطقة - لا من المناطقة - لا من المن المن المن المن المن المن الم |
|                                                                                                    | < _ يومض                                                                                                    |

| ما ينبغي القيام به                 | التتابع الضوئي                                                           |
|------------------------------------|--------------------------------------------------------------------------|
| استبدل مجموعة أدوات الموصل الضوئي. |                                                                          |
|                                    | استبدال مجموعة أدوات الكمبيوتر<br>!] - يومض<br>۞/ ]] - يومض<br>] - تشغيل |
| أرسل مهمة طباعة.                   | □ □ □ ■ ►<br>! \$~ □ ¾/⊗ ¥<br>►                                          |
|                                    | الرسالة "جاهزة"<br>لإ - إضاءة (أخضر)                                     |
| أرسل مهمة طباعة.                   |                                                                          |
|                                    | موفر الطافة<br>٢٢- إضاءة (أصفر)                                          |

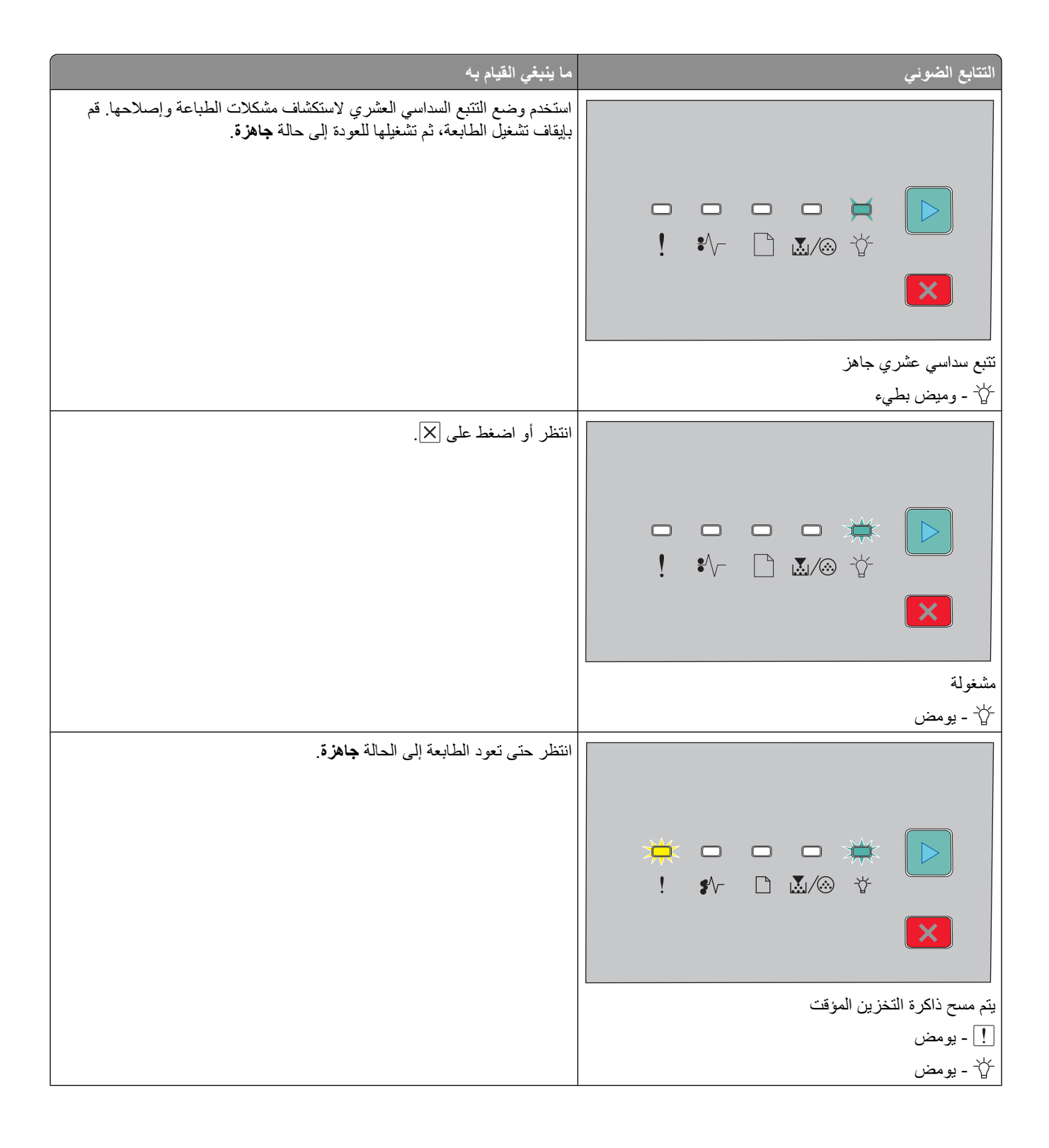

| ما ينبغي القيام به                  | التتابع الضوئي                               |
|-------------------------------------|----------------------------------------------|
| انتظر حتى مسح تسلسل إضاءة المصابيح. |                                              |
|                                     | قيد الانتظار                                 |
|                                     | کے - تشغیل                                   |
| the test the section                | الح - تشغیل                                  |
| النظر حلى مسح تسلسل إصاءة المصابيح. | ►<br>! ≰⁄- ⊡                                 |
|                                     | الغاء مهمة<br>إلغاء منهمة<br>! - تشغيل       |
|                                     | −\\$ - تشغیل<br>۲۰۰۰ به ۱۰                   |
|                                     | تسعین<br>©/ ایا - تشغیل                      |
|                                     | لَ - تَشْغَيْل                               |
|                                     | < - تشغیل                                    |
| اضىغط على                           |                                              |
|                                     | رمز محرك غير صالح أو رمز شبكة اتصال غير صالح |
|                                     | ! - تشغیل                                    |
|                                     | لے - تشغیل                                   |

شرح مصابيح لوحة تحكم الطابعة

| ما ينبغي القيام به                                                                                                    | التتابع الضوئي                   |
|----------------------------------------------------------------------------------------------------|----------------------------------|
| اضغط على < أو 🗙 للعودة إلى الحالة جاهزة.                                                                                                    | ►<br>! \$^- ⊡ ₹⁄⊗ ∛<br>►         |
|                                                                                                    | غير جاهزة<br>                    |
| استبدل خرطوشة مسحوق الحبر بأخرى مناسبة للمنطقة.<br>ملاحظة: يشير نمط مصباح LED أيضًا إلى مشاكل أخرى بالخرطوشة. اضغط على<br>مرتين بسرعة لمشاهدة الرسالة الثانوية. لمزيد من المعلومات، انظر "التعرف على<br>تسلسلات إضاءة المصابيح الخاصة بالأخطاء الثانوية" في الصفحة 36. | ►<br>! \$^- ⊡                    |
|                                                                                                    | خطأ في الخرطوشة<br>[] - تشغيل    |
|                                                                                                    | ی/ 🔜 - تشغیل                     |
| أغلق الباب الأمامي.                                                                                                    | ►<br>! \$^- ⊡ ऄ⁄⊗ ¥              |
|                                                                                                    | الباب الأمامي مفتوح<br>! - تشغيل |

| ما ينبغي القيام به                                                                                                    | التتابع الضوئي                                      |
|----------------------------------------------------------------------------------------------------|-----------------------------------------------------|
| قم بتحميل الورق في الدرج 1 أو 2 ثم اضغط على ⊲ أو ⊠.                                                                         | · · · · · ►<br>! ≰∧- ▷ ⊾⁄⊗ ☆<br>×                   |
|                                                                                                    | لا يوجد ورق في الدرج 1 أو الدرج 2<br> <br>  - تشغيل |
| قم بتحميل الورق في وحدة التغذية البدوية.                                                                                    | · · · · · ►<br>! ≰⁄~ ⊡ ঊ/⊗ ☆<br>►                   |
|                                                                                                    | لا يوجد ورق داخل وحدة التغذية اليدوية<br>[] - تشغيل |
| قم بإزالة الصفحات المطبوعة من وحدة الإخراج القياسية، ثم اضغط على ∑ وحرره<br>للتخلص من تسلسل إضاءة المصابيح ومتابعة الطباعة. | □ □ ┿ □ □ ►<br>! ∦- □ ૻ./⊗ ☆<br>►                   |
|                                                                                                    | إزالة الورق من حاوية الإخراج القياسية<br>           |

| ما ينبغي القيام به                                                                                                    | التتابع الضوئي                                                               |
|----------------------------------------------------------------------------------------------------|------------------------------------------------------------------------------|
| <ul> <li>اضغط على</li></ul>                                                                                                    |                                                                              |
|                                                                                                    | انخفاض مستوى الحبر بالخرطوشة<br>المحالي - تشغيل<br>- تشغيل                   |
| <ul> <li>اصعط على [4] وحرره لمسح نسلسل إصاءه المصابيح ومنابعه مهمة الطباعة.</li> <li>استبدل مجموعة أدوات الموصل الضوئي.</li> </ul> | ►<br>! \$^- ⊡                                                                |
|                                                                                                    | تحذير قرب انتهاء العمر الافتراضي لمجموعة أدوات الكمبيوتر<br>٨٠ / [ي] - تشغيل |

توضح تسلسلات إضاءة المصابيح التالية وجود رمز خطأ ثانوي أو رمز انحشار ثانوي للورق يحتاج إلى قراءته:

| ما ينبغي القيام به                                | التتابع الضوئي                             |
|---------------------------------------------------|--------------------------------------------|
| اضغط على  مرتين بسر عة لمشاهدة رمز الخطأ الثانوي. | ►<br>! \$^- ⊡ ऄ/⊗ ¥<br>►                   |
|                                                   | خطأ في الطابعة<br>[] - تشغيل<br>[] - تشغيل |

شرح مصابيح لوحة تحكم الطابعة

| بع الضوئي                         | ما ينبغي القيام به                                       |
|-----------------------------------|----------------------------------------------------------|
|                                   | اضغط على   مرتين بسرعة لمشاهدة رمز انحشار الورق الثانوي. |
| سار الورق<br>4 - تشغیل<br>- تشغیل |                                                          |

### التعرف على تسلسلات إضاءة المصابيح الخاصة بالأخطاء الثانوية

عند إضاءة المصباح 🛛 والمصباح !] في وقت واحد، اضغط على 🖉 مرتين بسرعة لمشاهدة رمز الخطأ الثانوي.

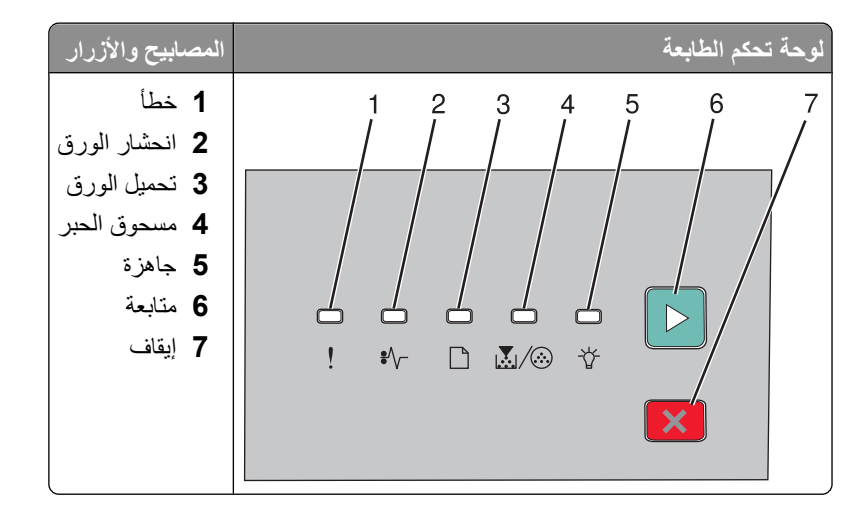
| ما يمكنك إجراؤه                                                                                                    | تسلسلات إضاءة المصابيح                   |
|----------------------------------------------------------------------------------------------------|------------------------------------------|
| اضغط على 🛛 أو 🗙 لمسح التتابع الضوئي.                                                                                                    | ►<br>! \$⁄~ ⊡ ঊ∕⊛ ¥                      |
|                                                                                                    | ورقة معقدة، قد لا تتم طباعة بعض الببانات |
|                                                                                                    |                                          |
|                                                                                                    | - إضباءة                                 |
|                                                                                                    | 🖉 - إضاءة                                |
| اضغط على [                                                                                                    | ►<br>! \$^                               |
|                                                                                                    | الذاكرة غير كافية لترتيب مهمة            |
|                                                                                                    | !! - إضاءة<br>() / ▼ /                   |
|                                                                                                    | لا ∕ <u>ن</u> - إصاءه<br>  - إضاءة       |
| <ul> <li>قم بتركيب ذاكرة طابعة إضافية.</li> <li>اضغط على </li> <li>أو × لمسح التتابع الضوئي. سنتم طباعة المهمة من دون<br/>Resource Save (حفظ المورد).</li> </ul> |                                          |
|                                                                                                    |                                          |
|                                                                                                    | ذاكرة غير كافية لدعم ميزة "حفظ المورد"   |
|                                                                                                    | [] - إضاءة                               |
|                                                                                                    | لاً - وميض<br>                           |
|                                                                                                    | 🖉 - إضاءة                                |

| ما يمكنك إجراؤه                                                                                                    | تسلسلات إضاءة المصابيح                                                 |
|----------------------------------------------------------------------------------------------------|------------------------------------------------------------------------|
| اضغط على  لإزالة الرمز . تتجاهل الطابعة أية مهام طباعة سبق إرسالها.                                                                                |                                                                        |
|                                                                                                    | تعطل خط المضيف<br>!] - إضاءة<br>~}\$ - وميض<br>[] - وميض<br>[] - إضاءة |
| <ul> <li>تأكد من أن الورق المحمّل كبير كفاية.</li> <li>قم بإزالة أي انحشار للورق.</li> <li>اضغط على الإزالة الرمز ومتابعة مهمة الطباعة.</li> </ul> | □ □ □ □ □ ►<br>! \$~ □                                                 |
|                                                                                                    | حجم الورق صغیر<br>!] - إضاءة<br>]] - إضاءة<br>]] - إضاءة<br>]] - إضاءة |
| استبدل خرطوشة مسحوق الحبر بأخرى مناسبة للمنطقة. للحصول على المزيد من<br>المعلومات، انظر "استبدال خرطوشة مسحوق الحبر" في الصفحة 85.                 | □                                                                      |
|                                                                                                    | عدم مطابقة منطقة الخرطوشة<br>! - إضاءة<br>ك وميض<br>(>> / ] - إضاءة    |

شرح مصابيح لوحة تحكم الطابعة

| ما يمكنك إجراؤه                                                                                                    | تسلسلات إضاءة المصابيح                                                 |
|----------------------------------------------------------------------------------------------------|------------------------------------------------------------------------|
| استبدل خرطوشة الحبر . للحصول على المزيد من المعلومات، انظر "استبدال<br>خرطوشة مسحوق الحبر" في الصفحة 85.                                         | □ 🔆 □ □ □<br>! \$\- □ \./⊗ \.                                          |
|                                                                                                    | استبدل الخرطوشة المعيبة أو المفقودة                                    |
|                                                                                                    | ا ا إخباءة                                                             |
|                                                                                                    | -√\$ - ومیض<br>⊙/ .▼                                                   |
| قم بإز الة خرطوشة الحبر واستخدم خرطوشة حبر مدعومة بدلاً منها. للحصول على<br>المزيد من المعلومات، انظر "استبدال خرطوشة مسحوق الحبر" في الصفحة 85. |                                                                        |
|                                                                                                    | رقم جزء خرطوشة الطباعة غير مدعوم من الجهاز<br>!] - إضاءة<br>[] - إضاءة |
|                                                                                                    |                                                                        |

## تحميل الورق والوسائط الخاصة

يشرح هذا القسم كيفية تحميل الأدراج سعة 250 ورقة - 550 ورقة، ووحدة التغذية اليدوية وهي تشتمل أيضًا على معلومات حول تعيين "حجم الورق" و "نوع الورق".

### تعيين حجم الورق ونوعه

تأكد من أن إعدادات الأدراج تبين حجم الأوراق المحملة في الأدراج ونوعها. الورق العادي هو إعداد المصنع الافتراضي لنوع الورق، لذا يجب ضبط إعداد نوع الورق يدويًا بالنسبة لجميع الأدراج غير المحملة بورق عادي.

في حالة اتصال الطابعة بشبكة، قم بالوصول إلى "ملقم الويب المضمن" عن طريق كتابة عنوان IP الخاص بالطابعة في شريط العنوان في متصفح الويب. من علامة التبويب "الإعدادات"، انقر فوق **Paper Menu (قائمة الورق)**.

في حالة اتصال الطابعة بجهاز كمبيوتر عبر كابل USB أو كابل متواز، استخدم إحدى الأدوات المساعدة التالية للوصول إلى قائمة "الورق"، وفقًا لنظام التشغيل لديك:

- لمستخدمي نظام التشغيل Windows، قم بالوصول إلى قائمة Paper (الورق) من خلال Local Printer Settings Utility (الأداة المساعدة لإعدادات الطابعة المحلية).
  - لمستخدمي نظام التشغيل Macintosh، قم بالوصول إلى قائمة Paper (الورق) من خلال Printer Settings (إعداد الطابعة).

**ملاحظة:** سوف يتم حفظ إعدادات "حجم ونوع الورق" حتى قيامك بإعادة ضبط إعدادات المصنع الافتر اضية. في حالة الرغبة في إلغاء إعدادات "حجم ونوع الورق" بالنسبة لمهمة طباعة خاصة، قم بأي من التالي:

- بالنسبة لمستخدمي نظام التشغيل Windows، انقر فوق File (ملف) ←Print (طباعة)، ثم انقر فوق Properties (خصائص) أو Preferences (تفضيلات) أو Options (خيارات) أو Setup (إعداد).
- بالنسبة لمستخدمي نظام التشغيل Macintosh، اختر File (ملف) > Print (طباعة), ثم اضبط الإعدادات من مربع حوار الطباعة والقائمة المنبثقة.

## تهيئة إعدادات ورق Universal (العالمي)

Universal Paper Size (حجم الورق العالمي) هو إعداد خاص يحدده المستخدم يسمح لك بالطباعة على أحجام ورق غير معينة مسبقًا في قوائم الطابعة. إنّ تحديد قياس طول و عرض خاصين بحجم الورق Universal (العالمي)، في الاتجاه الطولي يسمح للطابعة بأن تدعم الحجم. حدد كل إعدادات حجم Universal (العالمي) التالية لورقتك:

- وحدات القياس (بالبوصة أم بالمليمترات)
- Portrait Width (العرض الرأسي)
- Portrait Height (الارتفاع الرأسي)

**ملاحظة:** أصغر حجم Universal (العالمي) معتمد هو 76.2 x 76 مم (3 x 3 بوصة)، أما أكبر حجم فهو 216 x 356 مم (.8 5 x 14 بوصة).

 إذا كانت الطابعة متصلة بكمبيوتر بواسطة كبل USB أو كبل متوازي، افتح Local Printer Settings Utility (الأداة المساعدة الخاصة بإعدادات الطابعة المحلية) لـ Windows أو Printer Settings إعدادات الطابعة لـ Macintosh. يتم تثبيت أحد هذه الأدوات في برنامج الطابعة. تحت قائمة Paper (الورق)،حدد Universal (العالمي) في مربع تحديد Paper Size (حجم الورق) للدرج الذي سيحتوي على الورق Universal (العالمي).

## تحميل الدرج القياسي سعة 250 ورقة

نتضمن الطابعة درجين للاختيار منهما: الدرج القياسي (الدرج 1) المعروف أيضًا بدرج سعة 250-ورقة،وإما الدرج سعة 250-ورقة الاختياري أو الدرج سعة 550-ورقة الاختياري (الدرج 2). يمكن توصيل درج واحد اختياري (يتضمن علبة ورق اختيارية) إلى الطابعة في كلّ مرة.

تحميل الورق والوسائط الخاصة

يمنع تحميل الورق المناسب انحشار الورق ويسهِّل الطباعة الخالية من المشاكل.

1 اسحب الدرج للخارج بالكامل.

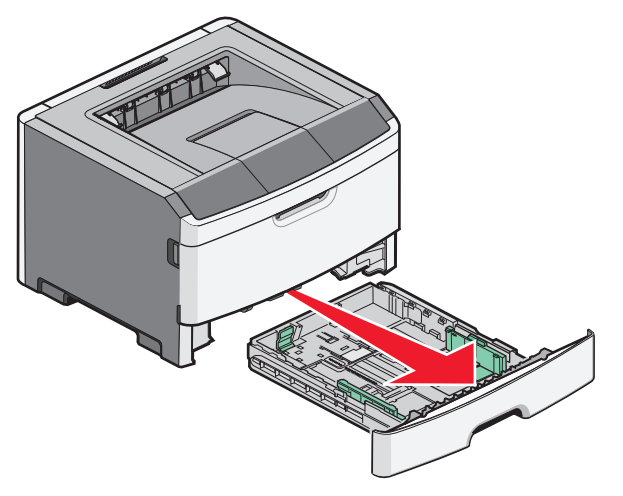

لا تقم بإزالة الأدراج أثناء طباعة إحدى المهام أو عندما يظهر التتابع الضوئي Busy (مشغول) على لوحة تحكم الطابعة. القيام بذلك قد يؤدي إلى حدوث انحشار للورق.

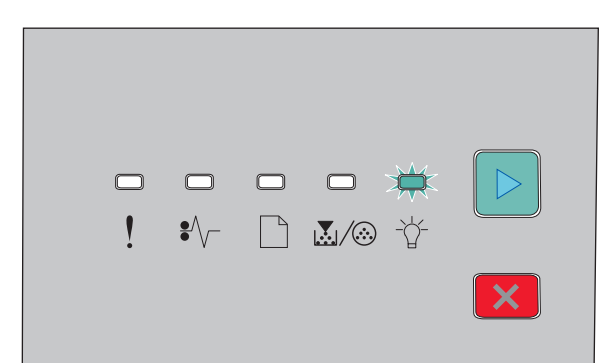

Busy (مشغول)

(وميض) Blinking - 🕆

- 2 اضغط على ألسنة توجيه عرض الورق، من ثم حركها إلى جوانب الدرج. موجهات العرض تتحرك معاً.
- 3 اضغط على ألسنة توجيه طول الورق معًا، وثم ادفع موجه الطول إلى الموضع الصحيح لحجم الورق الذي تم تحميله.

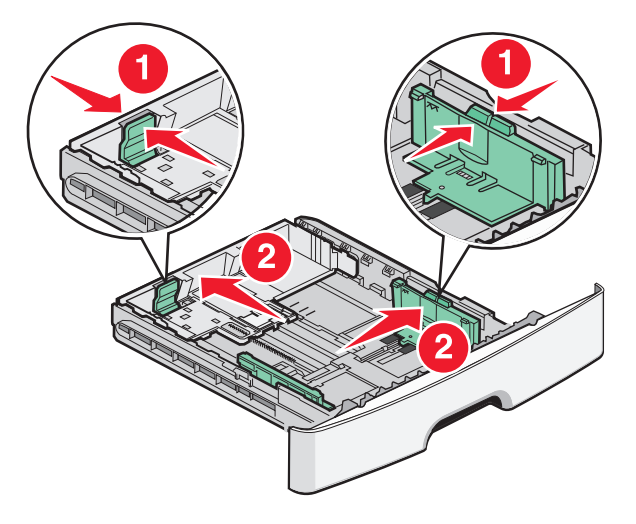

تحميل الورق والوسائط الخاصة

إذا كنت تقوم بتحميل ورق من حجم أكبر كورق بحجم A4 أو legal، اضغط ألسنة موجه الطول وقم بإرجاع موجه طول الورق إلى موضع طول الورق الذي تقوم بتحميله. يتوسّع الدرج إلى الخلف.

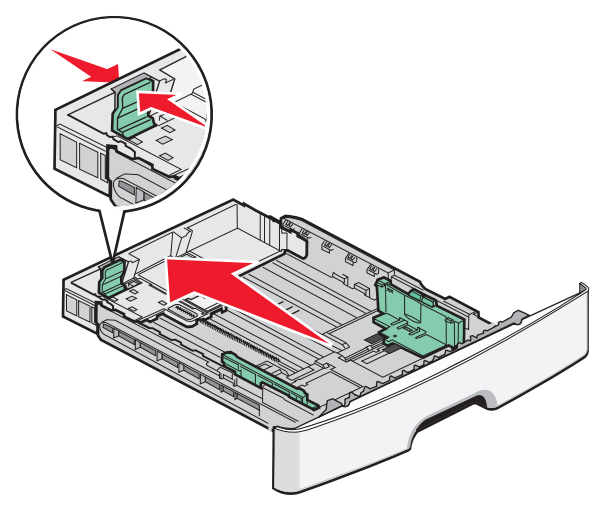

إذا كنت تقوم بتحميل ورق من حجم-A6:

- أ اضغط ألسنة موجه طول الورق معاً كما هو موضح، ثم قم بتحريك موجّه الطول نحو وسط موضع درج الورق من حجم A6.
  - ب ارفع دلیل طول A6

ملاحظة: يتسع الدرج القياسي فقط لـ 150 ورقة من حجم -A6.

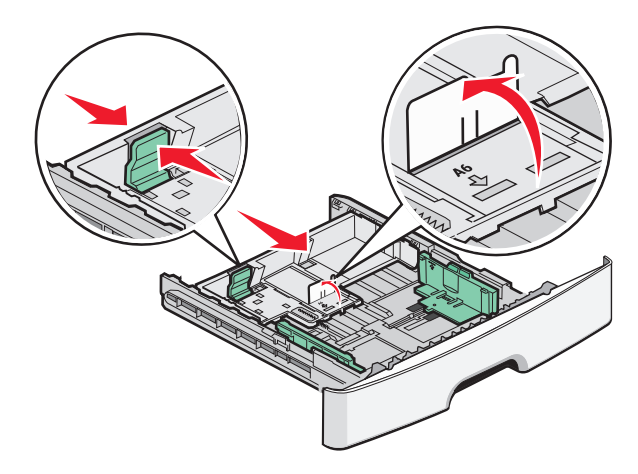

4 قم بثني الأوراق للخلف وللأمام لفصلها عن بعضها، ثم قم بتهويتها. لا تقم بطي أو ثني الورق. قم بتسوية الحواف على سطح منبسط.

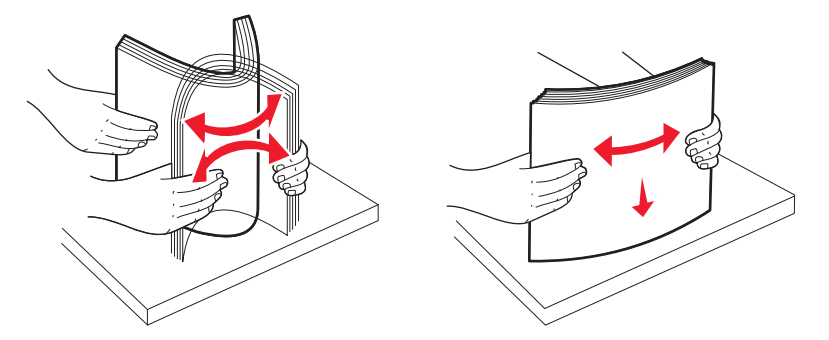

5 قم بتحميل مجموعة الورق نحو الجزء الخلفي من درج الورق كما هو مبيّن حيث يكون وجهها للأسفل

ملاحظة: لاحظ الحد الأقصى لخط التعبئة. لا تحاول تحميل الدرج بصورة زائدة. لا نقم بتحميل ورق من حجم-A6 إلى الحد الأقصى لخط التعبئة؛ يتسع الدرج فقط لـ 150 ورقة من حجم-A6.

تحميل الورق والوسائط الخاصنة

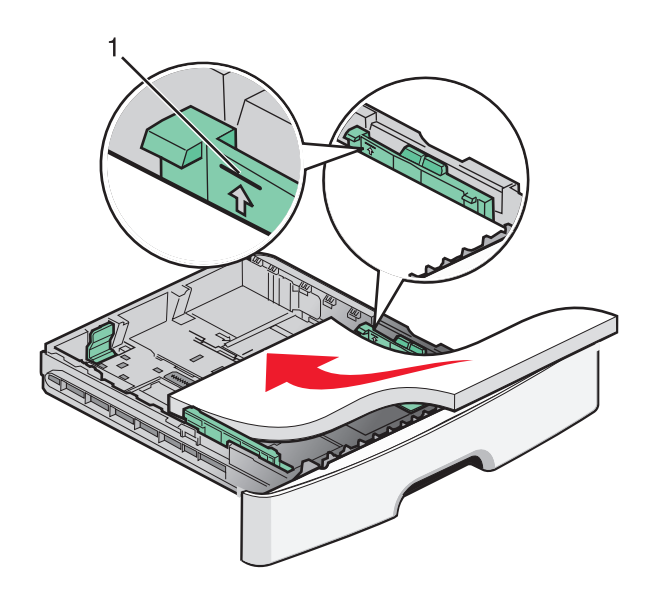

1 خط التعبئة الأقصى

**ملاحظة:** عند تحميل الورق ذي الرأسية،وجّه الحافة العليا من الورق نحو الجزء الأمامي من الدرج. قم بتحميل الورق ذي الرأسية بحيث يتجه وجه التصميم إلى الأسفل

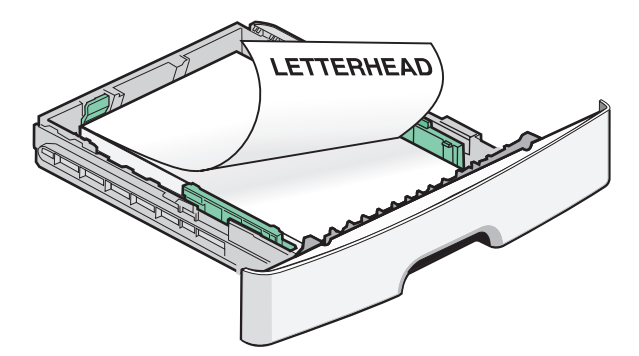

6 اضغط على ألسنة توجيه عرض الورق على الجانب الأيمن من التوجيه، قم بتحريك موجهات العرض لتلامس بصورة بسيطة جانب حجم مجموعة الورق.

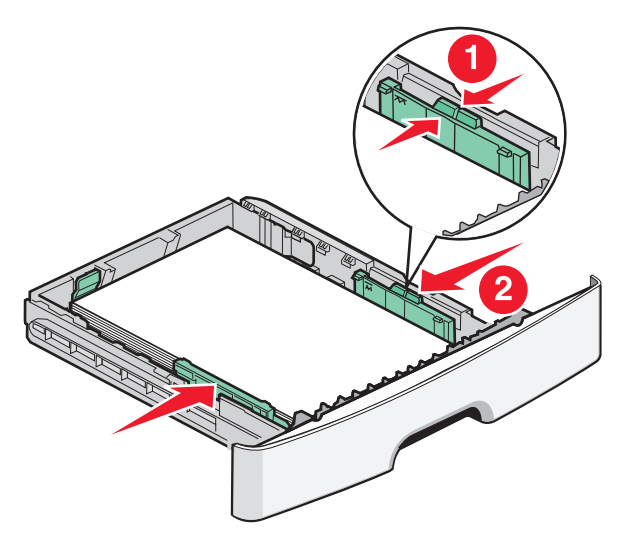

تحميل الورق والوسائط الخاصة

7 أدخل الدرج.

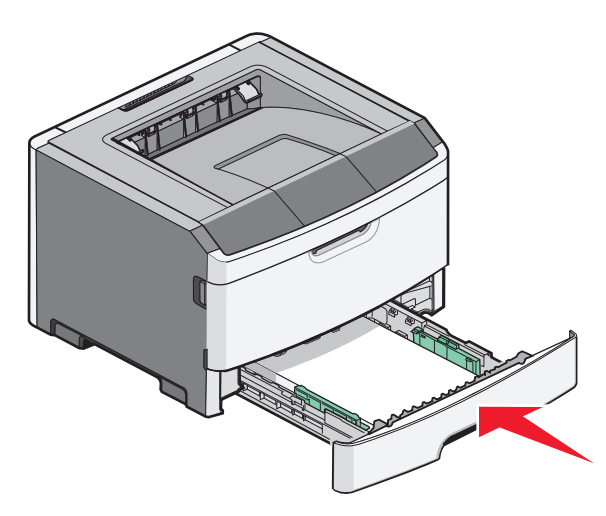

8 إذا تم تحميل نوع ورق مختلف عن النوع المحمل مسبقاً في الدرج، فقم بتغيير إعداد Paper Type (نوع الورق). لمزيد من المعلومات، انظر "تعيين حجم الورق ونوعه" في الصفحة 40.

**ملاحظة:** الفرق بين الدرج القياسي للورق-250 والأدراج الاختيارية سعة 250 أو 500 ورقة هو أن الدرج القياسي يتسع لغاية 150 ورقة بحجم-A6، فتميل موجهات العرض أكثر إلى وسط الدرج.

## تحميل الدرج الاختياري سعة 250 ورقة أو الدرج الاختياري سعة 550 ورقة

قد يرفق مع الطابعة في كل مرة درجًا جرارًا اختيارًا واحدًا فقط، والذي يشتمل على درج سعة 250 ورقة أو درج سعة 550 ورقة. بغض النظر عن عدد الأوراق المحملة في الدرج الجرار الاختياري، فإنه تتم الإشارة إليه بـ "الدرج 2"

**1** اسحب الدرج إلى الخارج بالكامل.

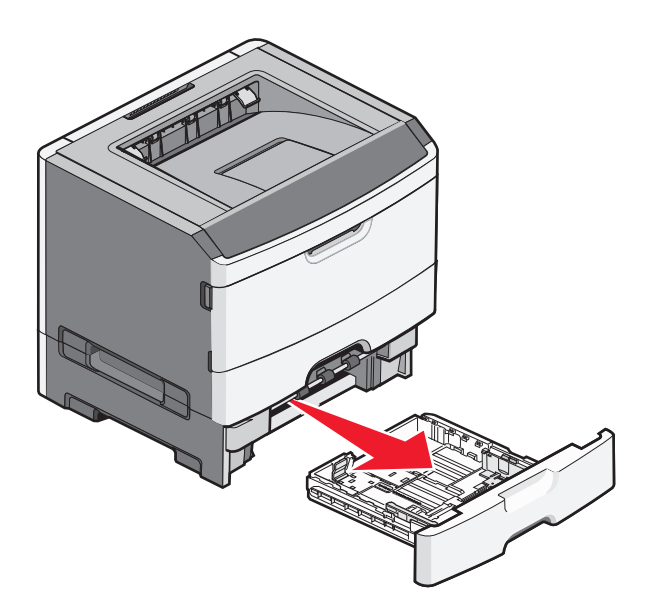

2 انظر "تحميل الدرج القياسي سعة 250 ورقة" في الصفحة 40 لاستكمال خطوات تحميل الدرج بالورق. يتم تحميل الدرج الاختياري بالطريقة نفسها التي يتم بها تحميل الدرج القياسي.

**3** أدخل الدرج.

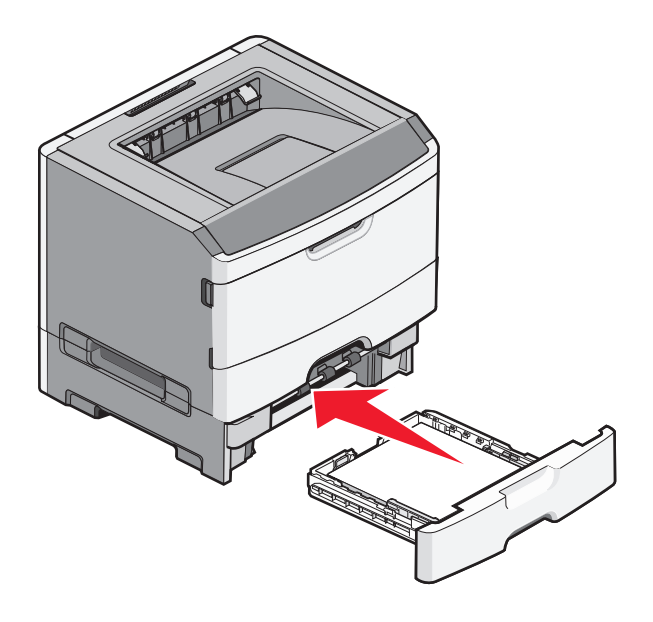

## استخدام وحدة التغذية اليدوية

تقع وحدة التغذية اليدوية داخل باب وحدة التغذية اليدوية للطابعة ويمكنها تغذية ورقة واحدة فقط في المرة. يمكنك استخدام وحدة التغذية اليدوية للطباعة سريعًا على أنواع وأحجام مختلفة من الورق لم يتم تحميلها حاليًا في درج الورق.

**1** افتح باب وحدة التغذية اليدوية.

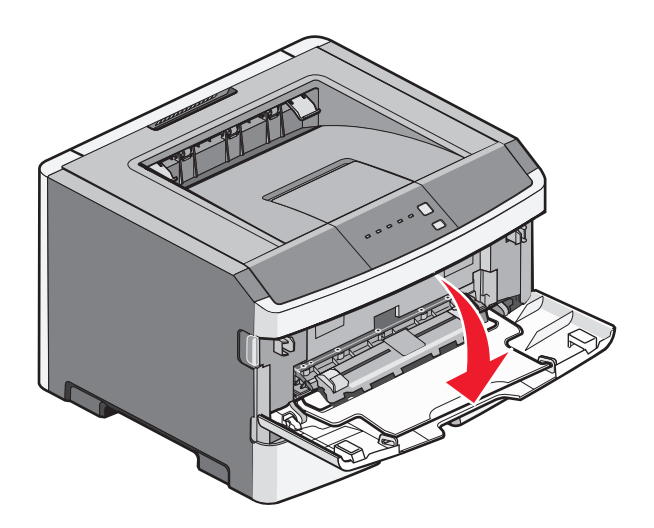

تحميل الورق والوسائط الخاصة

2 عند إضاءة المصباح ]، قم بتحميل الورق في منتصف وحدة التغذية اليدوية بحيث يكون وجهه لأعلى.

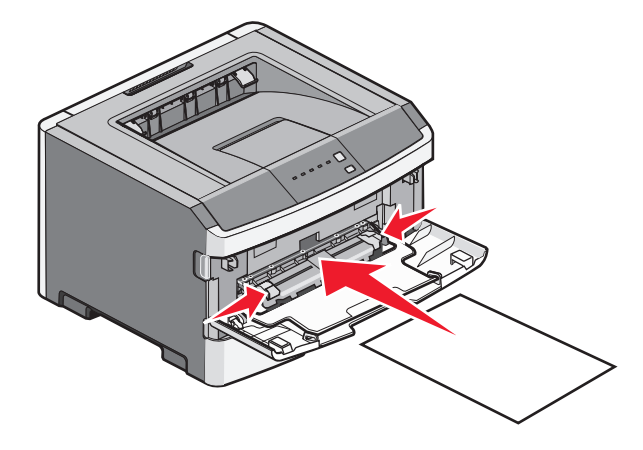

#### ملاحظات:

- قم بتحميل الورق ذي الرأسية بحيث يكون وجهه لأعلى مع إدخال الجزء العلوي من الورق أولاً.
- أدخل الظرف بحيث يكون جانب لسان الظرف للأسفل مع وضع الجزء المخصص للطابع البريدي كما هو موضح.

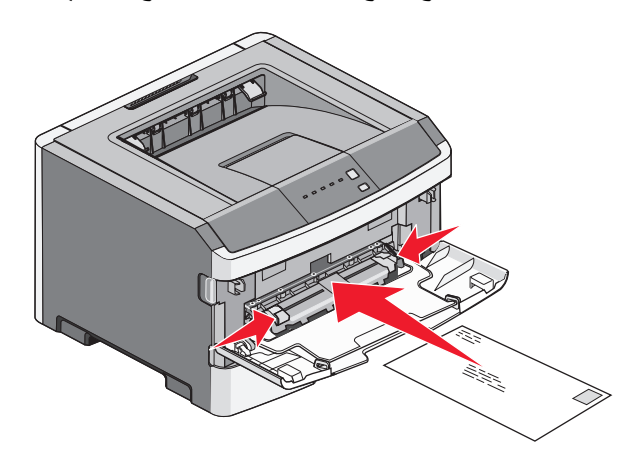

3 قم بتغذية الورق في وحدة التغذية اليدوية بحيث تتلامس فقط الحافة الأمامية للورق مع موجهات الورق.

4 اضبط موجهات الورق مع عرض الورق.

تحذير - تلف محتمل: لا تدخل الورق عنوة داخل وحدة التغذية. فقد يتسبب إدخال الورق عنوة في حدوث انحشار للورق.

## استخدام حاوية الإخراج القياسية وحاجز الورق

تحمل حاوية الإخراج القياسية ما يصل إلى 150 ورقة بوزن 20 رطلا. وتقوم هذه الحاوية بتجميع مهام الطباعة بحيث يكون وجه الورق لأسفل. تشتمل حاوية الإخراج القياسية على حاجز ورق يحفظ الورق من الانزلاق إلى خارج الجهة الأمامية من الحاوية عند تراكمه. كما يساعد حاجز الورق في تراكم الورق بشكل أكثر ترتيبًا.

لفتح حاجز الورق، اسحبه بحيث ينقلب إلى الأمام.

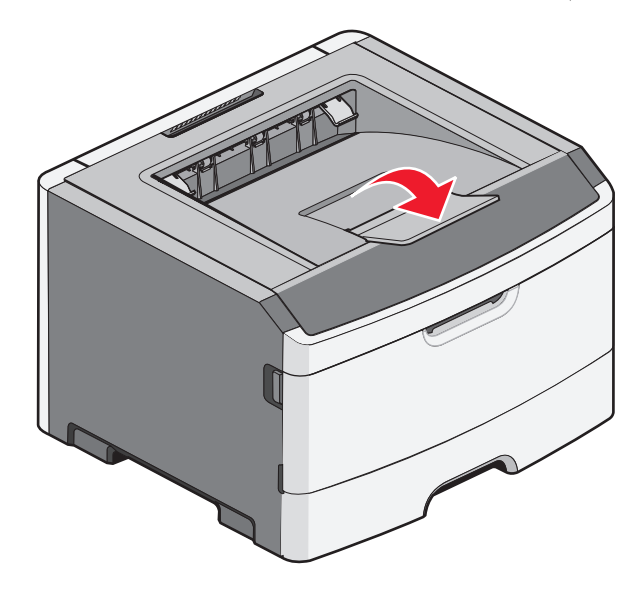

#### ملاحظات:

- لا تترك حاجز الورق مفتوحًا في حالة الطباعة على ورق شفاف. قد يؤدي ذلك إلى تجعد الورق الشفاف.
  - عند نقل الطابعة إلى موقع جديد، تأكد من إغلاق حاجز الورق.

## ربط الأدراج وفصلها

#### ربط الأدراج

نتجلى فائدة ميزة ربط الأدراج عند التعامل مع مهام الطباعة الكبيرة أو النسخ المتعددة. فعندما يكون أحد الأدراج المرتبطة فارعًا، تتم التغذية بالورق من الدرج المرتبط التالي. عندما تكون إعدادات "الحجم" و"النوع" متشابهة لأي من الأدراج، يتم ربط الأدراج بشكل تلقائي. يجب تعيين إعدادات الحجم والنوع لجميع الأدراج من قائمة "الورق".

لبدء تشغيل ربط الأدراج من طابعة متصلة بالشبكة، قم بالوصول إلى ملقم الويب المضمن عن طريق كتابة عنوان IP الخاص بالطابعة في شريط العنوان في متصفح الويب. من علامة التبويب "الإعدادات"، انقر فوق Paper Menu (قائمة الورق).

لبدء تشغيل ربط الأدراج من طابعة متصلة محليًا:

- لمستخدمي نظام التشغيل Windows، قم بالوصول إلى قائمة Paper (الورق) من خلال Local Printer Settings Utility (الأداة المساعدة لإعدادات الطابعة المحلية).
  - لمستخدمي نظام التشغيل Macintosh، قم بالوصول إلى قائمة Paper (الورق) من خلال Printer Settings (إعداد الطابعة).

#### فصل الأدراج

تكون الإعدادات الخاصة بالأدراج غير المربوطة مغايرة لتلك الإعدادات الخاصة بأي درج آخر. لفصل أحد الأدراج باستخدام قائمة "الورق"، قم بتغيير إعدادات "نوع الورق" و"حجم الورق" لذلك الدرج حتى لا تتلاءم مع أي إعدادات خاصة بدرج آخر.

لفصل الأدراج من طابعة متصلة بشبكة اتصال، قم بالوصول إلى ملقم الويب المضمن عن طريق كتابة عنوان IP الخاص بالطابعة في شريط العنوان في متصفح الويب. من علامة التبويب "الإعدادات"، انقر فوق **Paper Menu (قائمة الورق)**.

لفصل الأدراج من طابعة متصلة محليًا، قم بأي مما يلي:

- لمستخدمي نظام التشغيل Windows، قم بالوصول إلى قائمة Paper (الورق) من خلال Local Printer Settings Utility (الأداة المساعدة لإعدادات الطابعة المحلية). ثم قم بتغيير إعدادات "نوع الورق" و"حجم الورق" لذلك الدرج حتى لا تتلاءم مع أي إعدادات خاصة بدرج آخر.
  - لمستخدمي نظام التشغيل Macintosh، قم بالوصول إلى قائمة Paper (الورق) من خلال Printer Settings (إعداد الطابعة). ثم قم بتغيير إعدادات "نوع الورق" و"حجم الورق" لذلك الدرج حتى لا تتلاءم مع أي إعدادات خاصة بدرج آخر.

**تحذير - تلف محتمل:** لا نقم بتخصيص اسم لـ "نوع الورق" لا يصف نوع الورق المحمل في الدرج وصفًا دقيقًا. تختلف درجة حرارة وحدة الصهر وفقًا لـ "نوع الورق" المحدد. قد لا نتم معالجة الورق بشكل صحيح إذا تم تحديد "نوع ورق" خاطئ.

### تعيين اسم نوع ورق مخصص لدرج ما

تعيين اسم x> Custom Type> (نوع مخصص) لدرج ما لربط هذا الأخير أو إزالة ربطه. استخدم اسم x> Custom Type> ( نوع مخصص) نفسه لكل درج تريد ربطه. لن يتم ربط سوى الأدراج من نفس الأسماء المخصصة التي تم تخصيصها.

- 1 قم بتنفيذ أحد الإرشادات التالية:
- في حالة اتصال الطابعة بشبكة، قم بالوصول إلى "ملقم الويب المضمن" عن طريق كتابة عنوان IP الخاص بالطابعة في شريط العنوان في متصفح الويب.
- إذا كانت الطابعة متصلة بجهاز كمبيوتر بواسطة كابل USB أو كابل متواز، فقم بالوصول إلى قائمة Paper (الورق) من خلال الأداة المساعدة لإعدادات الطابعة المحلية الخاصة بنظام التشغيل Windows أو Printer Settings (إعدادات الطابعة) الخاصة بنظام التشغيل Macintosh.
  - 2 انقر فوق Settings (الإعدادات)، ثم انقر فوق Paper Menu (قائمة الورق).
    - 3 انقر فوق Custom Name (اسم مخصص)، ثم أدخل اسم الورق.
      - 4 انقر فوق Submit (إرسال).
      - **5** حدد Custom Type (نوع مخصص).
      - 6 تحقق من ارتباط "نوع الورق" الصحيح بالاسم المخصص.

ملاحظة: يعد الإعداد "ورق عادي" هو "نوع الورق" الافتراضي المضبوط في المصنع والمرتبط بكافة أسماء الأنواع المخصصة <x> والأسماء المخصصة التي يحددها المستخدم.

7 انقر فوق Submit (إرسال).

## دليل الورق والوسائط الخاصة

## إرشادات الورق

#### سعات الورقة

تستند سعات الأدراج ووحدة التغذية اليدوية على ورق يصل وزنه إلى 75 جرام/متر<sup>2</sup> (20 رطل).

| تحميل لغاية                                                                                                    | ملاحظات                                                                                                    |
|----------------------------------------------------------------------------------------------------|----------------------------------------------------------------------------------------------------|
| ا <b>لدرج 1</b><br>250 ورقة<br>150 ورقة من حجم A6<br>50 ملصق ورق<br>50 ورقة من الورق الشفاف                          | ملصقات الفينيل أو ملصقات الأدوية أو الملصقات المزدوجة الوجه غير مدعومة. استخدم ملصقات الورق فقط. ملصقات<br>الورق ذات الوجه الواحد المصممة لطابعات الليزر مدعومة عند استخدامها من حين إلى آخر.                                                                                                    |
| ا <b>لدرج 2</b><br>250 أو 500 ورقة<br>50 ملصق الورق                                                                  | يمكن تثبيت درج واحد اختياري فقط في الطابعة في كل مرة. تعتمد كمية الورق القصوى التي يمكن تحميلها عمّا إذا كان<br>لديك درج اختياري سعته 250 ورقة أو 500 ورقة.<br>ملصقات الفينيل أو ملصقات الأدوية أو الملصقات ذات الوجهين غير مدعومة. استخدم ملصقات الورق فقط. ملصقات<br>الورق ذات الوجه الواحد المصممة لطابعات الليزر مدعومة عند استخدامها من حين إلى آخر. |
| وحدة التغذية اليدوية<br>ورقة واحدة<br>ورقة واحدة من حجم A6<br>ورقة واحدة شفافة<br>ورقة واحدة من البطاقات<br>ظرف واحد | قم بتغذية الورق في وحدة التغذية اليدوية فقط عند النقطة التي يمكن فيها اتصال الحافة الأمامية بموجهات الورق. لا تدخل<br>الورق عنوة داخل وحدة التغذية.                                                                                                    |

#### خصائص الورق

تؤثر خصائص الورق التالية على جودة الطباعة والموثوقية. يجب أخذ تلك الخصائص في الاعتبار عند تقييم مجموعة الورق الجديدة.

#### الوزن

يمكن لأدراج الطابعة القيام تلقائيًا بتغذية ورق يصل وزنه إلى 90 جم/<sup>م2</sup> (24 رطلا) من الورق ذي التحبب الطولي. يمكن لوحدة التغذية اليدوية القيام تلقائيًا بتغذية ورق يصل وزنه إلى 163 جم<sup>م2</sup> (43 رطلا) من الورق ذي التحبب الطولي. قد لا يكون الورق الذي يقل وزنه عن 60 جم<sup>م2</sup> (16 رطلاً) صلبًا بصورة كافية ليتم تغذيته بشكل صحيح، مما يؤدي إلى انحشار الورق. للحصول على أفضل أداء، استخدام الورق ذا التحبب الطولي زنة 75 جم/<sup>م2</sup> (20 رطلاً). بالنسبة للورق الأصغر من 82 × 257 ملم (7.2 × 10.1 بوصات) فإننا نوصي باستخدام ورق زنة 90 جم<sup>م2</sup> (24 رطلاً) أو أثقل من ذلك.

ملاحظة: يتم دعم ميزة الطباعة على الوجهين فقط للورق زنة 60–90 جم/م<sup>2</sup> (16–24 رطلا).

#### التجعد

التجعد هو ميل الوسائط إلى أن تنحني عند الحواف. يمكن أن يتسبب التجعد الزائد في حدوث مشكلات خاصة بتغذية الورق. يمكن أن يحدث التجعد بعد مرور الورق عبر الطابعة، حيث يتعرض لدرجات حرارة عالية. يمكن أن يؤدي تخزين الورق دون تغليف في ظروف حارة ورطبة وباردة وجافة -حتى لو كان ذلك في الأدراج - يمكن أن يؤدي إلى الإسهام في تجعد الورق قبل عملية الطباعة كما من الممكن أن يؤدي ذلك إلى حدوث مشاكل في التغذية.

دليل الورق والوسائط الخاصة

#### النعومة

تؤثر نعومة الورق على جودة الطباعة بشكل مباشر. إذا كان الورق خشنًا للغاية، فإن مسحوق الحبر لن ينصبهر على الورق بشكل سليم. إذا كان الورق ناعمًا للغاية، فقد يؤدي ذلك إلى حدوث مشاكل في تغذيته أو في جودة الطباعة. استخدم دائمًا الورق الذي تتراوح نعومته بين 150 و250 نقطة من نقاط Sheffield، ومع ذلك، فإن درجة النعومة التي تقع بين 150 و250 نقطة من نقاط Sheffield تؤدي إلى الحصول على أفضل جودة الطباعة.

#### محتوى الرطوبة

يؤثر مقدار الرطوبة في الورق على كل من جودة الطباعة وقدرة الطابعة على تغذية الورق بشكل صحيح. اترك الورق في غلافه الأصلي إلى حين استخدامه. يعمل هذا على الحد من تعرض الورق لتغييرات الرطوبة مما قد يؤثر بالسلب على الأداء.

قم بتكييف الورق مع الظروف البيئية قبل الطباعة عن طريق تخزينه في غلافه الأصلي في نفس بيئة الطابعة لمدة تتراوح بين 24 و48 ساعة قبل الطباعة. قم بإطالة الوقت لعدة أيام إذا كانت بيئة التخزين أو النقل مختلفة تمامًا عن بيئة الطابعة. قد يتطلب الورق السميك أيضًا فترة تكييف أطول.

#### اتجاه التحبب

يشير التحبب إلى محاذاة ألياف الورق في الورقة الواحدة. يكون التحبب طوليًا، بمعنى أنه يكون باتجاه طول الورق، أو عرضيًا ، أي يكون باتجاه عرض الورق.

بالنسبة للورق زنة 60-90 جم/م<sup>2</sup> (16–24 رطلا) فإنه يوصى بالورق ذي التحبب الطولي.

#### محتوى الألياف

يتم صناعة ورق التصوير الجاف الأعلى جودة من لب الخشب المعالج كيميائيًا بنسبة 100%. هذا المحتوى يوفر للورق درجة عالية من الثبات مما يقلل من مشاكل تغذية الورق وجودة طباعة أفضل. الورق الذي يحتوي على ألياف، مثل القطن، يمكن أن يؤثر بالسلب على عملية معالجة الورق.

#### الورق غير المقبول

#### لا يوصى باستخدام أنواع الورق التالية مع الطابعة:

- الورق المعالج كيميائياً والمستخدم في عمل نسخ دون ورق الكربون، ويعرف أيضاً بالورق الذي لا يحتوي على الكربون أو ورق نسخ لا يحتوي على الكربون (CCP)، أو ورق لا يتطلب كربون (NCR)
  - الأوراق المطبوعة مسبقاً والتي تحتوي على مواد كيميائية قد تلوث الطابعة
  - الأوراق المطبوعة مسبقاً والتي يمكن أن تتأثر بدرجة الحرارة داخل جهاز الصهر بالطابعة.
- الأوراق المطبوعة مسبقاً والتي تتطلب تسجيل (مكان الطباعة الدقيق على الورقة) أكبر من ±2.3 مم (±0.9 بوصة), مثل نماذج التعرف الضوئي على الأحرف (OCR)

في بعض الحالات، يمكن ضبط التسجيل ببرنامج تطبيقي للطباعة بنجاح على هذه النماذج.

- الورق المطلي (ورق ربط قابل للمسح) والورق الصناعي والورق الحراري
- الورق ذو الحواف الخشنة أو الورق ذو الأسطح الخشنة أو المصنوع من مادة نسيجية مزودة بمواد خشنة أو الورق المجعد
  - الورق المعاد تصنيعه الذي لا يتوافق مع EN12281:2002 (الأوروبي)
    - الورق الذي يقل وزنه عن 60 غ/م<sup>2</sup> (16 رطلا)
      - النماذج أو المستندات متعددة الأجزاء

#### تحديد الورق

إن استخدام الورق المناسب يمنع حدوث حالات انحشار الورق ويساعد في الحصول على طباعة خالية من المشاكل.

للمساعدة في تفادي انحشار الورق أو جودة الطباعة الرديئة:

- دائماً استخدم ورق جدید غیر تالف.
- قبل تحميل الورق، تعرف على جانب الطباعة الموصى به. عادة ما يشار إلى هذه المعلومات على عبوة الورق.
  - لا تستخدم ورق تم قصبه أو تشذيبه باليد.

دليل الورق والوسائط الخاصة

- لا تخلط بين أحجام أو أوزان أو أنواع الوسائط في نفس المصدر ؛ حيث يؤدي هذا الخلط إلى انحشار الورق.
  - لا تستخدم الورق المطلى ما لم يتم تصميمه خصيصاً لطباعة الصور الفوتوغر افية الإلكترونية.

### تحديد النماذج المطبوعة مسبقاً والورق ذي الرأسية

استخدم هذه الإرشادات عند تحديد النماذج المطبوعة مسبقاً والورق ذي الرأسية:

- استخدم ورق طويل محبب لوزن 60 إلى 90 جرام/متر<sup>2</sup>.
- استخدم فقط النماذج والورق ذي الرأسية المطبوع باستخدام الطباعة الليثوغر افية (الحجرية) بالإزاحة أو عملية الطباعة بالحفر.
  - تجنب استخدام أوراق ذات أسطح خشنة أو ورق مصنوع من مادة معينة مزود بمواد خشنة.

استخدم أوراق مطبوعة بواسطة أحبار مقاومة للحرارة، مصممة للاستخدام في ناسخات التصوير الجاف. يجب أن يتحمل الحبر درجات حرارة تصل إلى 230 درجة مئوية (446 درجة فهرنهايت) دون أن يسيل أو أن يطلق انبعاثات خطيرة. استخدم أحبار لا تتأثر بالراتينج في مسحوق الحبر. تفي عامة أنواع الأحبار التي تحتوي على مجموعة مؤكسدة أو تعتمد على الزيت بهذه المتطلبات؛ وقد لا تفي بها الأحبار المصنوعة من عصارة الأشجار. متى راودك الشك، اتصل بمورد الورق لديك.

يجب أن تتحمل الأوراق المطبوعة مسبقًا مثل الورق ذو الرأسية درجات حرارة تصل إلى 230 درجة مئوية (446 درجة فهرنهايت) دون أن يسيل الحبر أو أن يطلق انبعاثات خطيرة.

## تخزين الورق

استخدم إرشادات تخزين الورق هذه للمساعدة في تجنب انحشار الورق وجودة الطباعة غير المنتظمة:

- للحصول على أفضل النتائج، قم بتخزين الورق حيث تكون درجة الحرارة 21 درجة مئوية (70 درجة فهرنهايت) والرطوبة النسبية 40%.
   توصي الغالبية العظمى من الجهات المصنعة للملصقات بالطباعة في درجة حرارة تتراوح بين 18 و24 درجة مئوية (65 إلى 75 درجة فهرنهايت) برطوبة نسبية تتراوح بين 40 و60%.
  - قم بتخزين الورق في علب كرتونية إذا أمكن ذلك، على منصة نقالة أو رف بدلاً من وضعها على الأرض مباشرة.
    - قم بتخزين الحزم المنفردة على سطح مستو.
      - لا تضع أي شيء فوق حزم الورق.

## أحجام الورق وأنواعه وأوزانه المدعومة

تعرض الجداول التالية معلومات حول مصادر الورق القياسية والاختيارية وأنواع الورق التي تدعمها. ملاحظة: بالنسبة لأحجام الورق غير المدرجة بالقائمة، حدد حجم الورق الأكبر والأقرب للحجم المطلوب. لمزيد من المعلومات عن البطاقات والملصقات، انظر "دليل البطاقات والملصقات".

## أحجام الورق المدعومة من قبل الطابعة

| حجم الورق                     | الأبعاد                                                               | الدرج القياسي سعة<br>250 ورقة | الدرج الاختياري سعة<br>250 أو 550 ورقة | وحدة التغذية اليدوية | مسار وحدة الطباعة<br>على وجهين |
|-------------------------------|-----------------------------------------------------------------------|-------------------------------|----------------------------------------|----------------------|--------------------------------|
| A4                            | 297 x 210 مم (8.<br>11.7 x 3 بوصة)                                    | $\checkmark$                  | $\checkmark$                           | $\checkmark$         | $\checkmark$                   |
| A5                            | 210 x 148 مم (.5<br>8.3 x 8 بوصة)                                     | $\checkmark$                  | $\checkmark$                           | $\checkmark$         | x                              |
| A6 <sup>1</sup>               | 4.) مم (48 مم (4.<br>5.8 x 1 بوصة)                                    | $\checkmark$                  | x                                      | $\checkmark$         | x                              |
| Executive                     | 267 x 184 مم (.7<br>10.5 x 3 بوصة)                                    | $\checkmark$                  | $\checkmark$                           | $\checkmark$         | x                              |
| Folio                         | 8.) مم (330 x 216 مم (8.<br>13 x 5 بوصة)                              | $\checkmark$                  | $\checkmark$                           | $\checkmark$         | $\checkmark$                   |
| JIS B5                        | 257 x 182 مم (.7<br>10.1 x 2 بوصة)                                    | $\checkmark$                  | $\checkmark$                           | $\checkmark$         | x                              |
| Legal                         | 8.) مم (356 x 216 مم (8.<br>14 x 5 بوصة)                              | $\checkmark$                  | $\checkmark$                           | $\checkmark$         | $\checkmark$                   |
| Letter                        | 8.) 279 x 216 مم (.8<br>11 x 5 بوصة)                                  | $\checkmark$                  | $\checkmark$                           | $\checkmark$         | $\checkmark$                   |
| <sup>2</sup> (المكسيك) Oficio | 8.) مم 340 x 216 مم (.8<br>13.4 x 5 بوصن <sup>ة</sup> )               | $\checkmark$                  | $\checkmark$                           | $\checkmark$         | $\checkmark$                   |
| Statement                     | 5. x 140 مم (.5<br>8.5 x 5 بوصة)                                      | $\checkmark$                  | $\checkmark$                           | $\checkmark$         | x                              |
| <sup>3</sup> Universal        | 127 x 76.2 مم<br>(3 x 5 بوصة) حتى<br>356 x 216 مم (.8<br>14 x 5 بوصة) | $\checkmark$                  | $\checkmark$                           | $\checkmark$         | x                              |
| ظرف B5                        | 6.) مم (.6<br>9 x 9.8 بوصة)                                           | X                             | X                                      | $\checkmark$         | X                              |
| ظرف C5                        | 6.) مم 229 x 162 مم (.<br>4 x 4 بوصة)                                 | X                             | Х                                      | $\checkmark$         | X                              |

A6<sup>1</sup> مدعوم فقط للورق الطويل المحبب.

<sup>2</sup> إعداد الحجم هذا يهيئ الصفحة على 216 x 356 مم (5.8 x 14 بوصة) ما لم يتم تحديد الحجم من خلال البرنامج التطبيقي.

<sup>3</sup>إذا كان حجم الورق الذي ترغب في استخدامه غير مدرج، فقم بتهيئة حجم الورق Universal. لمزيد من المعلومات، انظر "تهيئة إعدادات ورق Universal (العالمي)" في الصفحة 40.

دليل الورق والوسائط الخاصة

| مسار وحدة الطباعة<br>على وجهين | وحدة التغذية اليدوية | الدرج الاختياري سعة<br>250 أو 550 ورقة | الدرج القياسي سعة<br>250 ورقة | الأيعاد                                  | حجم الورق         |
|--------------------------------|----------------------|----------------------------------------|-------------------------------|------------------------------------------|-------------------|
| x                              | $\checkmark$         | X                                      | x                             | 4.) مم 220 x 110 مم (.4<br>8.7 x 3 بوصة) | ظرف DL            |
| x                              | $\checkmark$         | X                                      | x                             | 191 x 98 مم (.3<br>7.5 x 9 بوصة)         | ظرف 3/4 (Monarch) |
| x                              | $\checkmark$         | x                                      | x                             | 3.) مم (225 x 98 مم (.3<br>8.9 x 9 بوصة) | ظرف 9             |
| x                              | $\checkmark$         | x                                      | x                             | 4.) مم (41 x 105 مم (4.<br>9.5 x 1 بوصة) | ظرف 10            |
| x                              | $\checkmark$         | X                                      | x                             | 356 x 229 مم<br>(14 x 9 بوصة)            | ظرف آخر           |

A6 <sup>1</sup> مدعوم فقط للورق الطويل المحبب.

<sup>2</sup> إعداد الحجم هذا يهيئ الصفحة على 216 x 356 مم (x 5.8 بوصة) ما لم يتم تحديد الحجم من خلال البرنامج التطبيقي.

<sup>3</sup>إذا كان حجم الورق الذي ترغب في استخدامه غير مدرج، فقم بتهيئة حجم الورق Universal. لمزيد من المعلومات، انظر "تهيئة إعدادات ورق Universal (العالمي)" في الصفحة 40.

### أنواع وأوزان الورق الذي تدعمه الطابعة

يدعم مشغل الطابعة ومسار الطباعة على الوجهين أوزان الورق التي تتراوح بين 60 و90 جرام/متر<sup>2</sup> (16-24 رطل). تدعم وحدة التغذية اليدوية أوزان الورق التي تتراوح بين 60 و163 جرام/متر<sup>2</sup> (16-43 رطل).

| نوع الورق                                                                  | الدرج القياسي سعة 250<br>ورقة | الدرج الاختياري سعة 250<br>أو 550 ورقة | وحدة التغذية اليدوية | مسار وحدة الطباعة على<br>وجهين |
|----------------------------------------------------------------------------|-------------------------------|----------------------------------------|----------------------|--------------------------------|
| ا <b>لورق</b><br>• ورق عادي<br>• ثغيف<br>• ثقيل<br>• معاد تدويره<br>• مخصص | ✓                             | √                                      | $\checkmark$         | √                              |
| ورق الربط                                                                  | $\checkmark$                  | $\checkmark$                           | $\checkmark$         | $\checkmark$                   |
| الورق ذو الرأسية                                                           | $\checkmark$                  | $\checkmark$                           | $\checkmark$         | $\checkmark$                   |
| الأوراق المطبوعة مسبقًا                                                    | $\checkmark$                  | $\checkmark$                           | $\checkmark$         | $\checkmark$                   |
| الورق الملون                                                               | $\checkmark$                  | $\checkmark$                           | $\checkmark$         | $\checkmark$                   |
| البطاقات                                                                   | x                             | X                                      | $\checkmark$         | X                              |
| الورق المصقول                                                              | X                             | X                                      | X                    | X                              |
| ملصقات الورق <sup>1</sup>                                                  | $\checkmark$                  | $\checkmark$                           | $\checkmark$         | X                              |

| مسار وحدة الطباعة على<br>وجهين                                                                                                    | وحدة التغذية اليدوية | الدرج الاختياري سعة 250<br>أو 550 ورقة | الدرج القياسي سعة 250<br>ورقة | نوع الورق                     |  |
|----------------------------------------------------------------------------------------------------|----------------------|----------------------------------------|-------------------------------|-------------------------------|--|
| X                                                                                                    | $\checkmark$         | X                                      | $\checkmark$                  | الورق الشفاف                  |  |
| X                                                                                                    | $\checkmark$         | X                                      | x                             | الأظرف (الناعمة) <sup>2</sup> |  |
| م<br>1 ملصقات الورق ذات الوجه الواحد المصممة لطابعات الليزر مدعومة عند استخدامها من حين إلى آخر. يُوصى بطباعة 20 ورقة أو أقل من ملصقات الورق<br>في الشهر. ملصقات الفينيل وملصقات الأدوية والملصقات ذات الوجهين غير مدعومة. |                      |                                        |                               |                               |  |

2 استخدم الأظرف التي تكون مستوية عند وضع الظرف منها على طاولة ووجهه إلى أسفل.

## الطباعة

يتناول هذا الفصل الطباعة وتقارير الطابعة وإلغاء المهام. قد يؤثر تحديد ومعالجة الورق والوسائط الخاصبة على مدى موثوقية طباعة المستندات. لمزيد من المعلومات، انظر "تجنب انحشار الورق" في الصفحة 93 و"تخزين الورق" في الصفحة 51.

### طباعة مستند

#### طباعة مستند

- 1 قم بتحميل الورق في الدرج أو وحدة التغذية.
- 2 من قائمة Paper (الورق)، قم بتعيين Paper Size/Type (حجم/نوع الورق) لتطابق مع الورق الذي تم تحميله.
  - 3 إرسال مهمة الطباعة:

#### لمستخدمي نظام Windows

- أ أثناء فتح المستند، انقر فوق File (ملف) →Print (طباعة).
- ب انقر فوق Properties (خصائص), Preferences (تفضيلات), Options (خيارات), أو Setup (إعداد), ثم قم بتعيين الإعدادات بحسب الحاجة.

**ملاحظة:** للطباعة على ورق ذي حجم معين أو نوع معين، قم بضبط الإعدادات الخاصة بحجم أو نوع الورق بما يتطابق مع الورق الذي تم تحميله، أو قم بتحديد الدرج المناسب أو وحدة التغذية المناسبة.

ج انقر فوق OK (موافق), ثم انقر فوق OK (موافق).

#### لمستخدمي نظام التشغيل Macintosh

- أ قم بتخصيص الإعدادت حسب الحاجة في مربع الحوار Page Setup (إعداد الصفحة):
  - 1 أثناء فتح المستند، اختر File (ملف) > Page Setup (إعداد الصفحة).
  - 2 اختر حجم الورق أو قم بإنشاء حجم مخصص يتوافق مع الورق الذي تم تحميله.
    - 3 انقر فوق OK (موافق).
    - ب قم بتخصيص الإعدادات حسب الحاجة في مربع الحوار Print (طباعة):
    - 1 أثناء فتح أحد المستندات، اختر File (ملف) > Print (طباعة).
  - انقر فوق مثلث إظهار الخيارات لمشاهدة مزيد من الخيارات، إذا لزم الأمر ذلك.
  - 2 من مربع الحوار "الطباعة" والقوائم المنبثقة، قم بضبط الإعدادات بحسب الحاجة.

**ملاحظة:** للطباعة على نوع ورق معين، اضبط إعداد نوع الورق ليتوافق مع الورق الذي تم تحميله أو حدد الدرج أو وحدة التغذية المناسبة.

3 انقر فوق Print (طباعة).

## الطباعة على وجهي الورقة

نتميز بعض طرز الطابعة بالطباعة المزدوجة / الطباعة على كلا وجهي الصفحة تلقائيًا، وتتميز بعض الطرز الأخرى بإمكانية الطباعة المزدوجة / الطباعة على كلا وجهى الصفحة يدويًا.

#### طباعة على كلا وجهي الورقة

إذا كنت تريد الطباعة على كلا وجهي الصفحات لكل مهمة طباعة، أو لمعظم مهام الطباعة، حدد Duplex (طباعة مزدوجة) في قائمة Finishing (الإنهاء). للوصول إلى قائمة Finishing (الإنهاء)، قم بعمل أحد الإرشادات التالية:

- إذا كانت الطابعة متصلة بكمبيوتر بواسطة كبل USB أو كبل متوازي، افتح Local Printer Settings Utility (الأداة المساعدة الخاصة بإعدادات الطابعة المحلية) لنظام Windows أو Printer Settings (إعدادات الطابعة) لنظام Macintosh. يتم تثبيت واحدة من أدوات المساعدة مع برنامج الطابعة.
- للطباعة عرضياً على وجهي الصفحة، يمكنك طلب الطباعة على وجهي الصفحة في برنامج الطابعة. قم بعمل أحد الإرشادات التالية، وفقًا لنظام التشغيل المستخدم:

#### لمستخدمي نظام التشغيل Windows

- 1 بعد فتح مستند، انقر فوق File (ملف) ← Print (طباعة).
- 2 انقر فوق Properties(خصائص) أو Preferences (تفضيلات) أو Options (خيارات) أو Setup (إعداد).
- 3 تحت علامة تبويب Page Layout (تخطيط الصفحة)، حدد sided printing (duplex-2) (طباعة على الوجهين) (طباعة مزدوجة).
  - 4 حدد إما Long Edge (حافة طويلة) أو Short Edge (حافة قصيرة).
    - 5 انقر فوق OK (موافق).

#### لمستخدمي نظام التشغيل Macintosh

- 1 أثناء فتح أحد المستندات، اختر File (ملف) > Print (طباعة). إذا لزم الأمر، انقر فوق مثلث الكشف للحصول على المزيد من الخيارات.
- 2 من خيارات الطباعة، أو Copies & Pages (النسخ& صفحات)، أو قائمة General (عام) المنبثقة، اختر Layout (تخطيط).
  - 3 من القائمة المنسدلة Two-Sided (على الوجهين)- اختر إعداد طباعة على الوجهين.
    - 4 انقر فوق Print (طباعة).

#### الطباعة على كلا وجهى الورقة يدويًا

إذا لم تتضمن الطابعة ميزة الطباعة التلقائية على الوجهين، وأردت الطباعة على كلا وجهي المستند، فعندئذٍ يتعين استخدام طريقة الطباعة على الوجهين يدويًا. تشتمل هذه الطريقة على طباعة صفحات الأرقام الفردية، ثم عكس مجموعة الورق وإعادة تحميلها لطباعة صفحات الأرقام الزوجية على الوجه الآخر من الورق.

- لطباعة كافة مهام الطباعة على الوجهين، حدد "طباعة على الوجهين" في القائمة "إنهاء". للوصول إلى القائمة "إنهاء"، افتح الأداة المساعدة Local والمباعة على الوجهين" في القائمة "إنهاء". للوصول إلى القائمة "إنهاء"، افتح الأداة المساعدة المساعدة Windows والمباعة على التشغيل Mindows يتم تثبيت إحدى هذه الأدوات المساعدة مع برنامج الطابعة.
  - لطباعة مهمة طباعة واحدة على الوجهين، قم بأحد الخيارات التالية:

#### لمستخدمي نظام Windows

- 1 أثناء فتح المستند، انقر فوق File (ملف) → Print (طباعة).
- 2 انقر فوق Properties (خصائص) أو Preferences (تفضيلات) أو Options (خيارات) أو Setup (الإعداد).
  - 3 أسفل علامة التبويب "تخطيط الصفحة"، حدد sided printing (duplex-2) (طباعة على الوجهين).

- 4 حدد Long edge (الحافة الطويلة) أو Short edge (الحافة القصيرة).
  - 5 انقر فوق Paper (ورق).
  - 6 حدد Input options (خيارات الإدخال) المناسبة لمهمة الطباعة.
    - 7 انفر فوق OK (موافق).
    - 8 انقر فوق OK (موافق) على إطار "الطباعة".

تقوم الطابعة أولا بطباعة كل صفحتين من المستند. بعد طباعة الوجه الأول من المهمة، يضيء مصباح 🌔 ويومض مصباح الزر 🗵.

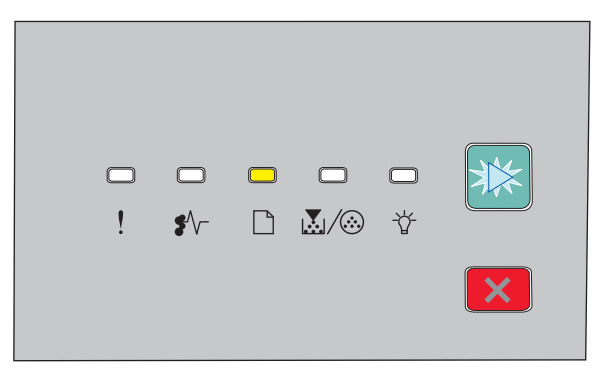

- 🗋 إضاءة
- 🛛 وميض
- 9 قم بتحميل الورق مرة أخرى داخل الطابعة مع وضع الوجه الذي تمت طباعته بالفعل لأعلى ووضع مقدمة الصفحة باتجاه الجزء الأمامي من الدرج.

#### لمستخدمي نظام Macintosh

- 1 أثناء فتح أحد المستندات، اختر File (ملف) ← Print (طباعة).
- 2 من قائمة خيارات الطباعة المنبثقة، اختر Paper Handling (معالجة الورق).
  - 3 من القائمة "صفحات الطباعة" أو "طباعة"، حدد طباعة صفحات الأرقام الفردية.
    - 4 انقر فوق Print (طباعة).
- 5 بعد طباعة المجموعة الأولى من الصفحات، قم بعكس النسخ المطبوعة وإعادة تحميلها.
  - **6** كرر الخطوتين 1 و2.
  - 7 من القائمة "صفحات الطباعة" أو "طباعة"، حدد طباعة صفحات الأرقام الزوجية.
    - 8 انقر فوق Print (طباعة).

## طباعة المستندات الخاصة

### تلميحات حول استخدام الورق ذي الرأسية

يُعتبر توجيه الصفحة أمرأ مهمًا عند الطباعة على ورق ذي رأسية. استخدم الجدول التالي لتحديد اتّجاه تحميل الورق ذي الرأسيّة:

|                                                                                                    | المصدر أق المعالجة                                                                                             |
|----------------------------------------------------------------------------------------------------|----------------------------------------------------------------------------------------------------|
| يتم وضع تصميم الورق ذي الرأسية بحيث يكون وجه الورق إلى الأسفل. يتم وضع الحافة العليا من الورق<br>المزود بشعار في الجزء الأمامي من الدرج.<br>LETTERHEAD                                                                                                    | <ul> <li>درج قياسي سعة 250 ورقة</li> <li>درج اختياري سعة 250 ورقة</li> <li>درج اختياري سعة 550 ورقة</li> </ul> |
| يتم وضع تصميم الورق ذي الرأسية المطبوع بحيث يكون وجه الورق إلى الأعلى. يتم وضع الحافة العليا من<br>الورق المزود بشعار في الجزء الخلفي من الدرج.                                                                                                    | طباعة مزدوجة (على الوجهين) من الأدراج                                                                          |
| يتم وضع تصميم الورق ذي الرأسية المطبوع مسبقاً بحيث يكون وجه الورق إلى الأعلى. ينبغي إدخال الحافة<br>العليا من الورق المزود بشعار في وحدة التغذية اليدوية أوّلاً.<br>والعليا من الورق المزود بشعار في محدة التغذية اليدوية مرابع المرابع المرابع المرابع المرابع المرابع المرابع الم | وحدة التغذية اليدوية (طباعة على وجه واحد)                                                                      |

| المصدر أو المعالجة                          | جانب الطباعة واتجاه الورق                                                                                                    |
|---------------------------------------------|----------------------------------------------------------------------------------------------------|
| وحدة التغذية اليدوية (طباعة مزدوجة)         | يتم وضع تصميم الورق ذي الرأسية المطبوع مسبقاً بحيث يكون وجه الورق إلى الأسفل. ينبغي إدخال الحافة<br>العليا من الورق المزود بشعار في وحدة التغذية اليدوية في الآخر. |
|                                             |                                                                                                    |
| ملاحظة: تحقق من الجهة المصنعة أو البائع لتد | حديد إذا ما كان الورق ذي الرأسية المطبوع مسبقاً الذي وقع عليه الاختيار ملائماً لطابعات الليزر.                                                                     |

#### تلميحات حول استخدام الورق الشفاف

اطبع نماذج على الورق الشفاف الذي تفكر في استخدامه قبل شراء كميات كبيرة منه.

لدى الطباعة على ورق شفاف:

- قم بتغذية الورق الشفاف من الدرج القياسي للورق-250 أو من وحدة التغذية اليدوية.
- استخدم ورقاً شفافاً تم تصميمه خصيصاً لطابعات الليزر. راجع الجهة المصنعة أو البائع للتأكد من أن الورق الشفاف قادر على تحمّل درجات حرارة تصل إلى 175 درجة مئوية (350 درجة فهرنهايت) دون أن يسيل الحبر أو يتغير لونه أو يُحدِث إزاحة أو يطلق انبعاثات خطيرة.

ملاحظة: يمكن الطباعة على الورق الشفاف على درجة حرارة تصل إلى 180 درجة مئوية (356 درجة فهرنهايت) إذا تم تعيين Transparency (فتين و Transparency (مادة الورق الشفاف) على Rough (خشن). حدد هذه الإعدادات في قائمة Paper (الورق) باستخدام أداة مساعدة محلية.

- لمنع مشكلات في جودة الطباعة، تجنب ظهور بصمات الأصابع على الورق الشفاف.
- قبل تحميل الورق الشفاف، قم بتهوية مجموعة الورق لمنع التصاق الورق ببعضه البعض.
- نوصي باستخدام رقم الجزء 70X7240 من Lexmark للورق الشفاف بحجم letter ورقم الجزء 12A5010 من Lexmark للورق الشفاف بحجم A4.

### نصائح بشأن كيفية استخدام الأظرف

اطبع عينات على الأظرف التي ترغب في استخدامها قبل شراء كميات كبيرة منها.

- عند الطباعة على الأظرف:
- استخدم الأظرف التي تم تصميمها خصيصًا لطابعات الليزر. ارجع إلى الجهة المصنّعة أو الموزع للتأكد من أن الأظرف تتحمل درجات حرارة تصل إلى 210 درجة مئوية (410 درجة فهرنهايت) دون تعرضها للإغلاق أو الالتواء أو التجعد الشديد أو إصدار انبعاثات خطيرة.
  - للحصول على أفضل أداء، استخدم الأظرف المصنوعة من ورق السندات بوزن 90 جم/م<sup>2</sup> (24 رطلا) . استخدم ورق بوزن لا يتعدى 105 جم/م<sup>2</sup> (ورق سندات بوزن 28 رطلا ) للأظرف بحيث تكون نسبة القطن فيه هي 25% أو أقل . يجب ألا يتعدى وزن جميع الأظرف المصنوعة من القطن 90 جم/م<sup>2</sup> (ورق سندات بوزن 24 رطلا ).
    - استخدم الأظرف الجديدة فقط.
    - للحصول على أعلى قدر من الأداء ولتقليل انحشار الأظرف، لا تستخدم الأظرف التي:
       تحتوي على تجعد أو لي زائد
      - تكون ملتصقة ببعضها البعض أو تالفة بأي شكل من أشكال التلف
      - بها إطارات أو فتحات أو ثقوب أو أجزاء مقطوعة أو نقوش عميقة
        - بها مشابك معدنية أو خيوط أو أشرطة طي معدنية
          - لها تصميم قفل داخلي

الطباعة

- مرفق بها طوابع بريد
   بها أية مواد لاصقة مكشوفة عندما يكون لسان الظرف في الوضع محكم الغلق
   بها أركان ملتوية
   بها خشونة أو تموج أو التواء
  - اضبط موجهات العرض لتتناسب مع عرض الأظرف.

ملاحظة: ربما تؤدي الرطوبة المرتفعة (أعلى من 60%) مع درجة الحرارة العالية للطباعة إلى غلق أو التواء الظرف.

#### تلميحات حول الملصقات

اطبع عينات على الملصقات التي تر غب في استخدامها قبل شراء كميات كبيرة منها.

**ملاحظة:** استخدم فقط ورق الملصقات. الملصقات المصنوعة من الفينيل أو ملصقات الأدوية أو الملصقات ذات الوجهين غير مدعومة

للحصول على معلومات تفصيلية عن طباعة الملصقات وخصائصها وتصميمها، انظر Card Stock & Label Guide (دليل البطاقات والملصقات) المتوفر في موقع Lexmark على الويب على هدي http://support.lexmark.com.

عند الطباعة على ملصقات:

- استخدم الملصقات المصممة خصيصًا لطابعات الليزر. ارجع إلى الجهة المُصنِّعة أو الموزع للتحقق من الآتي:
- تحمل الملصقات لدرجات حرارة تصل إلى 210 درجة مئوية (410 درجة فهرنهايت) دون التعرض للالتصاق أو الالتواء أو التجعد الشديد أو إصدار انبعاثات خطيرة.

**ملاحظة:** إمكانية طباعة الملصقات في درجة حرارة صهر عالية تصل إلى 220 درجة مئوية (428 درجة فهرنهايت)، في حالة تعيين الإعداد "وزن الملصقات" على الإعداد "ثقيل". حدد هذا الإعداد باستخدام "ملقم الويب المضمن"، أو من قائمة "الورق" في لوحة تحكم الطابعة.

- باستطاعة المواد اللاصقة في الملصقات وورقة الغلاف (البطاقات القابلة للطباعة) والأجزاء العلوية المطلية أن تتحمّل ضغطاً يصل إلى 25 رطلاً للبوصة المربعة (172 كيلو باسكال) دون أن يؤدي ذلك إلى تفككها إلى طبقات رقيقة أو حدوث تسريب من الحواف أو إصدار دخان خطير.
  - لا تستخدم ملصقات مع مواد خلفية شديدة النعومة.
- استخدم أوراق ملصقات كاملة. الأوراق الجزئية قد تتسبب في إزالة أغلفة الملصقات أثناء الطباعة، مما يؤدي إلى انحشار الورق. كما أن الأوراق الجزئية تلوث الطابعة والخرطوشة بالمادة اللاصقة، وقد تبطل ضمانات الطابعة والخرطوشة.
  - لا تستخدم ملصقات فيها مواد لاصقة مكشوفة.
  - لا تقم بالطباعة داخل مساحة مقدار ها 1 مم (0.04 بوصة) من حافة الملصق، أو من الثقوب، أو بين القوالب- المقصوصة للملصق.
- تأكد من أن الخلفية اللاصقة لا تصل إلى حافة الورقة. يوصى بأن يكون غطاء منطقة المادة اللاصقة على مسافة 1 مم (0.04 بوصة) على الأقل من الحواف. المادة اللاصقة تلوث الطابعة وقد تؤدي إلى إبطال الضمان.
  - في حالة عدم التمكن من تغطية منطقة المادة اللاصقة، قم بإزالة شريط يبلغ طوله 2 ملم (0.06 بوصة) على الحافة الأمامية وحافة المشغل، واستخدم مادة لاصقة مانعة للتسرب.
    - يفضل الاتجاه الطولي، خاصة عند طباعة الرموز الشريطية.

#### نصائح بشأن كيفية استخدام البطاقات

تعتبر البطاقات وسائط خاصة ثقيلة مكونة من طبقة واحدة. يمكن للخصائص المتغيرة لها، مثل محتوى الرطوبة والسُمك والتركيب، أن تؤثر على جودة الطباعة بدرجة ملحوظة اطبع عينات على البطاقات التي تفكر في استخدامها قبل شراء كميات كبيرة منها.

عند الطباعة على البطاقات:

- تأكد من تعيين الإعداد "نوع الورق" على "بطاقات".
  - حدد إعداد "مادة الورق" الملائم.
- انتبه إلى أن الطباعة المسبقة والثقوب والتجعيد يمكن أن تؤثر على جودة الطباعة وتؤدي لانحشار الورق وباقي مشكلات معالجة الورق الأخرى بدرجة ملحوظة.

- ارجع إلى الجهة المُصنّعة أو الموزع للتأكد من أن البطاقات تتحمل درجات حرارة تصل إلى 210 درجات مئوية (410 درجات فهرنهايت) دون إصدار انبعاثات خطيرة.
  - لا تستخدم البطاقات المطبوعة مسبقًا والمصنعة باستخدام مواد كيميائية قد تلوث الطابعة. تؤدي الطباعة المسبقة إلى وجود مكونات شبه سائلة ومتطايرة في الطابعة.
    - استخدم البطاقات ذات التحبب العرضي كلما أمكن.

### طباعة كتيب (Windows)

تقوم ميزة الكتيب تلقائيًا بتمكين ميزة الطباعة على الوجهين مع التحكم في الحافة القصيرة، لذا يجب تعيين أية وحدات اختيارية للطباعة على الوجهين قبل تحديد وظيفة الكتيب. بعد تحديد ميزة "كتيب"، فإن وحدات الطباعة على الوجهين الاختيارية تحتفظ بآخر إعداد تم استخدامه

تتضمّن بعض البرامج ميزة الكتيب الخاصة بها. عند إنتاج الكتيب، ننصح باستخدام ميزة تخطيط الكتيب التي تم توفير ها هنا أو ميزة الكتيب التي يوفر ها البرنامج حيث تم إنشاء المستند. لا تستخدم الميزتين معاً في الوقت نفسه.

- 1 بعد فتح مستند، انقر فوق File (ملف) ← Print (طباعة).
- 2 انقر فوق Properties(خصائص) أو Preferences (تفضيلات) أو Options (خيارات) أو Setup (إعداد).
  - 3 انقر فوق علامة التبويب Page Layout (تخطيط الصفحة).
  - 4 انقر فوق More Page Layout Options (مزيد من خيارات تخطيط الصفحة).
    - 5 انقر فوق Booklet (كتيب).
      - 6 انقر فوق OK (موافق).

#### ملاحظات:

- تكون خيارات الكتيب غير متاحة إذا تم تركيب وحدة الطباعة على الوجهين في الطابعة دون إضافتها إلى قائمة Installed Options (الملحقات الاختيارية المركبة).
  - قد يتعيّن إيقاف تشغيل ميزة برنامج تشغيل الطابعة PostScript Passthrough لكي يعمل تخطيط الكتيب مع بعض البرامج.

### طباعة صفحات المعلومات

#### طباعة صفحات إعدادات القائمة وإعداد الشبكة

اطبع صفحة إعدادات القائمة لمراجعة إعدادات القائمة الحالية وللتحقق من أن خيارات الطابعة قد تم تثبيتها بالطريقة الصحيحة. يتم في الوقت نفسه طباعة صفحة إعداد شبكة الاتصال، مما يوضح إعدادات شبكة اتصال الطابعة ومستويات مستلزمات الطباعة.

- 1 تأكد من إضاءة المصباح <sup>4</sup>.
  - 2 اضغط على 🖉.

طباعة صفحتي إعدادات القوائم وإعداد شبكة الاتصال.

في صفحة إعدادات القائمة:

- تحت Paper Menu (قائمة الورق)، تأكد من أنواع الورق المدرجة تحت Custom Types (أنواع مخصصة).
  - أسفل القائمة "معلومات الأجهزة"، تحقق من صحة حجم الذاكرة المركبة.
    - أسفل القائمة "معلومات الخر اطيش"، تحقق من كمية مسحوق الحبر.
  - أسفل القائمة "وحدة جهاز الكمبيوتر"، افحص حالة مجموعة الموصل الضوئي.

#### طباعة صفحات اختبار جودة الطباعة

قم بطباعة صفحات اختبار جودة الطباعة لعزل مشاكل جودة الطباعة.

- 1 قم بإيقاف تشغيل الطابعة، ثم افتح الدرج الأمامي.
- 2 اضغط مع الاستمرار على ♦ أثناء القيام بتشغيل الطابعة.
  - 3 قم بتحرير ⊘.
- 4 أغلق الباب الأمامي. يظهر تسلسل إضاءة مصابيح القائمة الرئيسية.

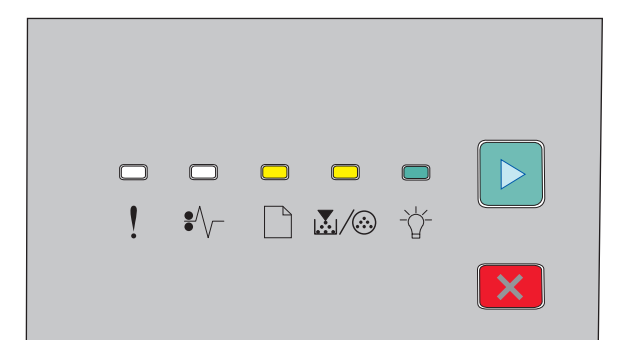

- 🗋 إضاءة
- الملي إخداءة
  - ال- إخباءة
  - ۷ إضاءة
- 5 اضغط على 🗙 ثم حرره حتى ترى تسلسل إضاءة مصابيح صفحات اختبار جودة الطباعة، كما هو مشار إليه في صفحة تهيئة إعدادت الطابعة.
  - 6 اضغط مع الاستمرار على 🖉 حتى يكتمل تسلسل إضاءة كافة المصابيح.
  - بعد بضع دقائق، تتم طباعة صفحات اختبار جودة الطباعة. وتشتمل تلك الصفحات على ما يلي:
- صفحة معلومات تضم معلومات عن الطابعة وخرطوشة الحبر والحد الأدنى لعرض الخط والرسم الذي سيتم استخدامه لتقييم جودة الطباعة.
  - صفحتان لتقييم قدرة الطابعة على طباعة أنواع متعددة من الرسومات
- 7 افحص تلك الصفحات لتحديد جودة الطباعة. في حالة وجود مشكلات، انظر "حل مشكلات جودة الطباعة" في الصفحة 114. للعودة إلى القائمة الرئيسية، اضغط مع الاستمرار على ∑ حتى يكتمل تسلسل إضاءة كافة المصابيح. للخروج من القوائم، قم بإيقاف تشغيل الطابعة.

## إلغاء مهمة طباعة

#### إلغاء مهمة طباعة من لوحة تحكم الطابعة

- 1 اضغط على × الإلغاء مهمة الطباعة الحالية.
- 2 انتظر حتى تتم إضاءة المصباح <sup>4</sup> قبل إعادة إرسال مهمة الطباعة.

الطباعة

#### إلغاء مهمة طباعة من الكمبيوتر

#### لمستخدمي نظام التشغيل Windows

- 1 افتح مجلد الطابعات:
- أ 🛛 انقر فوق 📀 أو انقر فوق Start (ابدأ) ثم انقر فوق Run (تشغيل).
- ب في Start Search (بدء البحث) أو مربع الحوار Run (تشغيل)، اكتب control printers (التحكم في الطابعات).
  - ج اضغط على Enter (إدخال) أو انقر فوق OK (موافق). يفتح مجلد الطابعات.
    - 2 انقر نقرأ مزدوجاً فوق رمز الطابعة.
      - **3** حدد المهمة التي تود إلغاءها.
    - 4 من لوحة المفاتيح، اضغط على Delete (حذف).
      - من شريط المهام بنظام التشغيل Windows:
  - عند إرسال مهمة للطباعة، يظهر رمز صغير للطابعة في الركن الأيمن لشريط المهام.
    - 1 انقر نقرأ مزدوجاً فوق رمز الطابعة. تظهر قائمة بمهام الطباعة في إطار الطابعة.
      - 2 حدد مهمة تريد إلغاءها.
    - 3 من لوحة المفاتيح، اضغط على Delete (حذف).

#### لمستخدمي نظام التشغيل Macintosh

- في نظام التشغيل Mac OS X الإصدار 10.5 أو الإصدارات الأحدث:
- 1 من القائمة Apple، اختر System Preferences (تفصيلات النظام).
- 2 انقر فوق Print & Fax (طباعة وفاكس)، وانقر نقراً مزدوجاً فوق رمز الطابعة.
  - **3** من إطار الطابعة، حدد المهمة التي تريد إلغاءها.
  - 4 من شريط الرموز في أعلى الإطار، انقر فوق رمز Delete (حذف).
    - في نظام التشغيل Mac OS X الإصدار 10.4 والإصدارات السابقة:
      - 1 من القائمة Go (انتقال)، اختر Applications (تطبيقات).
- 2 انقر نقرأ مزدوجاً فوق Utilities (الأدوات المساعدة)، ثم انقر نقراً مزدوجاً فوق Printer Setup Utility (الأداة المساعدة لإعداد الطابعة) أو Print Center (مركز الطباعة).
  - 3 انقر نقرأ مزدوجاً فوق رمز الطابعة.
  - 4 من إطار الطابعة، حدد المهمة التي تريد إلغاءها.
  - 5 من شريط الرموز في أعلى الإطار، انقر فوق رمز Delete (حذف) .

## تعيين Jam Recovery (إصلاح انحشار الورق)

للتأكد من إعادة طباعة صفحة بعد انحشار الورق، قم بتعيين Jam Recovery (إصلاح انحشار الورق) على Auto (تلقائي) أو On (تشغيل).

إذا كانت الطابعة متصلة بكمبيوتر عبر كبل USB أو كبل متوازي، افتح Local Printer Settings Utility (الأداة المساعدة الخاصة بإعدادات الطابعة المحلية) لـ Windows أو إعدادات الطابعة لـ Macintosh. تحت قائمة Setup (الإعداد)، تأكد من أنه تم تعيين Jam Recovery (إصلاح انحشار الورق) على Auto (تلقائي) أو On (تشغيل).

الطباعة

## التعرف على قوائم الطابعة

قد يمكنك طباعة لائحة بالقوائم عن طريق طباعة إعدادات القائمة وصفحات إعداد شبكة الاتصال. يمكنك الوصول إلى القوائم من خلال طابعة تعمل عبر شبكة اتصال عن طريق استخدام "ملقم الويب المضمن". من خلال طابعة متصلة عبر USB أو كابل متواز، يمكنك الوصول إلى القوائم عن طريق استخدام الأداة المساعدة Local Printer Settings Utility لإعدادات الطابعة المحلية في نظام Windows أو Printer Settings (إعدادات الطابعة) في نظام Macintosh.

# تثبيت الأداة المساعدة Local Printer Settings Utility لإعدادات الطابعة المحلية

نتيح لك الأداة المساعدة Local Printer Settings Utility لإعدادات الطابعة المحلية تغيير وحفظ إعدادات الطابعة المتصلة بجهاز الكمبيوتر محليًا عبر USB أو من خلال كابل متواز. بعد تثييت هذه الأداة المساعدة، يمكنك تغيير إعدادات عناصر تحكم مثل Toner Darkness (غمقان مسحوق الحبر) وPower Saver (موفر الطاقة) وPaper Size (حجم الورق) وPaper Type (نوع الورق). وبمجرد التحديد، تسري هذه الإعدادات على كافة مهام الطباعة، ولكن يمكن استخدام برنامج الطابعة لتغيير هذه الإعدادات لمهام الطباعة الفردية.

يمكن أيضًا حفظ إعدادات مخصصة في ملف أو امر لتطبيق هذه الإعدادات على طابعة مخصصة، وذلك من خلال استخدام الخيار Save As Command File (حفظ كملف أو امر).

- **1** قم بإدخال القرص المضغوط الذي يخص البرامج والمراجع.
- 2 انقر فوق Install Printer and Software (تثبيت الطابعة والبرامج).
  - 3 انقر فوق Agree (أوافق) لقبول اتفاقية الترخيص.
  - 4 حدد تثبيت Custom (مخصص) ثم اتقر فوق Next (التالي).
- 5 اختر Select Components (تحديد المكونات) لتثبيت الأداة المساعدة على الكمبيوتر بدلاً من إنشاء برنامج نصي، ثم انقر فوق Next (التالي).
  - 6 حدد Local (محلى) لتثبيت الأداة المساعدة على الكمبيوتر المستخدم حاليًا، ثم انقر فوق Next (التالي).
  - 7 أسفل القائمة "أدوات"، حدد Local Printer Settings Utility (الأداة المساعدة لإعدادات الطابعة المحلية).
    - 8 انقر فوق Finish (إنهاء).

ملاحظة: قد لا تتوفر هذه الأداة المساعدة على هذا القرص المضغوط و/أو قد لا تتوفر لكافة الطابعات.

## استخدام الأداة المساعدة Local Printer Settings Utility لإعدادات الطابعة المحلية

توفر الأداة المساعدة Local Printer Settings Utility لإعدادات الطابعة المحلية إمكانية تغيير وحفظ إعدادات الطابعة بالنسبة لطابعة متصلة محليًا عبر كابل USB أو كابل متواز. قم بحفظ الإعدادات من شريط الأدوات عن طريق النقر فوق Actions (إجراءات) ← Apply Settings (تطبيق الإعدادات). يمكنك أيضًا حفظ الإعدادات في ملف أوامر لتوزيعه على الطابعات المحددة عن طريق النقر فوق Actions (إجراءات) ← Save معر File (حفظ كملف أوامر).

تشتمل الأداة المساعدة Local Printer Settings Utility لإعدادات الطابعة المحلية على القوائم والقيم التالية:

- الورق
- الإنهاء
- الجودة
- الإعداد

- محاكاة PCL
- PostScript
  - متواز
  - USB •

| لإعداد                                                   | الجودة                                  | الإنهاء                                       | الورق                               |
|----------------------------------------------------------|-----------------------------------------|-----------------------------------------------|-------------------------------------|
| • لغة الطابعة                                            | <ul> <li>دقة الطباعة</li> </ul>         | <ul> <li>التجليد على الوجهين</li> </ul>       | • مصدر الورق                        |
| <ul> <li>إصلاح انحشار الورق</li> </ul>                   | <ul> <li>محسن الخطوط الصغيرة</li> </ul> | • النُسخ                                      | <ul> <li>حجم الورق</li> </ul>       |
| <ul> <li>لغة العرض</li> </ul>                            | <ul> <li>قتامة مسحوق الحبر</li> </ul>   | <ul> <li>صفحات فارغة</li> </ul>               | <ul> <li>نوع الورق</li> </ul>       |
| <ul> <li>منطقة الطباعة</li> </ul>                        | <ul> <li>تدرج الصور</li> </ul>          | • ترتيب                                       | <ul> <li>الأنواع المخصصة</li> </ul> |
| <ul> <li>التحكم في الإنذار</li> </ul>                    |                                         | <ul> <li>الورق الفاصل</li> </ul>              | <ul> <li>استبدال الحجم</li> </ul>   |
| <ul> <li>إنذار مسحوق الحبر</li> </ul>                    |                                         | <ul> <li>مصدر الورق الفاصل</li> </ul>         | <ul> <li>مادة الورق</li> </ul>      |
| <ul> <li>موقع حفظ التنزيل</li> </ul>                     |                                         | <ul> <li>صفحات متعددة (صفحات/أوجه)</li> </ul> | <ul> <li>وزن الورق</li> </ul>       |
| <ul> <li>توفير الطاقة</li> </ul>                         |                                         | <ul> <li>ترتيب صفحات متعددة</li> </ul>        |                                     |
| <ul> <li>زمن توقف الطباعة</li> </ul>                     |                                         | • الاتجاه                                     |                                     |
| <ul> <li>متابعة تلقائية</li> </ul>                       |                                         | <ul> <li>حد متعدد الصفحات</li> </ul>          |                                     |
| <ul> <li>مهلة الانتظار</li> </ul>                        |                                         |                                               |                                     |
| <ul> <li>تقليل الدقة</li> </ul>                          |                                         |                                               |                                     |
| <ul> <li>حفظ المورد</li> </ul>                           |                                         |                                               |                                     |
| <ul> <li>التحكم في إعادة التعيين</li> </ul>              |                                         |                                               |                                     |
| <ul> <li>التحكم في الطباعة من الذاكرة المؤقتة</li> </ul> |                                         |                                               |                                     |
| <ul> <li>حماية الصفحة</li> </ul>                         |                                         |                                               |                                     |
| <ul> <li>الوضع الاقتصادي</li> </ul>                      |                                         |                                               |                                     |
| • وضع السكون                                             |                                         |                                               |                                     |

| USB                                             | متواز                                              | PostScript                          | محاكاة PCL                                            |
|-------------------------------------------------|----------------------------------------------------|-------------------------------------|-------------------------------------------------------|
| PCL SmartSwitch •                               | PCL SmartSwitch •                                  | <ul> <li>خطأ في طباعة PS</li> </ul> | • عرض A4                                              |
| PS SmartSwitch •                                | PS SmartSwitch •                                   | <ul> <li>أولوية الخط</li> </ul>     | • الاتجاه                                             |
| <ul> <li>ذاكرة التخزين المؤقت لـ USB</li> </ul> | <ul> <li>الحالة المتقدمة</li> </ul>                |                                     | <ul> <li>إرجاع حرف تلقائي بعد تغذية السطر</li> </ul>  |
|                                                 | <ul> <li>قبول بدء التشغيل</li> </ul>               |                                     | <ul> <li>تغذية سطر تلقائية بعد إرجاع الحرف</li> </ul> |
|                                                 | • بروتوكول                                         |                                     | <ul> <li>السطور لكل صفحة</li> </ul>                   |
|                                                 | <ul> <li>ذاكرة التخزين المؤقت المتوازية</li> </ul> |                                     |                                                       |

## استخدام قائمة "الإنهاء"

استخدم قائمة "الإنهاء" لضبط الإعدادات لمثل هذه الميزات: "ترتيب" و "أوراق فاصلة" وطباعة "عدة صفحات في ورقة واحدة". يمكنك استخدام الإعدادات لترتيب الصفحات وإدخال أوراق فاصلة بين مهام الطباعة وطباعة ما يصل إلى 16 صورة في صفحة واحدة. للوصول إلى قائمة "الإنهاء"، قم بأي من التالي:

- في حالة اتصال الطابعة بشبكة، افتح "ملقم الويب المضمن" عن طريق كتابة عنوان IP الخاص بالطابعة في حقل العنوان في متصفح الويب. من علامة التنويب "الإعدادات"، انقر فوق Finishing Menu (قائمة الإنهاء).
- في حالة اتصال الطابعة بجهاز كمبيوتر عبر كابل USB أو كابل متواز، افتح الأداة المساعدة Local Printer Settings Utility لإعدادات الطابعة المحلية بالنسبة لنظام التشغيل Windows أو Printer Settings (إعدادات الطابعة) بالنسبة لنظام التشغيل Macintosh. يتم تثبيت إحدى هذه الأدوات المساعدة مع برنامج الطابعة.

## قائمة "الورق"

## قائمة "المصدر الافتراضي"

| الوصف                                                                                                    | عنصر القائمة           |
|----------------------------------------------------------------------------------------------------|------------------------|
| تعيين مصدر ورق افتراضي لكافة مهام الطباعة                                                                                                | المصدر الافتراضي       |
| ملاحظات:                                                                                                    | الدرج <x></x>          |
| <ul> <li>الدرج 1 (درج قياسي) هو إعداد المصنع الافتراضي.</li> </ul>                                                                       | ورق يدوي<br>ظر في دروي |
| <ul> <li>سيظهر مصدر الورق المثبت فقط كإعداد قائمة.</li> </ul>                                                                            | كرك پدوي               |
| <ul> <li>يؤدي مصدر الورق المحدد لإحدى مهام الطباعة إلى إلغاء إعداد "المصدر الافتراضي" خلال الفترة التي تستغرقها مهمة الطباعة.</li> </ul> |                        |
| <ul> <li>في حالة وجود ورق من نفس الحجم والنوع في درجي ورق وتطابق ذلك مع إعدادات "حجم الورق" و"نوع الورق"، فإنه يتم ربط</li> </ul>        |                        |
| الدرجين تلقائيًا. عندما يكون أحد الدرجين فارعًا، فإن مهمة الطباعة تستخدم الورق من الدرج الذي تم ربطه.                                    |                        |

## قائمة "الحجم/النوع"

| الوصف                                                                                                    | عنصر Menu (القائمة)                    |
|----------------------------------------------------------------------------------------------------|----------------------------------------|
| تتيح لك هذه القوائم تحديد حجم ونوع الورق المثبتين في الدرج المحدد أو وحدة التغذية اليدوية.                                   | قائمة "تحديد المصدر"                   |
| <b>ملاحظة:</b> لا يتم سرد سوى الأدراج ووحدات التغذية التي تم تركيبها فقط في هذه القائمة.                                     | الدرج 1                                |
|                                                                                                    | الدرج 2                                |
|                                                                                                    | ورق يدوي<br>التغذية اليدوية للأظرف     |
| لإتاحة تحديد حجم الورق الذي يتم تحميله في كل درج                                                                             | قائمة "تعيين الحجم" للدرج 1 أو الدرج 2 |
| ملاحظات:                                                                                                    | A4                                     |
| • إحداد المصنف الافتراض في الملايات المتحدة مع Atter الحداد المصنف الافتراض الديار مع                                        | A5                                     |
| <ul> <li>به المصلح (وهر الطبي في الو ديات المعدة هو Lettel به المصلح (وهذا المصلح ) وهذا المعلى الدولي هو<br/>A4.</li> </ul> | A6                                     |
| <ul> <li>في حالة ما إذا كان هناك در جان يشتملان على نفس حجم الورق ونوعه وكانت إعدادات "حجم</li> </ul>                        | JIS B5                                 |
| الورق" و"نوع الورق" متابطقة، يتم ربط الدرجين تلقائيًا. عندما يكون أحد الدرجين فارعًا، تتم                                    | Executive                              |
| طباعة مهمة الطباعة باستخدام الورق من الدرج الذي تم ربطه.                                                                     | Folio                                  |
| <ul> <li>الورق حجم A6 يتم دعمه فقط في الدرج 1.</li> </ul>                                                                    | Legal                                  |
|                                                                                                    | Letter                                 |
|                                                                                                    | Oficio (المكسيك)                       |
|                                                                                                    | Statement                              |
|                                                                                                    | عام                                    |

| الوصف                                                                                                    | عنصر Menu (القائمة)                               |
|----------------------------------------------------------------------------------------------------|---------------------------------------------------|
| لإتاحة تحديد حجم الورق الذي يتم تحميله في وحدة التغذية اليدوية                                                                           | قائمة "تعيين الحجم" لـ "التغذية اليدوية للورق"    |
| ملاحظة: إعداد المصنع الافتراضي في الولايات المتحدة هو Letter. إعداد المصنع الافتراضي الدولي                                              | A4                                                |
| هو A4.                                                                                                    | A5                                                |
|                                                                                                    | Executive                                         |
|                                                                                                    | Folio                                             |
|                                                                                                    | JIS B5                                            |
|                                                                                                    | Legal                                             |
|                                                                                                    | Letter                                            |
|                                                                                                    | Oficio (المكسيك)                                  |
|                                                                                                    | Statement                                         |
|                                                                                                    | عام                                               |
| لتحديد حجم الظرف الذي يتم تحميله يدويًا                                                                                                  | قائمة "تعيين الحجم" لـ "التغذية اليدوية للأظرف"   |
| ملاحظة: Envelope 10 هو إعداد المصنع الافتراضي في الولايات المتحدة. DL Envelope هو                                                        | Envelope 7 3/4                                    |
| إعداد المصنع الافتر اضي الدولي.                                                                                                    | Envelope 9                                        |
|                                                                                                    | Envelope 10                                       |
|                                                                                                    | C5 Envelope                                       |
|                                                                                                    | B5 Envelope                                       |
|                                                                                                    | DL Envelope                                       |
|                                                                                                    | اظرف اخرى                                         |
| لإتاحة تحديد نوع الورق الذي يتم تحميله في الدرج 1                                                                                        | قائمة "تعيين النوع" للدرج 1                       |
| ملاحظات:                                                                                                    | Plain Paper                                       |
| • "ورق عادي" هو إعداد المصنع الافتر اضي للدراج 1                                                                                         | ورق شفاف                                          |
| ورن حيي من بعد من قدل المستع بيصر حيي صرب ٢.<br>• في حالة تدفير البيد محدد من قدل المستخدم سيظ مبر هذا الاسم بدلاً من الذي عالم خصيص ٢٧> | ورق معاد تدويره                                   |
| • في كانه توتر اللغ معدد من قبل المستخدم، سيتهو هذا المشم بدلا من التوع المعتصص ٢٠٠٠.                                                    | Labels (الملصقات)                                 |
| • استحدم عنصن العالمة هذا للهيدة الربط التلعاني تدرج الورق.                                                                              | ورق سندات                                         |
|                                                                                                    | الورق دو الراسية                                  |
|                                                                                                    | مطبوع مسبقا                                       |
|                                                                                                    | ورق ملون                                          |
|                                                                                                    | ورق خويف<br>بر جنا                                |
|                                                                                                    | ورق تغین                                          |
|                                                                                                    | ورق حس <i>ر بعدي</i><br>الذي الديد مد ح <b>رم</b> |
|                                                                                                    | النوع المحصص <x></x>                              |

| الوصف                                                                                                    | عنصر Menu (القائمة)                             |
|----------------------------------------------------------------------------------------------------|-------------------------------------------------|
| لإتاحة تحديد نوع الورق الذي يتم تحميله في الدرج 2                                                            | قائمة "تعيين النوع" للدرج 2                     |
| ملاحظات:                                                                                                    | Plain Paper                                     |
| • الذي المخصوب حكم هو إعراد المصرف الافتراض                                                                  | بطاقات                                          |
| • في مالة ترفيل من جدد من قبل المنتخذ ومدنا مد هذا الاستان والدانية ومن حري                                  | ورق معاد تدويره                                 |
| <ul> <li>• في حالة توقر السم محدد من قبل المستخدم، سيطهن هذا الإسم بدلا من التوع المحصص <x> .</x></li> </ul> | Labels (الملصقات)                               |
| <ul> <li>استخدم عنصن القائمة هذا للهينة الربط التلقائي لذرج الورق.</li> </ul>                                | ورق سندات                                       |
|                                                                                                    | الورق ذو الرأسية                                |
|                                                                                                    | مطبوع مسبقا                                     |
|                                                                                                    | ورق ملون                                        |
|                                                                                                    | ورق خفيف<br>بر شرا                              |
|                                                                                                    | ورق نقيل<br>ترييش برتران                        |
|                                                                                                    | ورق خسن/فطني<br>النهالين                        |
|                                                                                                    | النوع المحصص <x></x>                            |
| لإتاحة تحديد نوع الورق الذي يتم تحميله يدويًا                                                                | قائمة "تعيين النوع" لـ "التغذية اليدوية للورق"  |
| <b>ملاحظة:</b> إعداد المصنع الافتراضي للدرج 1 هو "ورق عادي".                                                 | Plain Paper                                     |
|                                                                                                    | بطاقات                                          |
|                                                                                                    | ورق شفاف                                        |
|                                                                                                    | Labels (الملصفات)                               |
|                                                                                                    | ورق سندات                                       |
|                                                                                                    | الورق دو الراسية                                |
|                                                                                                    | مطبوع مسبقا                                     |
|                                                                                                    | ورق متون                                        |
|                                                                                                    |                                                 |
|                                                                                                    | ورق چین/قطنی                                    |
|                                                                                                    | النوع المخصص <x></x>                            |
| التحديد نو ع الظر ف الذي يتم تحميله يدويًا                                                                   | قائمة "تعيين النوع" لـ "التغذية اليدوية للأظرف" |
| ملاحظة: Envelone هو أعداد المصنع الافتر أضبي                                                                 | ظرف                                             |
|                                                                                                    | ظرف خشن                                         |
|                                                                                                    | النوع المخصص <x></x>                            |

## قائمة "مادة الورق"

| عنصر القائمة                      | الوصف                                                                                                    |
|-----------------------------------|----------------------------------------------------------------------------------------------------|
| <b>مادة الورق العادي</b><br>ناعمة | يحدد المادة النسبية للورق الذي تم تحميله في درج محدد<br>ملاحظة: اعداد المصنع الافتر اضب هو "عادي".         |
| عا <i>دي</i><br>خشنة              |                                                                                                    |
| <b>مادة البطاقات</b><br>ناعمة     | يحدد المادة النسبية للبطاقات التي تم تحميلها في درج محدد<br>ملاحظات:                                       |
| عاد <i>ي</i><br>خشنة              | مرحصات.<br>• إعداد المصنع الافتراضي هو "عادي".<br>• تظهر الإعدادات فقط إذا كانت البطاقات من النوع المدعوم. |

التعرف على قوائم الطابعة

| ِ القائمة الو                 | الوصف                                                                                                    |
|-------------------------------|----------------------------------------------------------------------------------------------------|
| لورق الشفاف                   | يحدد المادة النسبية للورق الشفاف الذي تم تحميله في درج ورق محدد                                                     |
| اعمة ما                       | <b>ملاحظة:</b> إعداد المصنع الافتراضي هو "عادي".                                                                    |
| ما <i>دي</i><br>شنبة          |                                                                                                    |
|                               |                                                                                                    |
| لورق المعاد تدويره بد<br>اعمة | يحدد المادة السبية للورق المعاد تدويره الذي تم تحميلة في درج محدد<br>الاحتاقية بابيان المحاد الانتهام محدد الماد ال |
| علادي الدي                    | <b>ملاحظة:</b> إعداد المصنع الافتراضي هو "عادي".                                                                    |
| شنة                           |                                                                                                    |
| لملصقات يد                    | يحدد المادة النسبية للملصقات التي تم تحميلها في درج محدد                                                            |
| اعمة ما                       | <b>ملاحظة:</b> إعداد المصنع الافتر اضي هو "عادي".                                                                   |
| مادي                          |                                                                                                    |
| شنة                           |                                                                                                    |
| رق السندات لذ                 | لتحديد المادة النسبية لورق السندات الذي تم تحميله في درج محدد                                                       |
| عمه ما                        | <b>ملاحظة:</b> إعداد المصنع الافتراضي هو "خشنة".                                                                    |
| ىشىنة                         |                                                                                                    |
| لظرف ي                        | يحدد المادة النسبية للأظرف التى تم تحميلها فى درج محدد                                                              |
| عمة ما                        | ملاحظة: إعداد المصنع الافتر اضي هو "عادي".                                                                          |
| مادي                          |                                                                                                    |
| شنة                           |                                                                                                    |
| لظرف الخشن يد                 | يحدد المادة النسبية للأظرف التي تم تحميلها في درج محدد                                                              |
| شنة ما                        | ملاحظة: إعداد المصنع الافتراضي هو "خشنة".                                                                           |
| لورق ذي الرأسية لذ            | لتحديد المادة النسبية للورق ذي الرأسية الذي تم تحميله في درج محدد                                                   |
| اعمه ما                       | <b>ملاحظة:</b> إعداد المصنع الافتراضي هو "عادي".                                                                    |
| ىدى<br>ىشنة                   |                                                                                                    |
| لورق المطبوع مسبقًا لت        | لتحديد المادة النسبية للورق المطبوع مسبقًا الذي تم تحميله في درج محدد                                               |
| عمة ما                        | <b>ملاحظة:</b> إعداد المصنع الافتراضي هو "عادي".                                                                    |
| مادي<br>جي:                   |                                                                                                    |
|                               |                                                                                                    |
| لورق الملون                   | يحدد المادة النسبية للورق الملون الدي تم تحميلة في درج محدد                                                         |
| عمد ما                        | <b>ملاحظة:</b> إعداد المصنع الاقتراضي هو "عادي".                                                                    |
| شنة                           |                                                                                                    |
| لورق الخفيف                   | يحدد المادة النسبية للورق الذي تم تحميله في درج محدد                                                                |
| اعمة ما                       | <b>ملاحظة:</b> إعداد المصنع الافتر اضي هو "عادي".                                                                   |
| مادي                          |                                                                                                    |
| شنه                           |                                                                                                    |
| لورق الثقيل                   | يحدد المادة النسبية للورق الذي تم تحميله في درج محدد                                                                |
| المه الم                      | <b>ملاحظة:</b> إعداد المصنع الافتر اضي هو "عادي".                                                                   |
| يشينة                         |                                                                                                    |
|                               |                                                                                                    |

التعرف على قوائم الطابعة

| الوصف                                                                | عنصر القائمة                     |
|----------------------------------------------------------------------|----------------------------------|
| يحدد المادة النسبية للورق الذي تم تحميله في درج محدد                 | مادة الورق الخشن/القطني<br>مدينة |
| ملاحظه: إعداد المصنع الافتراضي هو "خشنة".                            | خسية                             |
| يحدد المادة النسبية للورق المخصص الذي تم تحميله في درج محدد          | مادة <x> مخصصة</x>               |
| ملاحظات:                                                             | عادى                             |
| <ul> <li>إعداد المصنع الافتراضي هو "عادي".</li> </ul>                | خشنة                             |
| <ul> <li>تظهر الإعدادات فقط إذا كان النوع المخصص مدعومًا.</li> </ul> |                                  |

## قائمة أوزان الورق

| الوصف                                                                                                    | عنصر Menu (القائمة)     |
|----------------------------------------------------------------------------------------------------|-------------------------|
| لتحديد نوع الورق                                                                                                    | تحديد النوع             |
|                                                                                                    | وزن الورق العادي        |
|                                                                                                    | وزن البطاقات            |
|                                                                                                    | وزن الورق الشفاف        |
|                                                                                                    | وزن الورق المعاد تدويره |
|                                                                                                    | وزن الملصقات            |
|                                                                                                    | وزن ورق السندات         |
|                                                                                                    | وزن الظرف الخشن         |
|                                                                                                    | وزن الورق ذي الراسية    |
|                                                                                                    | وزن الورق المطبوع مسبقا |
|                                                                                                    | وزن الورق الملون        |
|                                                                                                    | وزن الورق الخفيف        |
|                                                                                                    | وزن الورق التقيل        |
|                                                                                                    | وزن الورق الخشن الفطني  |
|                                                                                                    | مادة <x> مخصصة</x>      |
| بعد تحديد إعداد لميزة Select Type (تحديد النوع)، فإن ميزة Set Weight (تحديد الوزن) تتيح لك ضبط الوزن لهذا                                                         | تعيين الوزن             |
| النوع من الوسانط.                                                                                                    | خفيف                    |
| ملاحظات:                                                                                                    | "عادي"                  |
| <ul> <li>"عادية" هو إعداد المصنع الافتر اضي بالنسبة لمعظم الأنواع.</li> </ul>                                                                                     | كثيف                    |
| <ul> <li>عند يتم تحديد الإعداد "وزن الورق الخفيف" بالنسبة لميزة "تحديد النوع"، فإن العنصر الوحيد الذي يكون متاحًا في</li> </ul>                                   |                         |
| ميزة "تحديد الوزن" هو "خفيف".                                                                                                    |                         |
| <ul> <li>عند يتم تحديد الإعداد "وزن الورق الثقيل" بالنسبة لميزة "تحديد النوع"، فإن العنصر الوحيد الذي يكون متاحًا في ميزة<br/>"تحديد الوزن" هو "ثقيل".</li> </ul> |                         |
| <ul> <li>تظهر الإعدادات فقط إذا كان الورق مدعومًا.</li> </ul>                                                                                                    |                         |

### قائمة "الورق"

| الوصف                                                            | عنصر Menu (القائمة)                          |
|------------------------------------------------------------------|----------------------------------------------|
| لتحديد نوع الورق                                                 | تحديد النوع                                  |
| ملاحظة: بعد القيام بتحديد نوع الورق، تظهر قائمة "تعيين التحميل". | تحميل ورق معاد تدويره                        |
|                                                                  | تحميل ورق الربط                              |
|                                                                  | تحميل ورق ذي ر أسية                          |
|                                                                  | تحميل ورق مطبوع مسبقًا                       |
|                                                                  | تحميل ورق ملون                               |
|                                                                  | تحميل ورق خفيف                               |
|                                                                  | تحميل ورق ثقيل                               |
|                                                                  | تحميل ورق مخصص                               |
| لتحديد ما إذا كان سيتم تشغيل ميزة الطباعة على الوجهين            | تعيين التحميل                                |
| ملاحظة: إعداد المصنع الافتراضي هو Off (إيقاف التشغيل).           | • Off (إيقاف)                                |
|                                                                  | <ul> <li>وحدة الطباعة على الوجهين</li> </ul> |

## قائمة "الأنواع المخصصة"

| الوصف                                                                                                    | عنصر Menu (القائمة)                                                                      |
|----------------------------------------------------------------------------------------------------|------------------------------------------------------------------------------------------|
| لربط نوع الورق أو الوسائط الخاصة باسم Custom Name <x> (نوع مخصص <x>) أو Custom Name (اسم<br/>مخصص) محدد من قِبل المستخدم تم انشاؤه من ملقم الويب المضمن أو MarkVision<sup>TM</sup> Professional.<br/>ملاحظات:</x></x>                                                                                   | <b>نوع الورق المخص <x></x></b><br>الورق<br>بطاقات                                        |
| <ul> <li>يجب ألا يزيد "الاسم المخصص" عن 16 حرفًا.</li> <li>"الورق" هو الإعداد الافترضي للمصنع.</li> <li>يجب أن يكون نوع الوسائط المخصص مدعومًا من قبل الدرج المحدد أو وحدة التغذية المحددة من أجل الطباعة من هذا المصدر.</li> </ul>                                                                     | ورق شفاف<br>ورق خشن/قطني<br>Labels (الملصقات)<br>ظرف                                     |
| لتحديد نوع الورق المعاد تدويره والمحمل في الدرج. يكون هذا الخيار أيضاً إعداد Recycled (معاد تدويره) في قوائم أخرى.<br>ملاحظات:<br>• "الورق" هو الإعداد الافترضي للمصنع.<br>• يجب أن يكون نوع الورق "المعاد تدويره" مدعومًا من قبل الدرج المحدد أو وحدة التغذية المحددة من أجل الطباعة من هذا<br>المصدر. | <b>ورق معاد تدويره</b><br>الورق<br>بطاقات<br>ورق شفاف<br>لملصقات)<br>ظرف<br>ورق خشن/قطني |
### قائمة "الإعداد العام"

يتم استخدام عناصر القوائم هذه لتحديد الارتفاع والعرض واتجاه التغذية بالنسبة لـ "حجم الورق العام". "حجم الورق العام" هو الحجم المحدد من قبل المستخدم. يتم إدراج هذا الإعداد في القائمة مع إعدادات حجم الورق الأخرى ويشتمل على خيارات مماثلة، مثل دعم ميزة الطباعة على الوجهين وطباعة عدة صفحات في ورقة واحدة.

| الوصف                                                                                                    | عنصر القائمة          |
|----------------------------------------------------------------------------------------------------|-----------------------|
| لتحديد وحدات القياس                                                                                                    | وحدات القياس          |
| ملاحظات:                                                                                                    | بوصة                  |
| <ul> <li>"بوصة" هو إعداد المصنع الافتراضي.</li> </ul>                                                                        | مليمتر                |
| <ul> <li>"مليمتر" هو إعداد المصنع الدولي الافتراضي.</li> </ul>                                                               |                       |
| لتعيين عرض الاتجاه الطولي                                                                                                    | عرض الاتجاه الطولي    |
| ملاحظات:                                                                                                    | 3-14.17 بوصة          |
| <ul> <li>في حالة تجاوز العرض للحد الأقصى، فإن الطابعة تستخدم الحد الأقصى للعرض المسموح به.</li> </ul>                        | 76—360 ملم            |
| <ul> <li>8.5 بوصات هو إعداد المصنع الافتراضي في الولايات المتحدة. يمكن زيادة البوصات بمعدل زيادة قدره 0.01 بوصة.</li> </ul>  |                       |
| <ul> <li>216 ملم هو إعداد المصنع الافتراضي على المستوى الدولي. يمكن زيادة المليمترات بمعدل زيادة قدره 1 ملم.</li> </ul>      |                       |
| لتعيين ارتفاع الاتجاه الطولي                                                                                                 | ارتفاع الاتجاه الطولي |
| ملاحظات:                                                                                                    | 3-14.17 بوصة          |
| <ul> <li>في حالة تجاوز الارتفاع للحد الأقصى، فإن الطابعة تستخدم الحد الأقصى للارتفاع المسموح به.</li> </ul>                  | 76—360 ملم            |
| <ul> <li>14 بوصة هو إعداد المصنع الافتراضي في الولايات المتحدة. يمكن زيادة البوصات بمعدل زيادة قدره 0.01 بوصة.</li> </ul>    |                       |
| <ul> <li>356 ملم هو إعداد المصنع الافتراضي على المستوى الدولي. يمكن زيادة المليمترات بمعدل زيادة قدره 1 ملم.</li> </ul>      |                       |
| تحديد اتجاه التغذية                                                                                                    | اتجاه التغذية         |
| ملاحظات:                                                                                                    | الحافة القصيرة        |
| <ul> <li>"الحافة القصيرة" هو إعداد المصنع الافتر اضي.</li> </ul>                                                             | الحافة الطويلة        |
| <ul> <li>تظهر رسالة Long Edge (الحافة الطويلة) فقط إذا كانت أطول حافة أقصر من الحد الأقصى للطول الذي يدعمه الدرج.</li> </ul> |                       |

# قائمة "الإعدادات"

# قائمة "الإعدادات العامة"

| الوصف                                                                                                    | عنصر القائمة         |
|----------------------------------------------------------------------------------------------------|----------------------|
| لتعيين لغة النص الذي يظهر على شاشة العرض                                                                                       | لغة العرض            |
| ملاحظة: قد لا تكون كافة اللغات متاحة لكافة الطابعات.                                                                           | الإنجليزية           |
|                                                                                                    | الفرنسية             |
|                                                                                                    | الألمانية            |
|                                                                                                    | الإيطالية            |
|                                                                                                    | الأسبانية            |
|                                                                                                    | الدانماركية          |
|                                                                                                    | النرويجية            |
|                                                                                                    | الهولندية            |
|                                                                                                    | السويدية             |
|                                                                                                    | البرتغالية           |
|                                                                                                    | الفنلندية            |
|                                                                                                    | الروسية              |
|                                                                                                    | البولندية            |
|                                                                                                    | المجرية              |
|                                                                                                    | التركية              |
|                                                                                                    | التشيكية             |
|                                                                                                    | الصينية المبسّطة     |
|                                                                                                    | الصينية التقليدية    |
|                                                                                                    | الكورية              |
|                                                                                                    | اليابانية            |
| <b>ملاحظة:</b> "إيقاف" هو إعداد المصنع الافتر اضي.                                                                             | الوضع الاقتصادي      |
|                                                                                                    | إيقاف                |
|                                                                                                    | الطاقة               |
|                                                                                                    | الورق                |
|                                                                                                    | الطاقة/الورق         |
| <b>ملاحظة:</b> "إيقاف" هو إعداد المصنع الافتر اضي.                                                                             | وضع السكون           |
|                                                                                                    | إيقاف                |
|                                                                                                    | تشغيل                |
| قبل تشغيل "معالج الإعداد"، يكون الإعداد الافتر اضي "نعم"، لكن بعد تشغيل "معالج الإعداد"، فإن الإعداد الافتر اضي يكون "لا".     | تشغيل الإعداد الأولي |
|                                                                                                    | نعم                  |
|                                                                                                    | لا                   |
| تعرض الشاشة رسالة عند انخفاض مستوى مسحوق الحبر                                                                                 | تنبيه                |
| ملاحظات:                                                                                                    | تنبيه الخرطوشة       |
|                                                                                                    | إيقاف                |
| <ul> <li>إعداد المصلع الإعراضي هو إيدان إسوى تصهر الرسانة IOner is ioner (مصحف مسوى مسترى من على المناه هنة تحذير .</li> </ul> | فردي                 |
| <ul> <li>بعني "فردى" أن الرسالة Toner is low (انخفاض مستوى مسحوق الحبر) سوف تظهر وأن مصباح المؤشر سوف</li> </ul>               |                      |
| يصدر وميضًا أحمر.                                                                                                    |                      |

| الوصف                                                                                                    | عنصر القائمة                                                           |
|----------------------------------------------------------------------------------------------------|------------------------------------------------------------------------|
| لتعيين مقدار الوقت الذي تنتظره الطابعة بالدقائق بعد طباعة إحدى المهام قبل الدخول في حالة خفض الطاقة<br>ملاحظة: لن تظهر الرسالة "معطل" ما لم يكن وضع "توفير الطاقة" مضبوطًا على "إيقاف".                                                                                                    | مهلات الانتظار<br>توفير الطاقة<br>معطل<br>1-240                        |
| لتعبين مقدار الوقت، بالثواني، الذي تنتظره الطابعة لاستقبال رسالة إنهاء مهمة الطباعة قبل إلغاء الجزء المتبقي من مهمة<br>الطباعة.<br>• 90 ثانية هو إعداد المصنع الافتراضي.<br>• عند انتهاء الوقت المحدد في الموقت، تتم طباعة أي صفحة مطبوعة بشكل جزئي ومتبقية في الطابعة، ثم تقوم الطابعة<br>بالتحقق لمعرفة ما إذا كانت هناك أية مهام طباعة جديدة تنتظر تنفيذها.<br>• يكون الإعداد "زمن توقف الطباعة" متاحًا فقط عند استخدام محاكاة PCL. لا يؤثر هذا الإعداد على مهام طباعة محاكاة<br>PostScript. | مهلات الانتظار<br>زمن توقف الطباعة<br>معطل<br>1-255                    |
| لتعيين مقدار الوقت الذي تنتظره الطابعة بالثواني للحصول على بيانات إضافية قبل إلغاء مهمة طباعة<br>ملاحظات:<br>• 40 ثانية هو إعداد المصنع الافتراضي.<br>• تكون "مهلة الانتظار" متاحة فقط عندما تستخدم الطابعة محاكاة PostScript. لا يؤثر هذا الإعداد على مهام الطباعة<br>بمحاكاة PCL.                                                                                                    | مهلات الانتظار<br>مهلة الانتظار<br>معطل<br>65535–15                    |
| يتيح للطابعة الاستمرار في الطباعة تلقائيًا من بعض المواقف غير المتصلة عند عدم حلها خلال الفترة الزمنية المحددة<br>ملاحظات:<br>• "معطل" هو إعداد المصنع الافتراضي.<br>• 5–255 هي الفترة الزمنية بالثواني.                                                                                                    | إصلاح الطباعة<br>متابعة تلقائية<br>معطل<br>5—255                       |
| لتحديد ما إذا كانت الطابعة ستقوم بإعادة طباعة الصفحات المنحشرة.<br>ملاحظات:<br>• "تلقائي" هو إعداد المصنع الافتراضي. تقوم الطابعة بإعادة طباعة الصفحات المنحشرة ما لم يتم الاحتياج إلى الذاكرة<br>المطلوبة للاحتفاظ بالصفحات لمهام اخرى بالطابعة.<br>• يعمل الإعداد "ليقاف" على تعيين الطابعة لعدم إعادة طباعة الصفحات المنحشرة مطلقًا.                                                                                                    | <b>إصلاح الطباعة</b><br>إصلاح انحشار الورق<br>تشغيل<br>إيقاف<br>تلقائي |
| يتيح للطابعة طباعة صفحة بنجاح قد لا يكون من السهل طباعتها.<br>ملاحظات:<br>• إعداد المصنع الافتراضي هو "إيقاف". يقوم الإعداد "إيقاف" بطباعة جزء من الصفحة عند عدم وجود ذاكرة كافية لطباعة<br>الصفحة بالكامل.<br>• يقوم الإعداد "تشغيل" بتعيين الطابعة لمعالجة الصفحة بالكامل بحيث تتم طباعة الصفحة بالكامل.                                                                                                    | إ <b>صلاح الطباعة</b><br>حماية الصفحة<br>تشغيل<br>إيقاف                |
| لإرجاع إعدادات الطابعة إلى إعدادات المصنع الافتراضية.<br>ملاحظات:<br>• "عدم الاستعادة" هو إعداد المصنع الافتراضي. يحافظ الإعداد "عدم الاستعادة" على الإعدادات المحددة من قبل المستخدم.<br>• يقوم الإعداد "استعادة الآن" باستعادة كافة إعدادات الطابعة إلى إعدادات المصنع الافتراضية باستثناء إعدادات قائمة "شبكة<br>الاتصال/المنافذ". يتم حذف كافة التنزيلات المخزنة في ذاكرة الوصول العشوائي (رام). لا تتأثر التنزيلات المخزنة في<br>ذاكرة فلاش.                                               | <b>الإعدادات الافتراضية</b><br>عدم الاستعادة<br>استعادة الآن           |

## قائمة Setup (الإعداد)

| نصر Menu (القائمة)                                                               | الوصف                                                                                                    |
|----------------------------------------------------------------------------------|----------------------------------------------------------------------------------------------------|
| <b>لغة الطابعة) Printer Language (لغة الطابعة)</b><br>PCL Emulation (محاكاة PCL) | تعيّن لغة الطابعة الافتراضية                                                                                                    |
|                                                                                  | ملاحظات:                                                                                                    |
| (PS Emulation) PS Emulation                                                      | <ul> <li>تستخدم محاكاة PostScript مترجم SP لمعالجة مهام الطباعة. تستخدم محاكاة PCL مترجم PCL<br/>لمعالجة مهام الطباعة.</li> </ul>                                                                            |
|                                                                                  | <ul> <li>لغة الطابعة الافتراضية في المصنع هي PCL Emulation (محاكاة PCL).</li> </ul>                                                                                                    |
|                                                                                  | <ul> <li>لا يؤدي إعداد لغة الطابعة كلغة افتراضية إلى منع برنامج ما من إرسال مهام الطباعة التي تستخدم لغة<br/>طابعة أخرى.</li> </ul>                                                                          |
| Print Are (منطقة الطباعة) تع                                                     | تعيّن المنطقة القابلة للطباعة منطقيًا وفعلياً                                                                                                    |
| Normal (عادي)                                                                    | ملاحظات:                                                                                                    |
| (الصفحة الكاملة) Whole Page                                                      | <ul> <li>Normal (عادي) هو إعداد المصنع الافتراضي. عند محاولة طباعة بيانات في المنطقة غير القابلة<br/>للطباعة المحددة بواسطة الإعداد Normal (عادي)، تقوم الطابعة بقص الصورة عند الحد.</li> </ul>              |
|                                                                                  | <ul> <li>يتيح الإعداد Whole Page (الصفحة الكاملة) نقل الصورة إلى المنطقة غير القابلة للطباعة المحددة<br/>بواسطة الإعداد Normal (عادي)، ولكن الطابعة ستقوم بقص الصورة عند حد الإعداد Normal</li> </ul>        |
|                                                                                  | (عادي).<br>• يؤثر الإعداد Whole Page (الصفحة الكاملة) فقط على الصور المطبوعة باستخدام مترجم PCL 5e.<br>لا يؤثر هذا الإعداد على الصفحات المطبوعة باستخدام مترجم PCL XL أو PostScript.                         |
| Download Targe (هدف التنزيل) تع                                                  | تعيّن موقع تخزين التنزيلات                                                                                                    |
| RAM (ذاكرة الوصول العشوائي) ما                                                   | ملاحظات:                                                                                                    |
| ذاكرة مؤقتة                                                                      | <ul> <li>RAM (ذاكرة الوصول العشوائي) هي إعداد المصنع الافتر اضي.</li> </ul>                                                                                                    |
|                                                                                  | <ul> <li>يظهر الإعداد "ذاكرة فلاش" فقط في حالة تركيب وحدة فلاش اختيارية.</li> </ul>                                                                                                    |
|                                                                                  | <ul> <li>يكون تخزين التنزيلات في RAM (ذاكرة الوصول العشوائي) موقئًا.</li> </ul>                                                                                                    |
| Resource Sav (حفظ المورد) يح<br>Off (ايقاف التشغيل)                              | يحدّد كيفية قيام الطابعة بمعالجة التنزيلات المؤقتة، مثل الخطوط ووحدات الماكرو المخزنة في ذاكرة الوصول<br>العشوائي عندما تتلقى الطابعة مهمة تتطلب ذاكرة أكبر من تلك المتاحة                                   |
| on (ُتشغيل)                                                                      | ملاحظات:                                                                                                    |
|                                                                                  | <ul> <li>Off (إيقاف التشغيل) هو إعداد المصنع الافتر اضي. يقوم Off (إيقاف التشغيل) بضبط الطابعة للاحتفاظ<br/>بالتنزيلات فقط إلى أن يتم الاحتياج إلى ذاكرة. يتم حذف التنزيلات لمعالجة مهام الطباعة.</li> </ul> |
|                                                                                  | <ul> <li>يحتفظ الإعداد On (تشغيل) بالتنزيلات أثناء تغييرات اللغة وعمليات إعادة تعيين الطابعة. في حالة امتلاء<br/>ذاكرة الطابعة، لا يتم حذف التنزيلات.</li> </ul>                                             |
| Print All Orde (ترتيب طباعة الكلّ)                                               | يقوم بإعداد الترتيب الذي تتم فيه طباعة مهام الطباعة.                                                                                                    |
| Alphabetical (ترتيب أبجدي)                                                       | ملاحظة: Alphabetical (ترتيب أبجدي) هو إعداد المصنع الافتراضي.                                                                                                    |
| Oldest First (الاقدم أوّلاً)                                                     |                                                                                                    |
| Newest First (الاحدث أو لا)                                                      |                                                                                                    |

## قائمة Finishing (الإنهاء)

| عنصر Menu (القائمة)                                                      | الوصف                                                                                                    |
|--------------------------------------------------------------------------|----------------------------------------------------------------------------------------------------|
| الطباعة على الوجهين (طباعة مزدوجة)<br>الوجه 1                            | لتحديد ما إذا كان قد تم تعيين إعداد الطباعة المزدوجة (على الوجهين) كإعداد افتر اضي لجميع<br>مهام الطباعة                                                                                                    |
| الوجه 2                                                                  | ملاحظات:                                                                                                    |
|                                                                          | <ul> <li>الطباعة على وجه واحد هو إعداد المصنع الافتراضي.</li> </ul>                                                                                                    |
|                                                                          | <ul> <li>لضبط الطباعة على الوجهين من البرنامج التطبيقي: بالنسبة لمستخدمي نظام التشغيل</li> <li>لضبط الطباعة على الوجهين من البرنامج التطبيقي: بالنسبة لمستخدمي نظام التشغيل</li> <li>اق إعداد؛ أما بالنسبة لمستخدمي نظام التشغيل Macintosh، حدد ملف &gt; طباعة، ثم قم بضبط الإعدادات من مربع الحوار Print (طباعة) والقوائم المنبثقة.</li> </ul>                                                                                                    |
| Duplex Binding (تجليد ورق الطباعة على الوجهين)<br>(حافة طويلة) Long Edge | تحدد الطريقة التي يتم بها تجليد الصفحات المطبوعة على الوجهين وكيف يتم توجيه الطباعة<br>على الجزء الخلفي من الصفحة تبعًا للطباعة على الجزء الأمامي من الصفحة                                                                                                    |
| حافة قصيرة                                                               | ملاحظات:                                                                                                    |
|                                                                          | <ul> <li>Long Edge (حافة طويلة) هو إعداد المصنع الافتر اضي.</li> </ul>                                                                                                    |
|                                                                          | <ul> <li>يحدد إعداد Long Edge (حافة طويلة) وجوب وضع التجليد على الحافة اليسرى<br/>للصفحات الطولية والحافة العليا للصفحات العرضية.</li> </ul>                                                                                                    |
|                                                                          | <ul> <li>يحدد إعداد Short Edge (حافة قصيرة) وجوب وضع التجليد على الحافة العليا<br/>للصفحات الطولية والحافة اليسرى للصفحات العرضية.</li> </ul>                                                                                                    |
| (النسخ) Copies                                                           | يحدد عدد افتراضي للنسخ الخاصة لكل مهمة طباعة                                                                                                    |
| 999–1                                                                    | ملاحظة: 1 هو إعداد المصنع الافتراضي.                                                                                                    |
| Blank Pages (صفحات فارغة)                                                | يحدد ما إذا كان قد تم إدخال صفحات فار غة في إحدى مهام الطباعة                                                                                                    |
| Do Not Print (لا تقم بالطباعة)<br>Print (الطباعة)                        | ملاحظة: Do Not Print (لا تقم بالطباعة) هو إعداد المصنع الافتراضي.                                                                                                    |
| ترتيب النسخ                                                              | يقوم بتكديس صفحات إحدى مهام الطباعة في تتابع عند طباعة نسخ متعددة                                                                                                    |
| Off (ایقاف التشغیل) (1، 1، 1، 2، 2، 2)                                   | ملاحظات:                                                                                                    |
|                                                                          | <ul> <li>Off (إيقاف التشغيل) هو إعداد المصنع الافتراضي.</li> </ul>                                                                                                    |
|                                                                          | <ul> <li>يعمل الإعداد On (تشغيل) على تكديس مهمة الطباعة في تتابع.</li> </ul>                                                                                                    |
|                                                                          | <ul> <li>يعمل كلا الإعدادين على طباعة المهمة بالكامل طبقًا لعدد المرات المحدد في إعداد قائمة<br/>(النسخ).</li> </ul>                                                                                                    |
| Separator Sheets (الأوراق الفاصلة)                                       | يحدد ما إذا كان قد تم إدخال أوراق فاصلة فارغة                                                                                                    |
| بلا<br>Between Conies (خمنا النسخ)                                       | ملاحظات:                                                                                                    |
| Between Jobs (بین المعنی)<br>Between Jobs (بین المهام)                   | <ul> <li>None (بلا) هو إعداد المصنع الافتراضي.</li> </ul>                                                                                                    |
| Between Pages (بين الصفحات)                                              | <ul> <li>يعمل إعداد Between Copies (بين النسخ) على إدخال ورقة فارغة بين كل نسخة</li> <li>يت مقال المحقق القديمية (من القديمية) من على من المحموم (تقديم) من المحموم (تقديم) م<br/>المحموم (تقديم) محموم (تقديم) من المحموم (تقديم) من المحموم (تقديم) محموم (تقديم) محموم (تقديم) من المحموم (تقديم) محموم (تقديم) محموم (تقديم) محموم (تقديم) محموم (تقديم) محموم (تقديم) محموم (تقديم) محموم (تقديم) محموم (تقديم) محموم (تقديم) محمو<br/>(تقديم) محموم (تقديم) محموم (تقديم) محموم (تقديم) محموم (تقديم) محموم (تقديم) (تقديم) (تقديم) (تقديم) (تقديم) (تقديم) (تقديم) (تقديم) (تقديم) (تقديم) (تقديم) (تقديم) (تقديم) (تقديم) (تقديم) (تقديم) (تقديم) (تقديم) (تقديم) (تقديم) (تقديم) (تقديم) (ت<br/>محموم (تقديم) (تقديم) (تقديم) (تقديم) (تقديم) (تقديم) (تقديم) (تقديم) (تقديم) (تقديم) (تقديم) (تقديم) (تقديم) (تقديم) (تقديم) (تقديم) (تقديم) (تقديم) (تقديم) (تقديم) (تقديم) (تقديم) (تقديم) (تقديم) (تقديم) (تقديم) (تقديم) (تقديم) (تقديم) (تقديم) (تقديم) (تقديم) (تقديم) (تقديم) (تقديم) (تقديم) (تقديم<br/>(تقديم) (تقديم) (تقديم) (تقديم) (تقديم) (تقديم) (تقديم) (تقديم) (تقديم) (تقديم) (تقديم) (تقديم) (تقديم) (تقديم) (تقديم) (تقديم) (تقديم) (تقديم) (تقديم) (تقديم) (تقديم) (تقديم) (تقديم) (تقديم) (تقديم) (تقديم) (تقديم) (تقديم) (تقديم) (تقديم) (تقديم) (تقديم) (تقديم) (تقديم) (تقديم) (تقديم) (تقديم) (تق<br/>(تقديم) (تقدم) (تقديم) (تقديم) (تقديم) (تقديم) (تقديم) (تقديم) (تقديم) (تقديم) (تقديم) (تقديم) (تقديم) (تقدم) (تق<br/>(تودم) (تقدم) (تقديم) (تقديم) (تقديم) (تقديم) (تقدم) (تقديم) (تقديم) (تقدم) (تم) (تقديم) (تقديم) (تقدم) (تقدم) (تقدمم) (</li></ul> |
|                                                                          | من مهمة الطباعة في حالة صبط Collation (ترتيب) على Off (تسعيل). في حالة<br>ضبط الإعداد Collation (ترتيب) على Off (إيقاف التشغيل)، يتم إدخال صفحة فارغة                                                                                                    |
|                                                                          | بين كل مجموعة من الصفحات المطبوعة، على سبيل المثال، بعد جميع الصفحات                                                                                                    |
|                                                                          | المرقمة بالرقم [ وجميع الصفحات المرقمة بالرقم 2.<br>• يعمل إعداد Between Jobs (بين المهام) على إدخال ورقة فارغة بين المهام<br>المطروعة                                                                                                    |
|                                                                          | <ul> <li>بحسبر</li> <li>يعمل إعداد Between Jobs (بين المهام) على إدخال ورقة فارغة بين كل صفحة من مهمة الطباعة. يصبح هذا الإعداد مفيدًا عند طباعة ورق شفاف أو عند إدخال صفحات فارغة في مستند ما لندوين ملاحظات.</li> </ul>                                                                                                    |

| الوصف                                                                                                    | عنصر Menu (القائمة)                                                                                                    |
|----------------------------------------------------------------------------------------------------|----------------------------------------------------------------------------------------------------|
| لتحديد مصدر الورق للأوراق الفاصلة                                                                                                    | Separator Source (مصدر الفاصل)                                                                                                    |
| ملاحظات:                                                                                                    | الدرج <x></x>                                                                                                    |
| <ul> <li>الدرج 1 (درج قياسي) هو إعداد المصنع الافتر اضي.</li> </ul>                                                                                                    | وحدة التغذية متعددة الأغراض                                                                                                    |
| <ul> <li>من قائمة Paper (الورق)، يجب تعيين Configure MP (تهيئة وحدة التغذية متعددة<br/>الأغراض) على Cassette (الدرج) حتى تظهر Multi-Purpose Feeder (وحدة<br/>التغذية متعددة الأغراض) كأحد إعدادات القائمة.</li> </ul> |                                                                                                    |
| لتحديد طباعة صور الصفحات المتعددة على وجه واحد من الورقة                                                                                                    | طباعة عدة صفحات على ورقة واحدة (أوجه الصفحات)                                                                                             |
| ملاحظات:                                                                                                    | (إيقاف التشغيل) Off                                                                                                    |
| • Off (القافي التشغرار) هم إعداد المصرفة الافتراض                                                                                                    | صفحتان على ورقة واحدة                                                                                                    |
| • العدد المحدد هم عدد صورة الماصفحة الترسيمة عبرتم طراعتها على المحة الماحد                                                                                                    | 3 صفحات على ورقة واحدة                                                                                                    |
| · · المحدد المحدد من حدد تصور المصحب الذي شرف يتم متباطلها على الوجه الوالعد.                                                                                                    | 4 صفحات على ورقة واحدة                                                                                                    |
|                                                                                                    | 6 صفحات على ورقة واحدة                                                                                                    |
|                                                                                                    | y صفحات على ورفه واحدة<br>معاني المانية المانية المانية المانية المانية المانية المانية المانية المانية المانية المانية المانية المانية ا |
|                                                                                                    | 21 صفحه على ورقه واحده<br>16 مغمة مليدية باحدة                                                                                            |
|                                                                                                    |                                                                                                    |
| لتحديد موضع صور الصفحات المتعددة عند استخدام خيار طباعه عدة صفحات على ورقه<br>ما ددة (أم ده الم فحات)                                                                                                    | طلب طباعه عده صفحات على ورقه واحده                                                                                                    |
|                                                                                                    | Horizontal (تعني)<br>Doverse Horizontal (مكب الأفتر)                                                                                      |
| הלבמום:                                                                                                    | (عکس (معنی) Reverse Vertical                                                                                                    |
| <ul> <li>Horizontal (أفقي) هو إعداد المصنع الافتراضي.</li> </ul>                                                                                                    | Vertical (رأسي)                                                                                                    |
| <ul> <li>يعتمد تحديد الوضع على عدد الصور وما إذا كان اتجاه الصور طولي أو عرضي.</li> </ul>                                                                                                    | (ç 3) · · · · · · ·                                                                                                    |
| لتحديد اتجاه ورقة متعددة الصفحات                                                                                                    | (الاتجاه) Orientation                                                                                                    |
| ملاحظة: Auto (تلقائي) هو إعداد المصنع الافتراضي. تختار الطابعة بين الطولي والعرضي.                                                                                                    | Auto (تلقائي)                                                                                                    |
|                                                                                                    | عرضي                                                                                                    |
|                                                                                                    | طولي                                                                                                    |
| لطباعة حد حول كل صورة صفحة عند استخدام إعداد طباعة عدة صفحات على ورقة واحدة<br>(أوجه الصفحات)                                                                                                    | حد طباعة عدة صفحات على ورقة واحدة<br>بلا                                                                                                  |
| ملاحظة: None (بلا) هو إعداد المصنع الافتراضي.                                                                                                    | Solid (متواصل)                                                                                                    |

### قائمة "الجودة"

| الوصف                                                                                        | عنصر القائمة                    |
|----------------------------------------------------------------------------------------------|---------------------------------|
| يحدد هذا الإعداد دقة المخرجات المطبوعة                                                       | دقة الطباعة                     |
| <b>ملاحظة:</b> 600 نقطة لكل بوصة هو إعداد المصنع الافتر اضي. برنامج تشغيل الطابعة الافتر اضي | 300 نقطة لكل بوصبة              |
| هر Image Q 2400.                                                                             | 600 نقطة لكل بوصبة              |
|                                                                                              | 1200 نقطة لكل بوصىة             |
|                                                                                              | Image Q (2400 1200 جودة الصورة) |
|                                                                                              | جودة الصورة 2400                |

| الوصف                                                                                                    | عنصر القانمة                                             |
|----------------------------------------------------------------------------------------------------|----------------------------------------------------------|
| لتحسين جودة مطبوعات الرسومات والخطوط الصغيرة                                                                                                    | زيادة وحدات البكسل                                       |
| ملاحظات:                                                                                                    | Off (إيقاف)                                              |
| <ul> <li>إعداد المصنع الافتراضي هو Off (إيقاف التشغيل).</li> </ul>                                                                                               | الخطوط<br>أفترًا                                         |
| <ul> <li>يقوم عنصر "الخطوط" بتطبيق هذا الإعداد في النص فقط.</li> </ul>                                                                                           | راغي<br>د أسب                                            |
| <ul> <li>يقوم العنصر "أفقيًا" بتغميق الخطوط الأفقية للنص والصور.</li> </ul>                                                                                      | کلا الاتجاهین                                            |
| <ul> <li>يقوم العنصر "رأسيًا" بتغميق الخطوط الرأسية للنص والصور.</li> </ul>                                                                                      | معزولة                                                   |
| <ul> <li>يقوم العنصر "كلا الاتجاهين" بتغميق الخطوط الأفقية والرأسية في النص والصور.</li> </ul>                                                                   |                                                          |
| <ul> <li>يقوم العنصر "عزل" بتغميق النص والصور المنعزلة.</li> </ul>                                                                                               |                                                          |
| لتفتيح النسخ المطبوعة أو تغميقها                                                                                                    | قتامة مسحوق الحبر                                        |
| ملاحظات:                                                                                                    | 1 إلى 10                                                 |
| <ul> <li>8 هو إعداد المصنع الافتراضي.</li> </ul>                                                                                                    |                                                          |
| <ul> <li>قد يساعد تحديد عدد نسخ أقل إلى توفير مسحوق الحبر.</li> </ul>                                                                                            |                                                          |
| لتمكين وضع الطباعة المفضل لملفات مثل الرسومات المعمارية والخرائط والرسومات البيانية<br>للدوائر الكهربائية ومخططات التدفق.                                        | Enhance Fine Lines (تحسين الخطوط الدقيقة)<br>(إيقاف) Off |
| ملاحظات:                                                                                                    | تشغيل                                                    |
| <ul> <li>إعداد المصنع الافتراضي هو Off (إيقاف التشغيل).</li> </ul>                                                                                               |                                                          |
| <ul> <li>لتعيين "تحسين الخطوط الدقيقة" باستخدام ملقم الويب المضمن، اكتب عنوان IP الخاص<br/>بالطابعة التي تعمل عبر شبكة الاتصال في أحد إطارات المتصفح.</li> </ul> |                                                          |
| لضبط مستوى اللون الرمادي في النسخ المطبوعة                                                                                                    | Gray Correction (تصحيح اللون الرمادي)                    |
| <b>ملاحظة:</b> إعداد المصنع الافتراضي هو "تلقائي".                                                                                                    | تلقائي                                                   |
|                                                                                                    | Off (إيقاف)                                              |
| لضبط أو تغميق النسخة المطبوعة وتوفير الحبر .                                                                                                    | الإضاءة                                                  |
| ملاحظات:                                                                                                    | من -6 إلى +6                                             |
| <ul> <li>إعداد المصنع الافتراضي هو "صفر".</li> </ul>                                                                                                    |                                                          |
| <ul> <li>ستعمل القيمة السلبية على تغميق النص والصور والرسومات. ستعمل القيمة الإيجابية على<br/>تقتيح النص والصور والرسومات وتوفير مسحوق الحبر.</li> </ul>         |                                                          |
| لضبط درجة الاختلاف بين مستويات اللون الرمادي في النسخ المطبوعة                                                                                                   | "التباين"                                                |
| ملاحظات:                                                                                                    | 0 إلى 5                                                  |
| <ul> <li>إعداد المصنع الافتراضي هو "صفر".</li> </ul>                                                                                                    |                                                          |
| <ul> <li>توضح الإعدادات الأعلى مزيدًا من الاختلاف بين مستويات الرمادي.</li> </ul>                                                                                |                                                          |

# قائمة PostScript

| الوصف                                                         | عنصر القائمة    |
|---------------------------------------------------------------|-----------------|
| لطباعة صفحة تحتوي على خطأ PostScript                          | خطأ في طباعة PS |
| <b>ملاحظة:</b> إعداد المصنع الافتراضي هو Off (إيقاف التشغيل). | Off (إيقاف)     |
|                                                               | تشغيل           |

| الوصف                                                                                                    | عنصر القائمة |
|----------------------------------------------------------------------------------------------------|--------------|
| لإنشاء ترتيب البحث عن الخطوط                                                                                                    | أولوية الخط  |
| ملاحظات:                                                                                                    | Resident     |
| <ul> <li>إعداد المصنع الافتراضي هو "Resident".</li> </ul>                                                                            | داكرة الفلاش |
| <ul> <li>يجب تركيب بطاقة ذاكرة فلاش اختيارية مهيأة في الطابعة وتشغيلها على الوجه الصحيح لكي يكون عنصر القائمة هذا متاحًا.</li> </ul> |              |
| <ul> <li>يجب ألا تكون بطاقة ذاكرة فلاش الاختيارية محمية ضد "القراءة/الكتابة" أو "الكتابة" أو محمية بكلمة مرور.</li> </ul>            |              |
| <ul> <li>يجب ألا يتم تعيين "حجم ذاكرة التخزين المؤقت للمهمة" على 100 %.</li> </ul>                                                   |              |

## قائمة PCL Emul

| عنصر Menu (القائمة)                              | الوصف                                                                                                    |
|--------------------------------------------------|----------------------------------------------------------------------------------------------------|
| مصدر الخط                                        | لتحديد مجموعة الخطوط المتاحة                                                                                                    |
| دائم                                             | ملاحظات:                                                                                                    |
| تنزيل<br>ذاكرة مؤقتة<br>الكل                     | <ul> <li>Resident (دائم) هو إعداد المصنع الافتراضي. يوضح مجموعة خطوط المصنع الافتراضية لتي تم تنزيلها في ذاكرة الوصول العشوائي.</li> <li>يظهر الإعداد "تنزيل" فقط في حالة وجود خطوط سبق تنزيلها. لتوضيح جميع الخطوط التي تم تنزيلها في ذاكرة الوصول العشوائي (رام).</li> <li>يظهر الإعداد "ذاكرة فلاش" فقط في حالة تركيب وحدة ذاكرة فلاش اختيارية تحتوي على مجموعة خطوط.</li> <li>تجب تهيئة وحدة ذاكرة فلاش الاختيارية بطريقة صحيحة ولا يجب أن يتم تم تنزيلها مرور.</li> </ul> |
|                                                  | <ul> <li>يوضح AII (الكل) كافة الخطوط المناحة لاي خيار.</li> </ul>                                                                                                    |
| اسم الخط<br><x></x>                              | يعرض خط محدد والخيار حيث تم تخزينه<br><b>ملاحظات:</b>                                                                                                    |
|                                                  | <ul> <li>إعداد المصنع الافتراضي هو Courier.</li> <li>يتمثل اختصار مصدر الخط في R للخيار "Resident" و M1 للخيار<br/>"Flash" و S للخيار "Download".</li> </ul>                                                                                                    |
| مجموعة الرموز                                    | يحدد معرّف الخط واسم الخط اللذين يشكلان كل مجموعة رموز                                                                                                    |
| <x></x>                                          | ملاحظات:                                                                                                    |
|                                                  | <ul> <li>إعداد المصنع الافتراضي بالولايات المتحدة هو PC-8 10U.</li> <li>12U PC-850 هو إعداد المصنع الافتراضي الدولي.</li> </ul>                                                                                                    |
| إعدادات محاكاة PCL<br>حجم النقطة<br>1008.00–1.00 | يقوم بتغيير حجم النقطة لخطوط الطباعة القابلة لتغيير الحجم<br>ملاحظات:<br>• 12 هو إعداد المصنع الافتراضي.<br>• يشير Point Size (حجم النقطة) إلى ارتفاع الأحرف في الخط. تساوي<br>كل نقطة 1/72 من البوصة تقريبًا.<br>• يمكن زيادة أحجام النقطة أو تقليلها بمعدل زيادة قدره 0.25 نقطة.                                                                                                    |

| عنصر Menu (القائمة)                                                            | الوصف                                                                                                    |
|--------------------------------------------------------------------------------|----------------------------------------------------------------------------------------------------|
| إعدادات محاكاة PCL                                                             | يحدد درجة ميل الخط للخطوط أحادية المسافة القابلة لتغيير الحجم.                                                                     |
| درجة الميل                                                                     | ملاحظات:                                                                                                    |
| 0.08 إلى 100                                                                   | <ul> <li>10 هو إعداد المصنع الافتراضي.</li> </ul>                                                                                  |
|                                                                                | <ul> <li>تشير درجة الخط إلى عدد الأحرف ذات المسافات الثابتة لكل بوصة (حرف<br/>اكان دوجة)</li> </ul>                                |
|                                                                                | <ul> <li>برے).</li> <li>يمكن زيادة درجة الخط أو تقليلها بمعدل قدره 0.01 حرف لكل بوصة.</li> </ul>                                   |
|                                                                                | <ul> <li>بالنسبة للخطوط أحادية المسافة غير القابلة لتغيير الحجم، تظهر درجة الميل<br/>على شاشة العرض ولكن يتعذر تغييرها.</li> </ul> |
| إعدادات محاكاة PCL                                                             | يحدد اتجاه النص والرسومات على الصفحة                                                                                               |
| (الانجاه) Orientation                                                          | ملاحظات:                                                                                                    |
| طولي                                                                           | <ul> <li>Portrait (طولي) هو إعداد المصنع الافتر ضي.</li> </ul>                                                                     |
| عرضي                                                                           | <ul> <li>يطبع Portrait (طولي) النص والرسومات الموازية لحافة الصفحة<br/>القصيرة.</li> </ul>                                         |
|                                                                                | <ul> <li>يطبع Landscape (عرضي) النص والرسومات الموازية لحافة الصفحة<br/>الطويلة.</li> </ul>                                        |
| إعدادات محاكاة PCL                                                             | يحدد عدد الخطوط التي تتم طباعتها على كل صفحة                                                                                       |
| الأسطر بكل صفحة                                                                | ملاحظات:                                                                                                    |
| 255–1                                                                          | <ul> <li>60 هو إعداد مصنع الولايات المتحدة الافتراضي. 64 هو إعداد المصنع</li> </ul>                                                |
| 64                                                                             | الافتراضي الدولي.                                                                                                    |
|                                                                                | <ul> <li>تقوم الطابعة بتعيين مقدار المسافة بين كل خط وفقًا لإعدادات Lines per<br/>(حجو الورق) Page</li> </ul>                      |
|                                                                                | و Orientation (الاتجاه). حدد Paper Size (حجم الورق)                                                                                |
|                                                                                | و Orientation (الاتجاه) المطلوب قبل إعداد Lines per Page<br>(الخطوط لكل صفحة).                                                     |
| إعدادات محاكاة PCL                                                             | لتعيين الطابعة للطباعة على ورق بحجم A4                                                                                             |
| (A4 (عرض A4 Width                                                              | ملاحظات:                                                                                                    |
| 198 ملم                                                                        | <ul> <li>198 ملم هو إعداد المصنع الافتر اضي.</li> </ul>                                                                            |
| 203 منم                                                                        | <ul> <li>يؤدي الضبط على 203 ملم إلى تعيين عرض الصفحة لإتاحة طباعة ثمانين<br/>حرفًا بحجم 10 درجات.</li> </ul>                       |
| إعدادات محاكاة PCL                                                             | يحدد ما إذا كانت الطابعة تقوم تلقائيًا بإرجاع حرف جديد (CR) بعد عنصر                                                               |
| Auto CR after LF ( إرجاع حرف تلقائي بعد تغذية السطر)                           | التحكم في تغذية الأسطر (LF).                                                                                                    |
| Off (ایقاف التشغیل)                                                            | ملاحظة: Off (إيقاف التشغيل) هو إعداد المصنع الافتراضي.                                                                             |
| On (تتنغیل)                                                                    |                                                                                                    |
| إعدادات محاكاة PCL<br>Deftor OP ا معاند (تخذية سطر بتأة الإنفريد إرجاع الحديث) | ايحدد ما إذا كانت الطابعة تقوم تلقائيًا باداء تغذية الاسطر (LF) بعد عنصر التحكم ا<br>الرحاء حدف (CR)                               |
| منا Auto Le aiter CR (تعنيه سعر تعانيه بد روجاع معرف)<br>(ايقاف التشغيل)       | روب عرف (٥٠٠٠).<br>ملاحظة: Off (إيقاف التشغيل) هو إعداد المصنع الافتر اضمي.                                                        |
| التشغيل) On                                                                    |                                                                                                    |

| سُصر Menu (القائمة)                                                                                                    | الوصف                                                                                                    |
|----------------------------------------------------------------------------------------------------|----------------------------------------------------------------------------------------------------|
| يقو <b>Tray Renumbe (إعادة ترقيم الدرج)</b><br>Assign MP Feeder (تخصيص وحدة تغذية متعددة) الأغراض تخ                                                                                                    | يقوم بتهيئة الطابعة للعمل باستخدام برنامج أو برامج الطابعة التي تستخدم<br>تخصيصات مصدر مختلفة فيما يتعلق بأدراج الورق والأدراج ووحدات التغذية                                                                                                    |
| off (ایقاف التشغیل)                                                                                                    | ملاحظات:                                                                                                    |
| بلا<br>199–0<br>Assign Tray <x (تخصيص="" <)x="" الدرج=""><br/>Off (ليقاف التشغيل)<br/>بلا<br/>199–0<br/>(ليقاف التشغيل)<br/>Off (ليقاف التشغيل)<br/>199–0<br/>رايقاف التشغيل)<br/>Assign Man Env<br/>(إيقاف التشغيل)</x> | <ul> <li>Off (إيقاف التشغيل) هو إعداد المصنع الافتراضي.</li> <li>None (بلا) هو تحديد غير متاح. يتم عرضه فقط عند تحديده بواسطة مترجم 5 PCL.</li> <li>يتجاهلNone (بلا) أمر Select Paper Feed (تحديد تغذية الورق).</li> <li>يتيح 0-199 تعيين إعداد مخصص.</li> </ul> |
| بلا<br>199–0                                                                                                    |                                                                                                    |
| يعر <b>Tray Renumbe (إعادة ترقيم الدرج)</b><br>View Factory Def (عرض تعريف المصنع)<br>بلا                                                                                                    | يعرض إعداد المصنع الافتر اضي المخصص لكل درج ورق أو درج أو وحدة تغذية                                                                                                    |
| تعب<br>استعادة الإعدادات الافتراضية<br>Yes (نعم)<br>No (لا)                                                                                                    | تعيد كافة تخصيصات درج الورق والدرج ووحدة التغذية إلى إعدادات المصنع<br>الافتر اضية                                                                                                    |

# صيانة الطابعة

يلزم إجراء مهام معينة بشكل دوري للحفاظ على جودة الطباعة المثلى.

# تنظيف الجزء الخارجي للطابعة

1 تأكد من إيقاف تشغيل الطابعة وفصلها عن مأخذ التيار الكهربائي بالحائط.

**تنبيه ـ خطر التعرض لصدمة كهربانية:** لتجنب خطر التعرض لصدمة كهربانية عند تنظيف الجزء الخارجي من الطابعة، افصل سلك التيار من مأخذ التيار الكهربائي بالحائط وافصل جميع الكابلات المتصلة بالطابعة قبل الشروع في عملية التنظيف.

- 2 قم بإزالة جميع الورق من الطابعة.
- 3 بلل قطعة نظيفة من القماش الخالي من الوبر بالماء.
  تحذير تلف محتمل: لا تستخدم مواد التنظيف المنزلية، حيث إنها قد تتسبب في إلحاق الأضرار بالسطح الخارجي للطابعة.
  - 4 امسح فقط الجزء الخارجي من الطابعة.

تحذير - تلف محتمل: قد يتسبب استخدام قطعة قماش مبللة لتنظيف الجزء الداخلي في إلحاق الأضرار بالطابعة.

5 تأكد من جفاف جميع أجزاء الطابعة قبل الشروع في مهمة طباعة جديدة.

### تخزين مستلزمات الطباعة

اختر منطقة تخزين باردة ونظيفة لمستلزمات الطباعة الخاصة بالطابعة. قم بتخزين مستلزمات الطباعة في عبواتها الأصلية بحيث يكون جانبها الأيمن لأعلى، وذلك إلى أن تحتاج إلى استخدامها.

يجب عدم تعريض مستلزمات الطباعة لما يلي:

- ضوء الشمس المباشر
- درجة حرارة تزيد عن 35 درجة مئوية (95 فهرنهايت)
  - الرطوبة العالية (أعلى من 80%)
    - الهواء المالح
    - الغازات المسببة للتأكل
      - الغبار الثقيل

### فحص حالة مستلزمات الطباعة

#### فحص حالة مستلزمات الطباعة من كمبيوتر يعمل على شبكة اتصال

**ملاحظة:** يجب أن يكون الكمبيوتر متصلاً بنفس شبكة الاتصال المتصلة بها الطابعة.

1 اكتب عنوان IP الخاص بالطابعة في حقل العنوان بمتصفح الويب لديك.

**ملاحظة:** في حالة عدم معرفة عنوان IP الخاص بالطابعة، قم بطباعة صفحة إعداد شبكة اتصال وابحث عن عنوان IP في القسم الخاص بـ TCP/IP.

2 انقر فوق Device Status (حالة الجهاز). تظهر صفحة "حالة الجهاز" عارضة ملخص لمستويات مستلزمات الطباعة.

### طلب المستلزمات

لطلب شراء مستلزمات الطباعة في الولايات المتحدة، تستطيع الاتصال بـ Lexmark على الرقم 6275-539-1 للحصول على معلومات حول وكلاء Lexmark المعتمدين لمستلزمات الطباعة في المنطقة التي تقيم بها. بالنسبة للدول و المناطق الأخرى، تفضل بزيارة موقع الويب الخاص بـ Lexmark على العنوان www.lexmark.com أو اتصل بالمكان الذي اشتريت منه الطابعة.

**ملاحظة:** تفترض كافة تقديرات عمر الطابعة إجراء الطباعة على ورق عادي بحجم letter أو A4.

#### طلب خراطيش الحبر

عندما تظهر الرسالة Toner is low 88 (مسحوق الحبر منخفض) أو عندما تصبح الطباعة باهتة، يمكنك إطالة عمر خرطوشة الحبر:

**1** قم بإزالة خرطوشة مسحوق الحبر.

2 قم برج الخرطوشة بإحكام يمينًا ويسارًا وإلى الأمام وإلى الخلف عدة مرات لإعادة توزيع مسحوق الحبر.

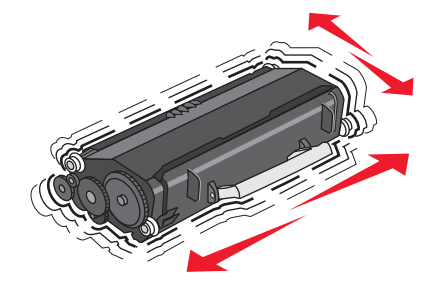

3 أعد إدخال الخرطوشة ومتابعة الطباعة.

**ملاحظة:** كرر هذا الإجراء عدة مرات حتى تظل النسخ المطبوعة التي تحصل عليها باهتة، ثم قم باستبدال الخرطوشة.

خراطيش مسحوق الحبر الموصى بها وأرقام الأجزاء الخاصة بها

| الخرطوشة العادية | خرطوشة خاصة ببرنامج الإرجاع من Lexmark            | اسم الجزء                |
|------------------|---------------------------------------------------|--------------------------|
|                  | وكندا                                             | بالنسبة للولايات المتحدة |
| E260A21A         | E260A11A                                          | خرطوشة مسحوق الحبر       |
|                  | لشرق الأوسط وإفريقيا                              | بالنسبة لأوروبا ومنطقة ا |
| E260A21E         | E260A11E                                          | خرطوشة مسحوق الحبر       |
|                  | هادي وآسيا، بما في ذلك أستراليا ونيوزيلندا والهند | بالنسبة لمنطقة المحيط ال |
| E260A21P         | E260A11P                                          | خرطوشة مسحوق الحبر       |
|                  |                                                   | لأمريكا اللاتينية        |
| E260A21L         | E260A11L                                          | خرطوشة مسحوق الحبر       |

#### طلب شراء مجموعة الموصل الضوئي

وفقًا لطراز الطابعة التي تستخدمها، تقوم الطابعة بإصدار رسالة أو تسلسل إضاءة للمصابيح لتعريفك بقرب انتهاء العمر الافتراضي لمجموعة الموصل الضوئي. في هذه الحالة، قم بطلب شراء مجموعة الموصل الضوئي. يمكنك أيضًا التعرف على حالة مجموعة الموصل الضوئي عن طريق طباعة صفحة إعداد شبكة الاتصال.

| رقم الجزء | اسم الجزء            |
|-----------|----------------------|
| E260X22G  | مجموعة الموصل الضوئي |

استبدال مستلزمات الطباعة

استبدال خرطوشة مسحوق الحبر

التتابع الضوئي

مستوى مسحوق الحبر منخفض

| - |  | <b>–</b> |   |
|---|--|----------|---|
|   |  | <br>-    | × |

- ۞⁄ ایکیا تشغیل
  - 🍟 تشغيل

عندما يظهر التتابع الضوئي لمصباح **انخفاض مستوى مسحوق الحبر** أو عندما تحصل على طباعة باهتة، قم بإزالة خرطوشة مسحوق الحبر . قم برجها بإحكام يميئًا ويسارًا وإلى الأمام وإلى الخلف عدة مرات لإعادة توزيع مسحوق الحبر، ثم أعد إدخالها واستمر في الطباعة. عندما يصبح رجّ الخرطوشة غير نافع لتحسين جودة الطباعة، استبدل خرطوشة مسحوق الحبر .

ملاحظة: يمكنك التحقق من كمية مسحوق الحبر المتبقية تقريبًا في الخرطوشة بواسطة طباعة صفحة إعدادات القائمة.

لاستبدال خرطوشة مسحوق الحبر:

1 افتح الباب الأمامي بالضغط على الزر الموجود على الجانب الأيسر للطابعة مع خفض الباب.

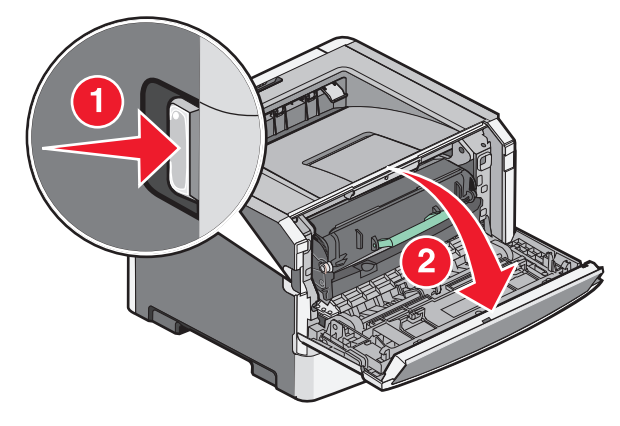

2 اضغط على الزر الموجود في أسفل مجموعة أدوات موصل الصور، ثم اسحب خرطوشة مسحوق الحبر خارجاً بواسطة المقبض.

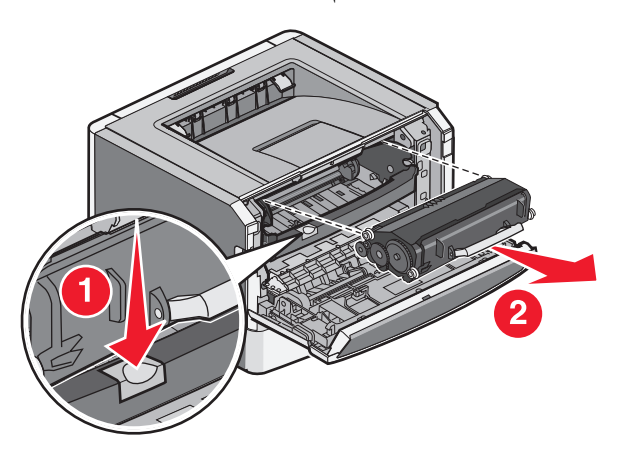

3 أخرج خرطوشة مسحوق الحبر الجديدة من عبوتها.

تحذير - تلف محتمل: عند استبدال خرطوشة مسحوق حبر، لا نترك الخرطوشة الجديدة عرضة للضوء المباشر لفترة طويلة من الوقت. فمن الممكن أن يتسبب تعرضها للضوء لمدة طويلة إلى حدوث مشكلات في جودة الطباعة.

4 قم بإدارة الخرطوشة في جميع الاتجاهات لتوزيع مسحوق الحبر.

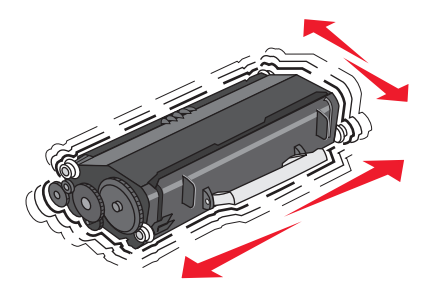

5 ثبّت خرطوشة مسحوق الحبر الجديدة عبر محاذاة البكرات الموجودة عليها مع الأسهم الموجودة على مسارات مجموعة أدوات موصل الصور. ادفع خرطوشة مسحوق الحبر إلى الداخل حتى تصدر صوت طقطقة وهي تستقر في موضعها.

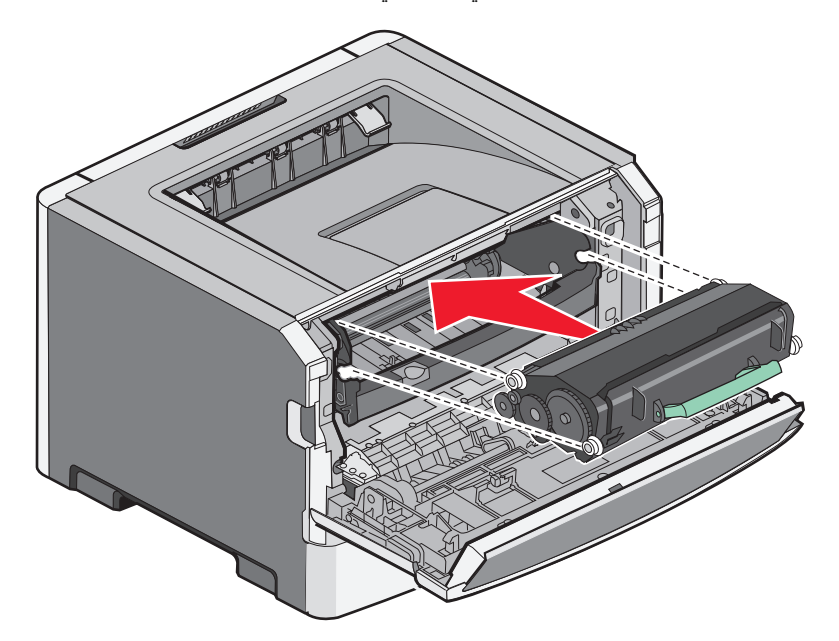

6 أغلق الباب الأمامي.

### استبدال مجموعة الموصل الضوئي

تعرض الطابعة **تحذير قرب انتهاء العمر الافتراضي للموصل الضوئي** أو تسلسل إضاءة مصابيح ا**ستبدال الموصل الضوئي** عند بلوغ مجموعة أدوات الموصل الضوئي الحد الأقصى للصفحات.

# تسلسلات إضاءة المصابيح

تحذير قرب انتهاء العمر الافتراضي للموصل الضوئي

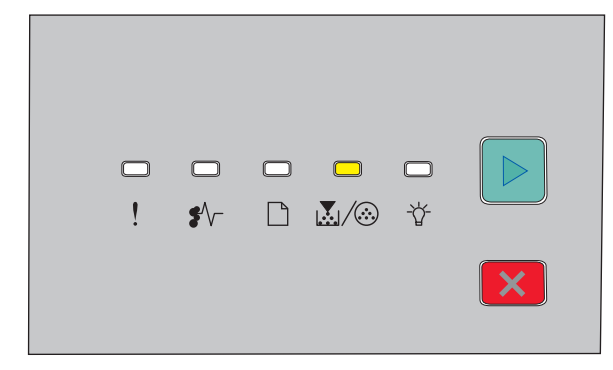

🐼 / ایکیا - تشغیل

استبدال الموصل الضوئي

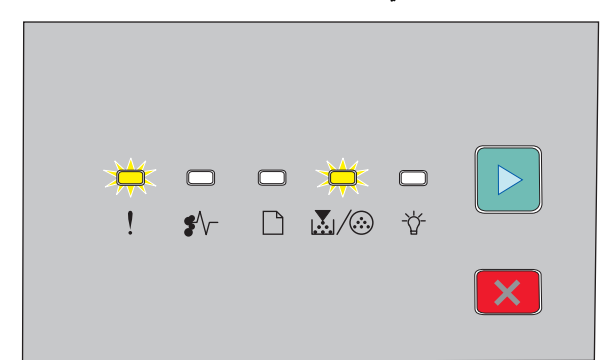

!! - یومض ۞/ایکیا - یومض ⊲ - تشغیل

عند حدوث أية تسلسلات إضاءة للمصابيح، فاطلب مجموعة أدوات موصل ضوئي جديدة. برغم أن الطابعة يمكنها مواصلة العمل بشكل صحيح بعد انتهاء العمر الافتراضي الرسمي لمجموعة الموصل الضوئي، إلا أن جودة الطباعة تنخفض بشكل ملحوظ.

**ملاحظة:** مجموعة أدوات الموصل الضوئي عبارة عن عنصر فردي.

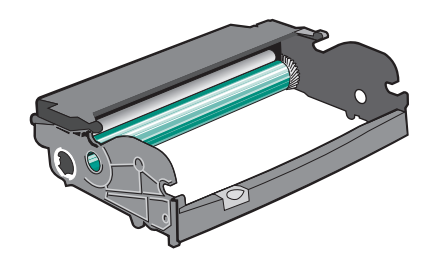

لاستبدال مجموعة الموصل الضوئي:

**1** قم بإيقاف تشغيل الطابعة.

2 اسحب مجموعة مجموعة الموصل الضوئي وخرطوشة مسحوق الحبر معًا كوحدة واحدة إلى خارج الطابعة وذلك من خلال سحب مقبض خرطوشة مسحوق الحبر.

**ملاحظة:** تشكل مجموعة الموصل الضوئي وخرطوشة مسحوق الحبر وحدة واحدة.

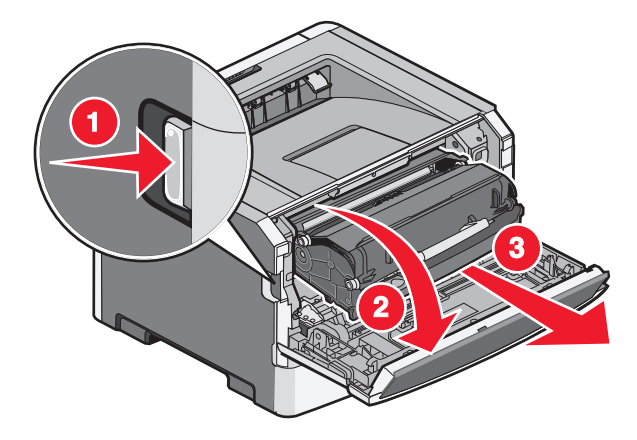

صيانة الطابعة

ضع الوحدة على سطح مستو ونظيف.

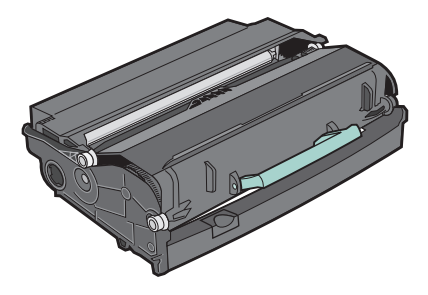

3 اضغط على الزر الموجود في أسفل مجموعة أدوات موصل الصور، ثم اسحب خرطوشة مسحوق الحبر لأعلى وللخارج بواسطة المقبض.

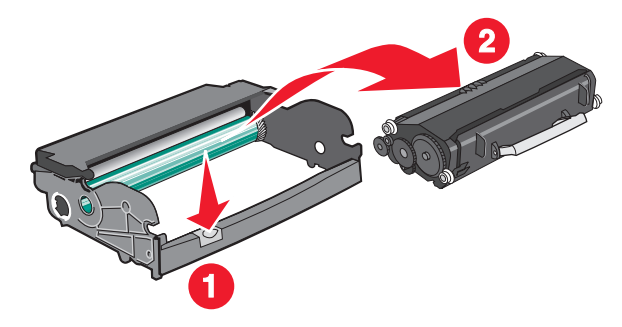

4 أخرج مجموعة الموصل الضوئي الجديدة من عبوتها.

**تحذير - تلف محتمل:** احرص على عدم لمس أسطوانة وحدة الموصل الضوئي. فقد يؤثر فعل ذلك على جودة الطباعة في مهام الطباعة في المستقبل.

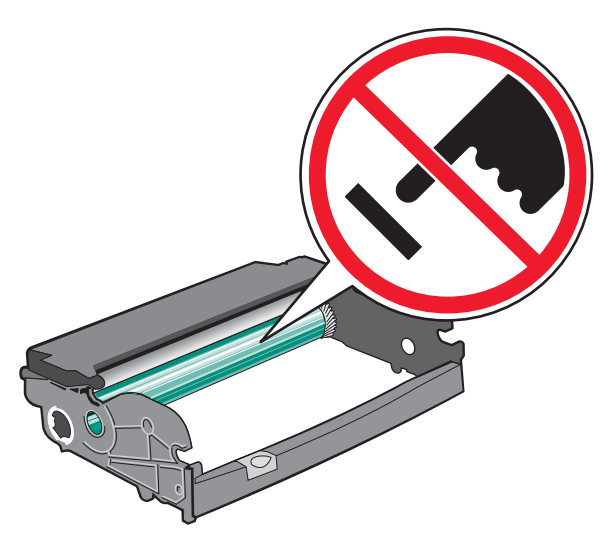

5 قم بتركيب خرطوشة الحبر في مجموعة الموصل الضوئي عن طريق محاذاة الأسطوانات الموجودة على خرطوشة الحبر مع المسارات. ادفع خرطوشة مسحوق الحبر إلى الداخل حتى تصدر صوت طقطقة وهي تستقر في موضعها.

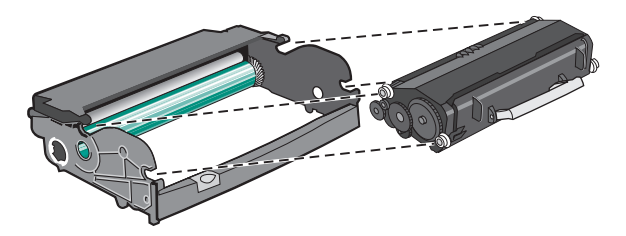

صيانة الطابعة

6 قم بتركيب الوحدة في الطابعة عن طريق محاذاة الأسهم الموجودة على موجهات الوحدة مع الأسهم الموجودة في الطابعة. اضغط على الوحدة لإدخالها بالكامل.

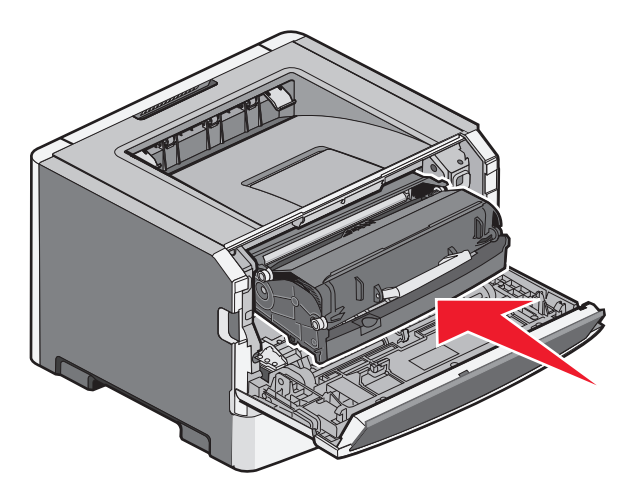

- 7 بعد استبدال مجموعة أدوات الموصل الضوئي، قم بإعادة تعيين عداد الموصل الضوئي: افتح الباب الأمامي ثم اضغط باستمرار على ∑ إلى أن تكتمل دورة إضاءة جميع المصابيح. تحذير - تلف محتمل: قد تؤدي إعادة ضبط عداد الموصل الضوئي دون استبدال مجموعة أدوات الموصل الضوئي إلى إتلاف الطابعة وإبطال الضمان.
  - 8 أغلق الباب الأمامي.

## تحريك الطابعة

#### قبل نقل الطابعة

م تنبيه \_ احتمال التعرض للإصابة: قبل نقل الطابعة، اتبع هذه الإرشادات لتجنّب إصابة شخصية أو ضرر في الطابعة.

- قم بإيقاف تشغيل الطابعة باستخدام مفتاح التشغيل، ثم قم بفصل سلك التيار من مأخذ الحائط.
  - افصل جميع الأسلاك والكابلات عن الطابعة قبل القيام بنقل الطابعة.
- ارفع الطابعة عن الدرج الجرار الاختياري وضعها جانبًا بدلاً من محاولة رفع الدرج والطابعة في آن واحد.
   ملاحظة: استخدم المقابض الموجودة على جانبي الطابعة لرفعها عن الدرج الاختياري.

تحذير - تلف محتمل: لا يغطي ضمان الطابعة التلف الناتج عن نقل الطابعة بشكل غير ملائم.

### تحريك الطابعة إلى موضع آخر.

يمكن تحريك الطابعة والملحقات الاختيارية على نحو أمن إلى موضع أخر باتباع هذه الإجراءات الوقائية:

- لابد أن تكون العربة المستخدمة لتحريك الطابعة بها سطح قادر على دعم مساحة قاعدة الطابعة بالكامل. لابد أن يكون للعربة المستخدمة لتحريك الملحقات الاختيارية سطح قادر على دعم أبعاد الملحقات الاختيارية.
  - احتفظ بالطابعة في وضع قائم.
  - تجنب عمليات التحريك الشديدة.

### شحن الطابعة

عند شحن الطابعة، استخدم الغلاف الأصلي أو اتصل بموقع الشراء للحصول على عدة الإرسال إلى مكان جديد.

صيانة الطابعة

# دعم المسئول

# العثور على المعلومات المتقدمة للتوصيل بشبكة الاتصال ودعم المسئول

للتعرف على مزيد من مهام دعم النظام المتقدمة، انظر Networking Guide (دليل التوصيل بشبكة الاتصال) في القرص المضغوط الخاص بـ Software and Documentation (البرامج والمراجع) وEmbedded Web Server Administrator's Guide (دليل مسؤول ملقم الويب المضمن) الموجود على موقع الويب الخاص بشركة Lexmark على http://support.lexmark.com.

## استعادة إعدادات المصنع الافتراضية

إذا كانت الطابعة متصلة بكمبيوتر عبر كبل USB أو كبل متوازي، استخدمLocal Printer Settings Utility (الأداة المساعدة الخاصة بإعدادات الطابعة المحلية) لـ Windows أو إعدادات الطابعة لـ Macintosh.

- 1 افتح الأداة.
- 2 قم بعمل أحد الإرشادات التالية:
- من شريط القوائم الخاص بـ Local Printer Settings Utility (الأداة المساعدة الخاصة بإعدادات الطابعة المحلية)، انقر فوق Actions (الجراءات) الخاصة بإعدادات المصنع الافتراضية). (اجراءات) Factory Defaults ← Restore (استعادة إعدادات المصنع الافتراضية).
  - من Printer Settings (إعدادات الطابعة)،انقر فوق Factory Defaults (إعدادات المصنع الافتراضية).

تحذير - تلف محتمل: يعيد خيار Restore Factory Defaults (استعادة إعدادات المصنع الافتراضية) كلّ إعدادات الطابعة إلى إعدادات المصنع الافتراضية باستثناء إعدادات قائمة Port (المنفذ). يتم حذف كلّ التنزيلات المخزنة في RAM (ذاكرة الوصول العشوائي).

كما يمكنك أيضًا استعادة إعدادات المصنع الافتر اضية باستخدام لوحة تحكم الطابعة. للحصول على التعليمات، قم بطباعة ورقة تكوين إعدادات الطابعة.

# التخلص من انحشار الورق

### تجنب انحشار الورق

من شأن النصائح التالية مساعدتك على تجنب انحشار الورق:

#### التوصيات الخاصة بأدراج الورق

- تأكد من أن الورق في وضعٍ مستو في الدرج.
- لا تخرج الدرج أثناء قيام الطابعة بعملية الطباعة.
- لا تقم بتحميل الدرج أثناء أداء الطابعة لمهام طباعة. قم بتحميله قبل الطباعة أو انتظر حتى يُطلب منك تحميله.
- لا تقم بتحميل كمية ورق أكثر من اللازم. تأكد من عدم تجاوز ارتفاع رزمة الورق للحد الأقصى المشار إليه لارتفاع تحميل الورق.
- تأكد من أن الموجهات الموجودة في الدرج أو وحدة التغذية متعددة الأغراض في موضعها الصحيح وأنها لا تضغط على الورق أو الأظرف بشكل كبير للغاية.
  - ادفع درج الورق بقوة بعد تحميل الورق.

#### التوصيات الخاصة بالورق

- استخدم الورق أو الوسائط الخاصة الموصى بها فقط.
- لا تقم بتحميل ورق مجعد أو مثنى أو رطب أو ملتو أو مطوي.
  - قم بثني الورق وتهويته وفرده قبل تحميله.

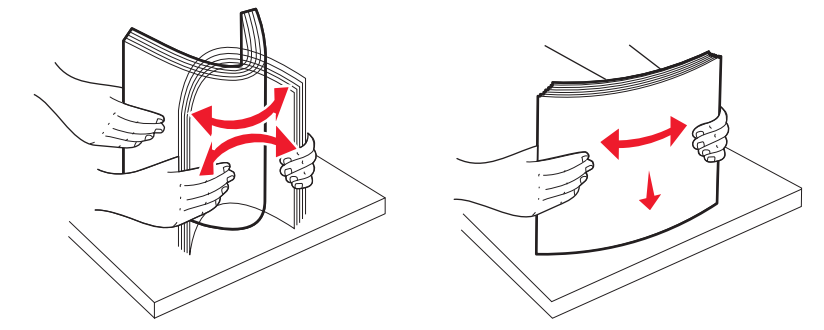

- لا تستخدم ورقًا تم قصه أو تشذيبه باليد.
- لا تخلط الورق ذا الأحجام أو الأوزان أو الأنواع المختلفة في نفس الرزمة.
- تأكد من تعيين كافة الأحجام والأنواع بشكل صحيح من قائمة لوحة تحكم الطابعة.
  - قم بتخزين الورق وفقًا لتوصيات الجهة المصنعة.

## الوصول إلى مناطق انحشار الورق

قم بفتح الأبواب وإزالة الأدراج للوصول إلى مناطق انحشار الورق. يبين الرسم التوضيحي التالي مناطق انحشار الورق الممكنة:

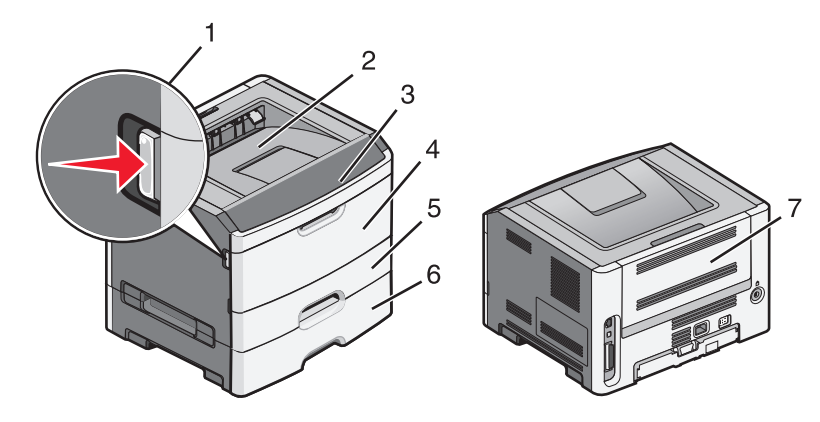

| الوصف                                                                                            | نقطة الوصول |
|--------------------------------------------------------------------------------------------------|-------------|
| ادفع الزر لفتح الباب الأمامي. داخل هذا الباب توجد وحدة خرطوشة مسحوق الحبر ومجموعة الموصل الضوئي. | 1           |
| حاوية الإخراج القياسية                                                                           | 2           |
| الباب الأمامي                                                                                    | 3           |
| باب وحدة التغذية اليدوية                                                                         | 4           |
| درج قياسي سعة 250 ورقة (الدرج 1)                                                                 | 5           |
| درج اختياري (الدرج 2)                                                                            | 6           |
| الباب الخلفي                                                                                     | 7           |

# التعرف على تسلسلات إضاءة مصابيح انحشار الورق والوصول إلى مواقع الانحشار

تظهر مصابيح ورسائل الانحشار مع إرشادات موجزة عن كيفية الوصول إلى كلّ انحشار.

ملاحظة: تظهر رسائل انحشار الورق الموضحة في القائمة في شاشة العرض الافتر اضية الخاصة بـ "ملقم الويب المضمن"

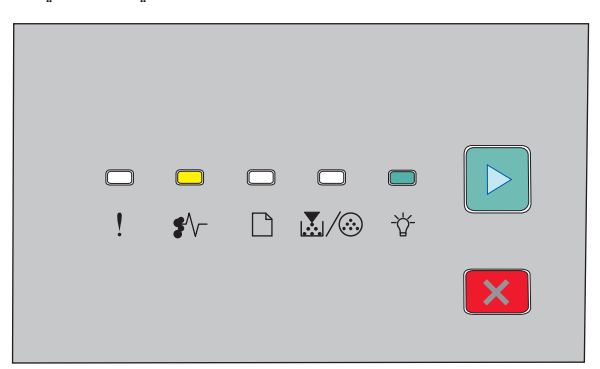

yy Paper jam.200 (انحشار الورق في المنطقة (yy.200)

√\$ - إضاءة

-∦- إضاءة

< - إخداءة

حاول القيام بأي من التالي:

- أخرج الدرج 1.
- افتح الباب الأمامي، ثم قم بإز الة وحدة خر طوشة مسحوق الحبر ومجموعة الموصل الضوئي.

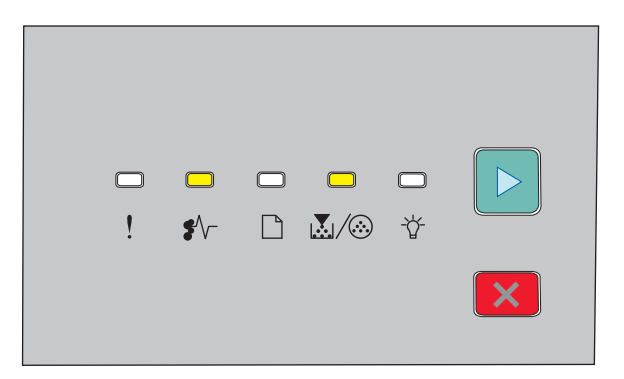

yy Paper jam.201 (انحشار الورق في المنطقة yy.201)

-√\$ - إضاءة ∭\_ - إيليا - إضاءة

< - إخداءة

افتح الباب الأمامي، ثم قم بإزالة وحدة خرطوشة مسحوق الحبر ومجموعة الموصل الضوئي.

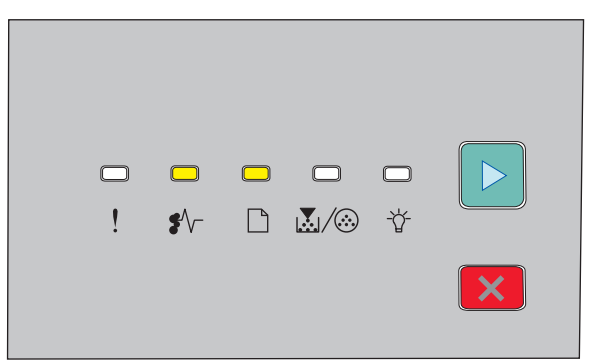

yy Paper jam.202 (انحشار الورق في المنطقة yy.202)

- إضاءة
- إضاءة

🛛 - إضاءة

افتح الباب الأمامي، ثم افتح الباب الخلفي.

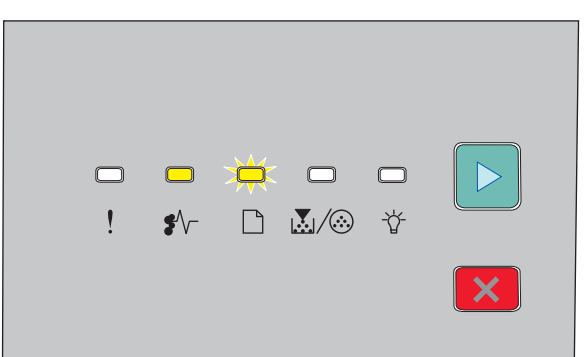

yy Paper jam.231 (انحشار الورق في المنطقة (yy.231)

- −\\* إضاءة
- 🗋 وميض

۷ - إضاءة

افتح الباب الأمامي، ثم افتح الباب الخلفي.

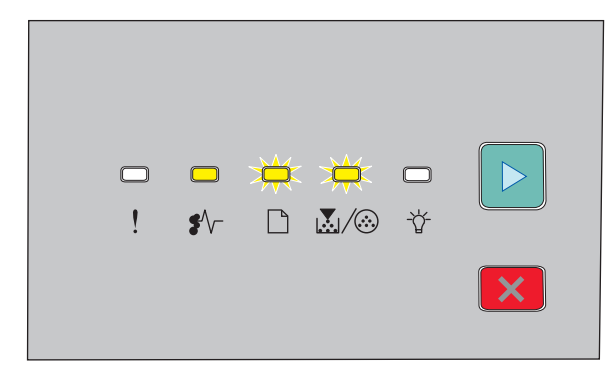

yy Paper jam.233 (انحشار الورق في المنطقة yy.233)

yy Paper jam.234 (انحشار الورق في المنطقة yy.234)

-√\$ - إضاءة

X

🏠 ـ وميض

< - إضاءة

حاول القيام بأي من التالي:

- افتح الباب الأمامي، ثم افتح الباب الخلفي.
  - قم بإزالة الدرج 1، ثم حرر الذراع.

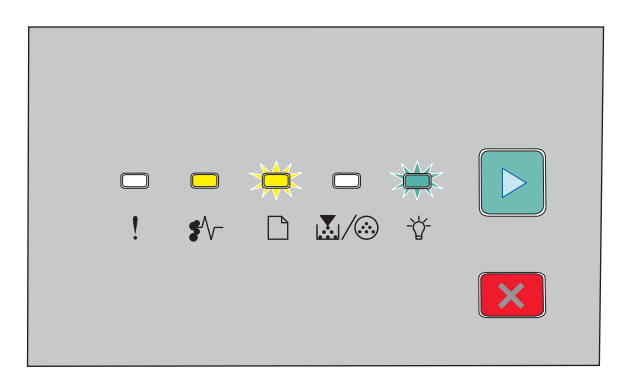

yy Paper jam.235 (انحشار الورق في المنطقة yy.235)

√\$ - إضاءة

🗋 - وميض

삼 - وميض

🛛 - إضاءة

قم بإزالة انحشار الورق من حاوية الإخراج القياسية.

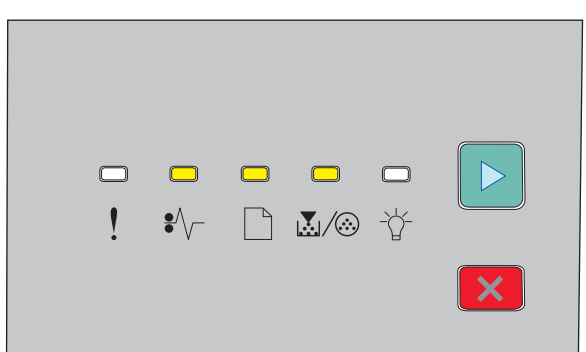

24x.yy Paper jam (انحشار الورق في المنطقة 24x.yy)

√\$ - إضاءة

🗋 - إضاءة

🐼 / 🛴 - إضاءة

🛛 - إضاءة

حاول القيام بأي من التالي:

- أخرج الدرج 1.
- افتح الباب الأمامي، ثم قم بإزالة وحدة خرطوشة مسحوق الحبر ومجموعة الموصل الضوئي.
  - قم بإزالة الدرج 2.

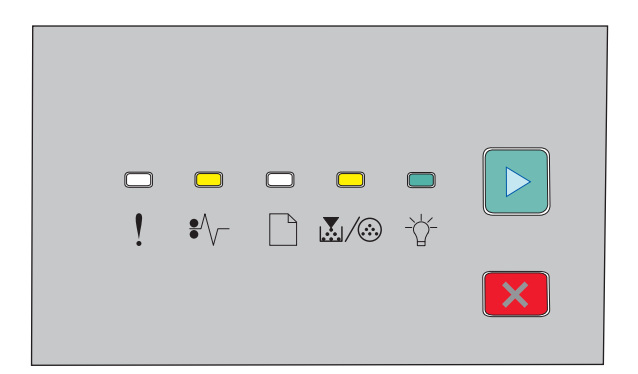

yy Paper jam.251 (انحشار الورق في المنطقة (yy.251)

-/\* - إضاءة (>) / ] - إضاءة - إضاءة - إضاءة قم بإزالة انحشار الورق من وحدة التغذية اليدوية.

إزالة انحشار الورق الموجود خلف مجموعة الموصل الضوئي وخرطوشة الحبر

1 ادفع زر التحرير ثم اخفض الباب الأمامي.

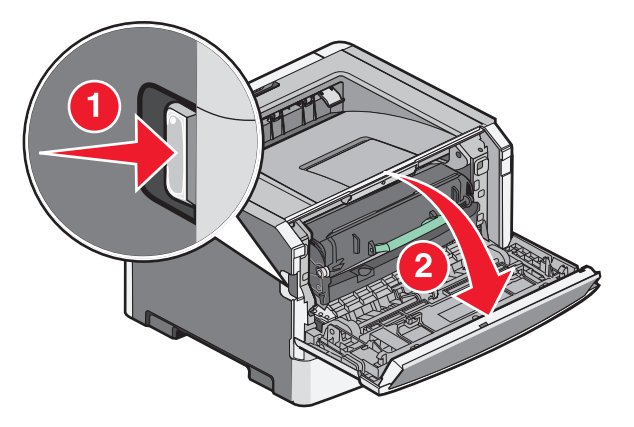

2 ارفع الوحدة التي تشتمل على مجموعة الموصل الضوئي وخرطوشة الحبر واسحبها خارج الطابعة. ضع الوحدة على سطح مستوي نظيف.

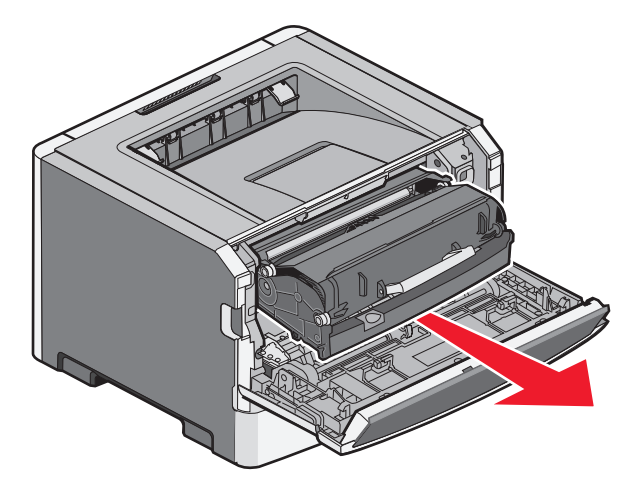

**تحذير - تلف محتمل:** لا تلمس موصل الصور الموجودة على الجانب السفلي من مجموعة أدوات موصل الصور. استخدم مقبض الخرطوشة في كل مرة تقوم خلالها بإمساك الخرطوشة.

تنبيه سطح ساخن: قد يكون الجزء الداخلي من الطابعة ساخناً. للحد من خطر التعرض لإصابة من جراء المكوّنات الساخنة، دع السطح يبرد قبل أن تلمسه.

3 قم بالتخلص من انحشار الورق.

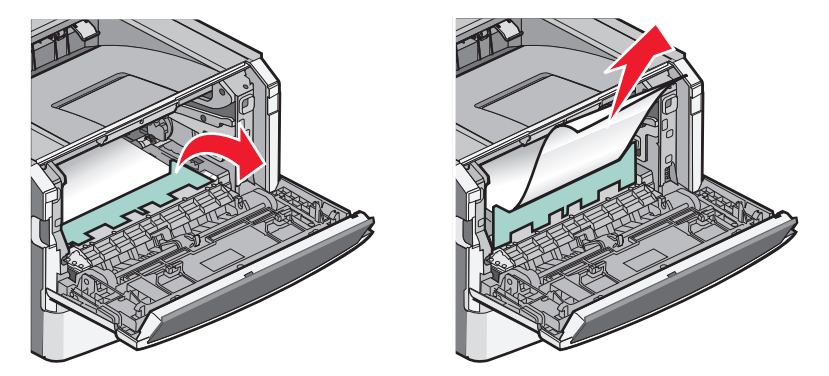

ملاحظة: إذا كان من الصعب إز الة الورق، فافتح الباب الخلفي لإز الة الورق.

**4** قم بمحاذاة الوحدة وإعادة تركيبها.

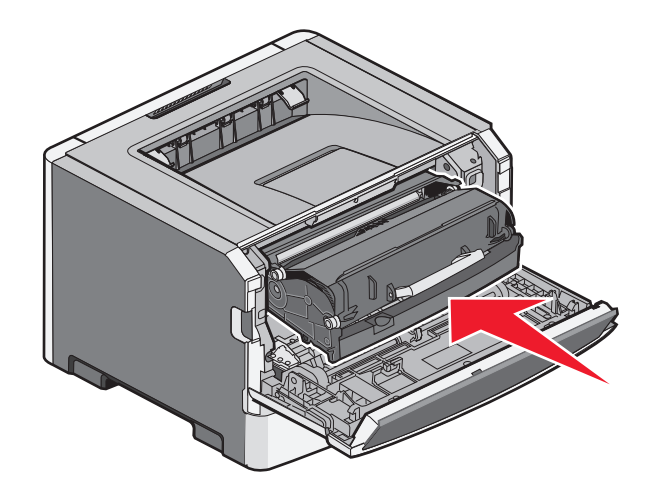

5 أغلق الباب الأمامي.

6 اضغط على 🖉 لمتابعة الطباعة.

# إزالة انحشار الورق من حاوية الإخراج القياسية

تم إرسال مهمة طباعة على الوجهين إلى الطابعة باستخدام حجم ورق غير مدعوم للطباعة على الوجهين. هناك ورقة منحشرة في حاوية الإخراج القياسية.

لإزالة الانحشار، قم بسحب الورقة برفق وبشكل مستقيم من حاوية الإخراج القياسية.

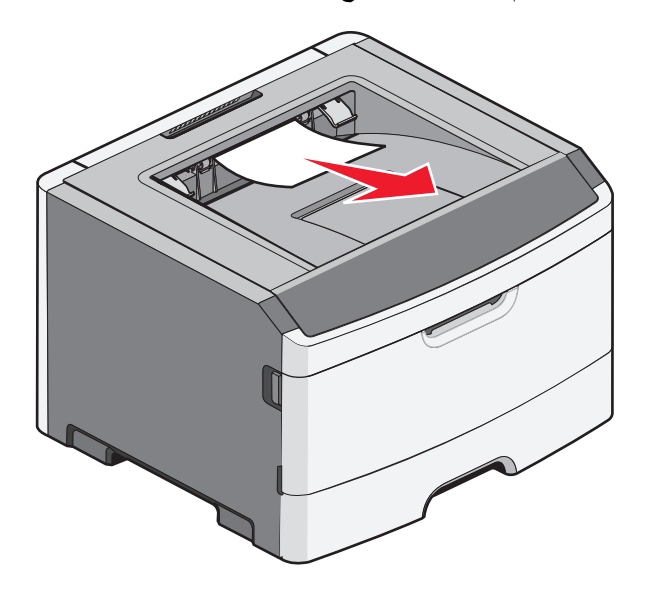

## إزالة انحشار الورق من الدرج 1

لمعرفة ما إذا كان الورق قد انحشر خلف أو بداخل الدرج 1 أو الدرج القياسي:

**1** أخرج الدرج 1.

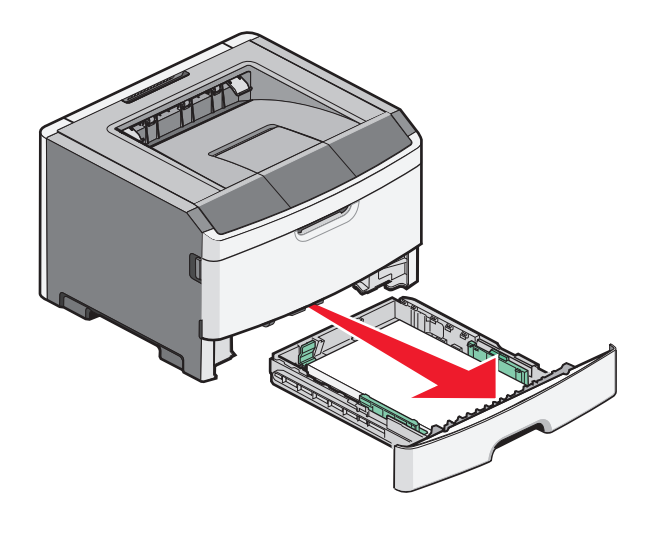

2 قم بإزالة الورق المحشور.

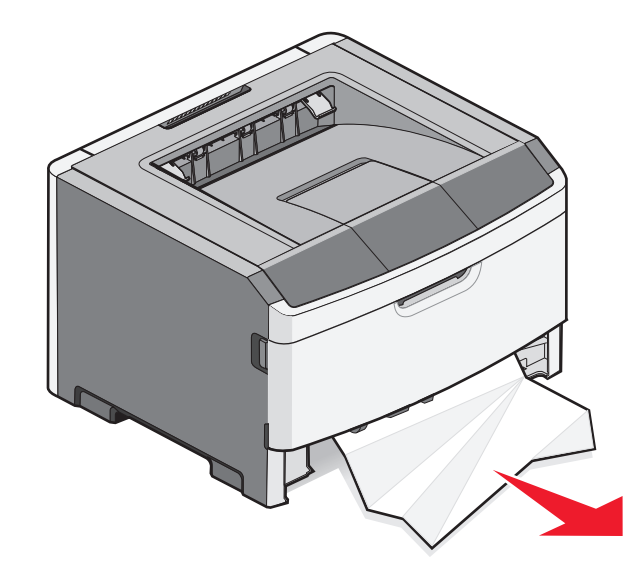

3 إذا لزم الأمر، فحرر الذراع لتحرير الورق وأزل الانحشار.

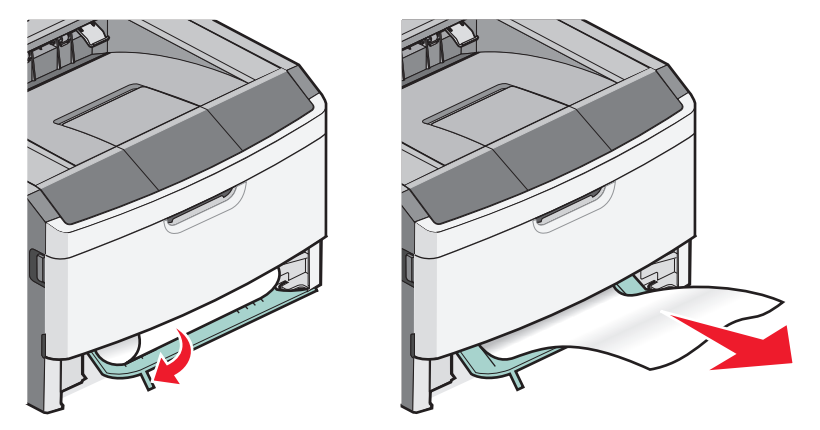

**4** أدخل الدرج.

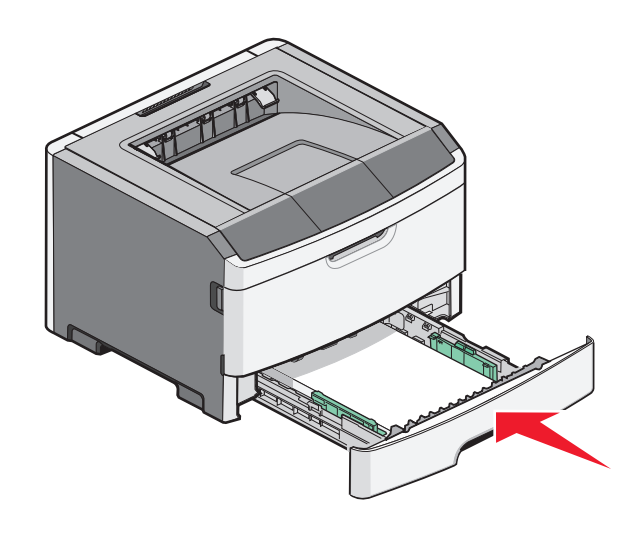

5 اضغط على 🖉 لمتابعة الطباعة.

إزالة انحشار الورق من الدرج 2

لمعرفة ما إذا كان الورق قد انحشر خلف أو بداخل الدرج 2:

**1** أخرج الدرج 2.

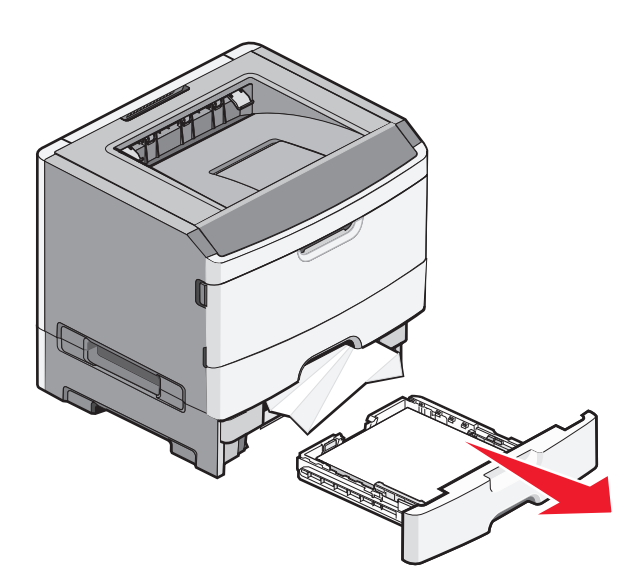

2 قم بإزالة الورق المحشور.

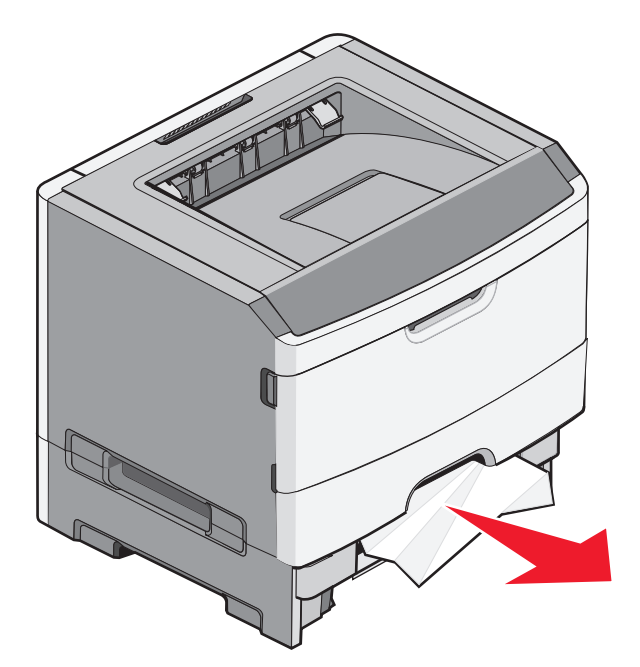

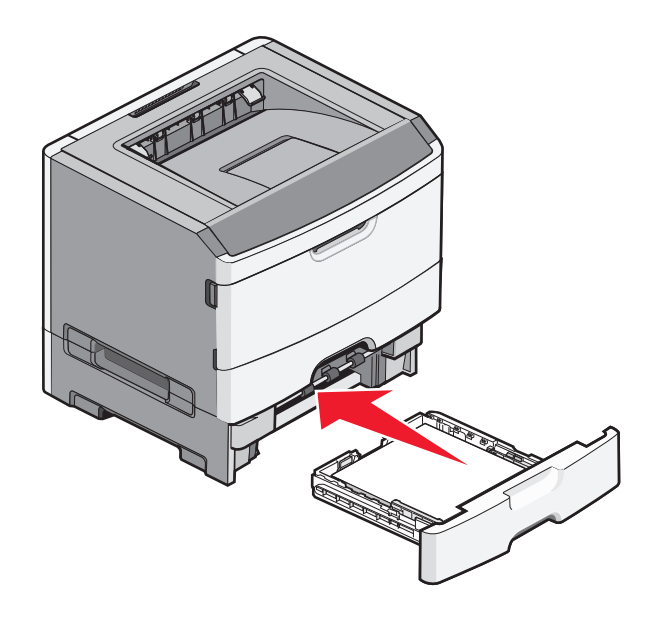

4 اضغط على 🖉 لمتابعة الطباعة.

## إزالة انحشار الورق من وحدة التغذية اليدوية

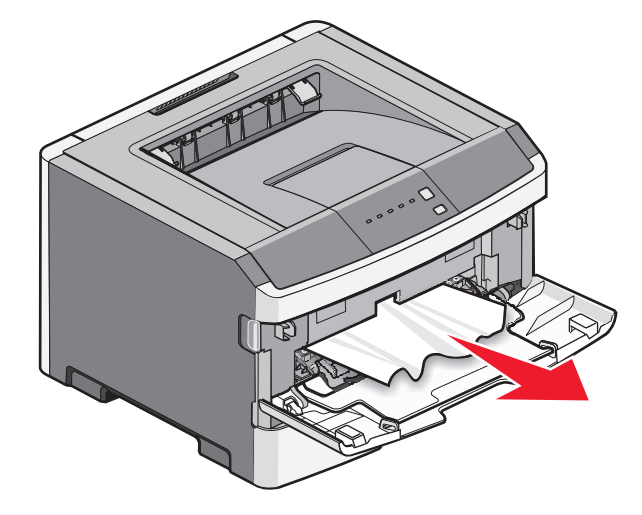

الورق المحشور في وحدة التغذية يمكن عادة الإمساك به وسحبه للخارج في اتجاه مستقيم. في حالة تعذر إز الة الانحشار بهذه الطريقة، تحقق مما إذا كان هناك ورق محشور خلف مجموعة الموصل الضوئي ووحدة خرطوشة الحبر . لمزيد من المعلومات، انظر "إز الة انحشار الورق الموجود خلف مجموعة الموصل الضوئي وخرطوشة الحبر" في الصفحة 98.

# إزالة انحشار الورق الموجود خلف الباب الخلفي

إذا كان جزء من الورق خارج الطابعة، فاسحب الورق إلى الخارج. إذا لم يكن أي جزء من الورق خارج الطابعة:

1 ادفع زر التحرير ثم اخفض الباب الأمامي.

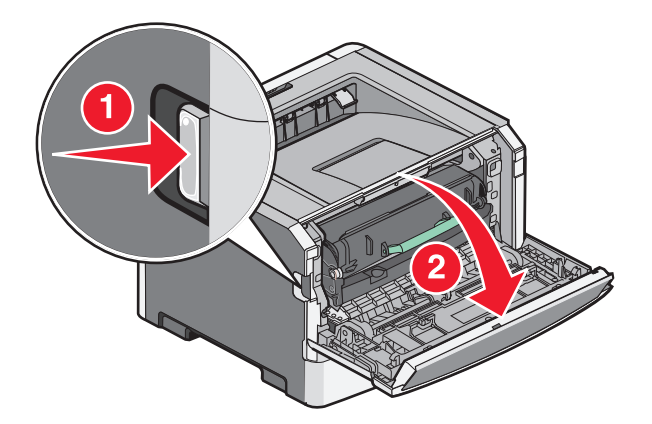

2 اجذب الباب الخلفي لفتحه.

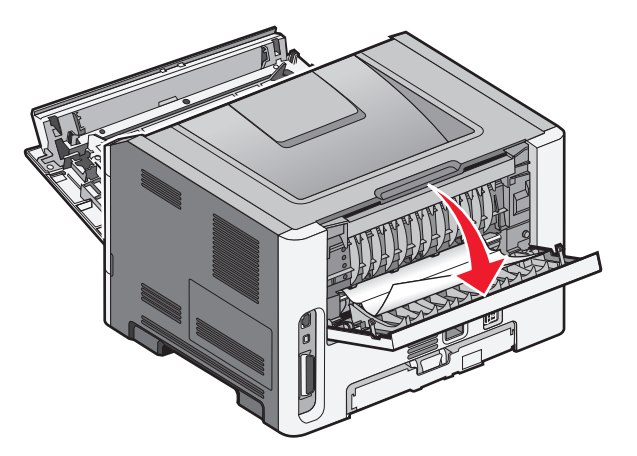

قد يكون الورق منحشرًا من أحد أطرافه في حاوية الإخراج.

🔬 تنبيه سطح ساخن: قد يكون الجزء الداخلي من الطابعة ساخنًا. لتقليل خطر الإصابة بسبب مكون ساخن، اترك السطح حتى يبرد قبل لمسه.

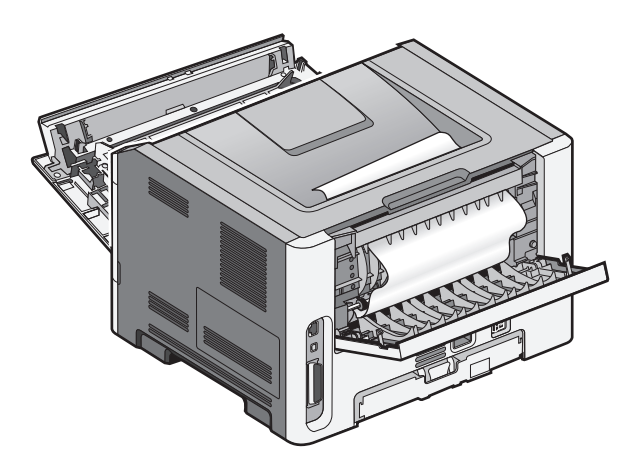

**3** قم بإزالة الورق المحشور.

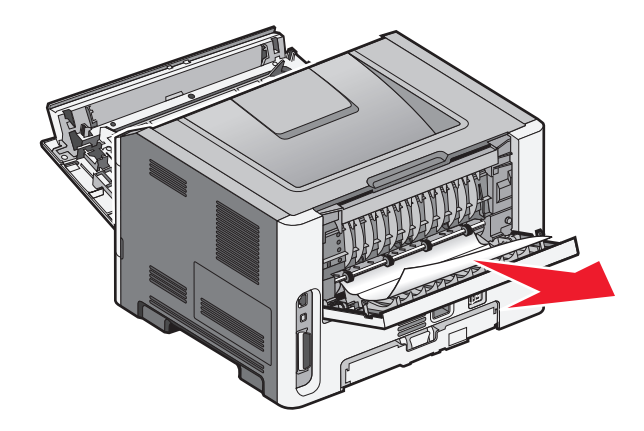

- 4 أغلق كلاً من الباب الأمامي والخلفي.
  - 5 اضغط على 🖉 لمتابعة الطباعة.

# استكشاف الأخطاء وإصلاحها

## التعرف على "رسائل الطابعة"

#### غلق الباب

أغلق باب الطابعة الأمامي.

#### تحميل <مصدر الإدخال> بـ <اسم النوع المخصص>

حاول القيام بواحد أو أكثر من الإجراءات التالية:

- قم بتحميل الورق المحدد لمسح الرسالة ومتابعة الطباعة.
  - قم بإلغاء المهمة الحالية.

#### تحميل <مصدر الإدخال> بـ <الإدخال المخصص>

حاول القيام بواحد أو أكثر من الإجراءات التالية:

- - قم بإلغاء المهمة الحالية.

#### تحميل حمصدر الإدخال> بـ حالحجم>

حاول القيام بواحد أو أكثر من الإجراءات التالية:

- قم بتحميل درج الورق أو مصدر آخر بنوع وحجم الورق الصحيحين.
  - قم بإلغاء المهمة الحالية.

#### تحمیل <input src>بـ <size> <stype>

حاول القيام بإجراء أو أكثر من الإجراءات التالية:

- قم بتحميل درج الورق أو مصدر آخر بنوع وحجم الورق الصحيحين.
  - قم بإلغاء المهمة الحالية.

#### تحميل وحدة التغذية اليدوية بـ <النوع> <الحجم>

حاول القيام بواحد أو أكثر من الإجراءات التالية:

- قم بتحميل وحدة التغذية اليدوية بورق من النوع والحجم الصحيحين.
  - اضغط على 🖉 لمتابعة الطباعة.
  - ستقوم الطابعة بإلغاء الطلب، ثم تطبع من درج يتم تحديده تلقائياً.
    - قم بإلغاء المهمة الحالية.

استكشاف الأخطاء وإصلاحها

#### تحميل وحدة التغذية اليدوية ب < اسم النوع المخصص>

حاول القيام بواحد أو أكثر من الإجراءات التالية:

- قم بتحميل وحدة التغذية اليدوية بورق من النوع والحجم الصحيحين.
- - قم بإلغاء المهمة الحالية.

#### تحميل وحدة التغذية اليدوية بـ <الإدخال المخصص>

حاول القيام بواحد أو أكثر من الإجراءات التالية:

- قم بتحميل وحدة التغذية اليدوية بورق من النوع والحجم الصحيحين.
- - قم بإلغاء المهمة الحالية.

#### إزالة الورق من حاوية الإخراج القياسية

قم بإزالة مجموعة الورق من حاوية الإخراج القياسية.

### Defective cartridge 31 (الخرطوشة معيبة)

لا تعمل خرطوشة مسحوق الحبر بشكل صحيح.

حاول القيام بواحد أو أكثر من الإجراءات التالية:

- قم بإزالة خرطوشة مسحوق الحبر، ثم أعد تركيبها.
- قم بإزالة خرطوشة مسحوق الحبر، ثم قم بتركيب خرطوشة أخرى جديدة.

## Replace unsupported cartridge yy.32 (استبدل الخرطوشة غير المدعومة)

قم بإزالة خرطوشة مسحوق الحبر، ثم قم بتركيب خرطوشة أخرى مدعومة.

#### 58 تم تركيب وحدات ذاكرة فلاش اختيارية كثيرة للغاية

حاول القيام بواحد أو أكثر من الإجراءات التالية:

- قم بإيقاف تشغيل الطابعة، ثم قم بإز الة وحدات ذاكرة فلاش الاختيارية الز ائدة:
  - **1** قم بإيقاف تشغيل الطابعة.
  - 2 افصل سلك التيار الكهربائي عن مأخذ التيار الكهربائي بالحائط.
    - 3 قم بإزالة ذاكرة فلاش الزائدة.
  - 4 قم بتوصيل سلك التيار بمأخذ للتيار موصل أرضيًا بطريقة صحيحة.
    - 5 أعد تشغيل الطابعة من جديد.
    - اضغط على 🖉 لمسح الرسالة ومتابعة الطباعة.

استكشاف الأخطاء وإصلاحها

### Too many trays attached 58 (تم توصيل عدد كبير جداً من الأدراج)

- **1** أوقف تشغيل الطابعة.
- 2 قم بفصل سلك التيار الكهربائي من مأخذ التيار الكهربي بالحائط.

**ملاحظة:** يتم قفل الأدراج الاختيارية سويًا عند تجميعها. قم بإزالة الأدراج المتراصة فوق بعضها بمعدل درج في المرة الواحدة من أعلى لأسفل.

- 3 قم بإزالة الدرج (الأدراج) الإضافي(ة).
- 4 قم بتوصيل سلك التيار في مأخذ للتيار موصل أرضياً بالطريقة الصحيحة.
  - 5 أعد تشغيل الطابعة مرة أخرى.

### 59 درج <x> غیر متوافق

يتم دعم الوحدات الاختيارية المصممة خصيصًا لهذه الطابعة فقط.

- حاول القيام بواحد أو أكثر من الإجراءات التالية:
  - قم بإزالة الدرج.
  - اضغط على 🖉 لمتابعة الطباعة.

#### (استبدل مسحوق الحبر) Replace toner 88

حاول القيام بواحد أو أكثر من الإجراءات التالية:

- استبدل خرطوشة الحبر.
- اضغط على 🖉 لمتابعة الطباعة.

## حل مشكلات الطابعة الأساسية

في حالة وجود مشكلات رئيسية في الطابعة، أو في حالة عدم استجابة الطابعة، تأكد من الآتي:

- توصيل سلك التيار بالطابعة ومأخذ تيار كهربائي معزول أرضيًا على نحو سليم.
  - عدم إيقاف تشغيل مآخذ التيار الكهربائي باستخدام أي مفتاح أو قاطع.
- عدم توصيل الطابعة بأي وحدة للحماية من الارتفاع المفاجئ للتيار الكهربائي أو مصادر التيار غير المنقطعة أو أسلاك التوصيل الفرعية.
  - عمل كافة المعدات الكهربائية الأخرى المتصلة بمأخذ التيار الكهربائي بالحائط.
    - أن الطابعة قيد التشغيل. فحص مفتاح تشغيل الطابعة.
  - توصيل كابل الطابعة بإحكام بالطابعة وجهاز الكمبيوتر أو ملقم الطباعة أو الوحدات الاختيارية أو أجهزة شبكة الاتصال الأخرى.
    - جميع الخيارات مثبتة بشكل صحيح.
    - صحة إعدادات برنامج تشغيل الطابعة.

بمجرد قيامك بالتحقق من هذه الاحتمالات، قم بإيقاف تشغيل الطابعة وانتظر حوالي 10 ثوان، ثم قم بإعادة تشغيل الطابعة. عادة ما يساعد هذا على إصلاح المشكلة.
# حل مشكلات الطباعة

### لا تتم طباعة المهام

إليك بعض الحلول الممكنة. حاول القيام بإجراء أو أكثر من الإجراءات التالية:

#### تأكد من أن الطابعة جاهزة للطباعة

تأكد من إضاءة - 1/2 المصباح قبل إرسال مهمة طباعة.

### تحقق من عدم امتلاء حاوية الإخراج القياسية

قم بإزالة الورق من حاولة الإخراج القياسية.

### تحقق مما إذا كان درج الورق فارعًا

قم بتحميل الورق في الدرج.

### تأكد من تثبيت برنامج الطابعة الصحيح

تحقيق من تثبيت برنامج الطابعة الصحيح الملائم لطراز الطابعة.

انقر فوق **Install printer and software (تثبيت الطابعة والبرامج)** في القرص المضغوط الذي يخص البرامج والمراجع للتحقق من البرنامج المثبت. تأكد من توافق رقم إصدار البرنامج مع رقم طراز الطابعة.

للتأكد من أن برنامج الطابعة هو أحدث إصدار، يرجى زيارة موقع شركة Lexmark على شبكة الإنترنت www.lexmark.com.

### تأكد من توصيل الطابعة بشبكة الاتصال.

قم بطباعة صفحة إعداد شبكة الاتصال، وتأكد من أن الحالة هي **"متصلة"**. إذا كانت الحالة **"غير متصلة"**، فافحص كابلات شبكة الاتصال، ثم حاول طباعة صفحة إعداد شبكة الاتصال مرة أخرى. اتصل بمسئول نظام الدعم لديك للتأكد من عمل شبكة الاتصال بشكل صحيح. توجد نسخ من برنامج الطابعة متاحة أيضًا على موقع شركة Lexmark على شبكة الإنترنت www.lexmark.com.

### تأكد من أنك تستخدم كابل USB أو الكابل المتوازي أو كابل Ethernet موصى به

لمزيد من المعلومات يرجى زيارة موقع شركة Lexmark على شبكة الإنترنت www.lexmark.com.

#### تأكد من إحكام توصيل كابلات الطابعة

افحص توصيلات الكابلات المتصلة بالطابعة، للتأكد من توصيلها بإحكام. لمزيد من المعلومات، ارجع إلى مراجع الإعداد المصاحبة للطابعة.

#### يتعذر طباعة ملفات PDF متعددة اللغات

تشتمل المستندات على خطوط غير متاحة.

- 1 قم بفتح المستند الذي ترغب في طباعته باستخدام برنامج Adobe Acrobat.
  - 2 انقر فوق رمز الطابعة.

يظهر مربع حوار Print (طباعة).

3 حدد Print as image (طباعة كصورة).

4 انقر فوق OK (موافق).

### تستغرق المهمة وقتاً أطول من المتوقع في الطباعة

المهمة غاية في التعقيد.

قم بتقليل تعقيد مهمة الطباعة من خلال التخلص من عدد وحجم الخطوط وعدد وتعقيد الصور وعدد الصفحات في المهمة.

## طباعة المهمة من درج خاطئ أو على ورق غير صحيح.

إليك بعض الحلول الممكنة. حاول القيام بإجراء أو أكثر من الإجراءات التالية:

### التحقق من إعدادت "حجم الورق" و"نوع الورق"

من قائمة "الورق"، تأكد من أن إعدادات "حجم الورق" و"نوع الورق" متطابقة مع الورق المحمل في الأرداج. للوصول إلى قائمة "الورق"، قم بأي من التالي:

- في حالة اتصال الطابعة بشبكة، قم بالوصول إلى "ملقم الويب المضمن" عن طريق كتابة عنوان IP الخاص بالطابعة في شريط العنوان في متصفح الويب. من علامة التبويب "إعدادات" انقر فوق Paper Menu (قائمة الورق)
- في حالة اتصال الطابعة بجهاز كمبيوتر عبر كابل USB أو كابل متواز، افتح الأداة المساعدة Local Printer Settings Utility لإعدادات الطابعة بالنسبة لنظام التشغيل Windows أو Printer Settings (إعدادات الطابعة) بالنسبة لنظام التشغيل Macintosh. يتم تثبيت إحدى هذه الأدوات المساعدة مع برنامج الطابعة.

### تحقق من إعدادات علامة التبويب "الورق" في نظام التشغيل لديك

افتح "خصائص الطباعة" في نظام التشغيل Windows أو مربع حوار الطباعة في نظام التشغيل Macintosh. تأكد من أن إعدادات خيارات الإدخال الخاصة بـ "حجم الورق" و"درج الورق" و"نوع الورق" متطابقة مع الورق المحمل في الدرج.

### طباعة أحرف غير صحيحة

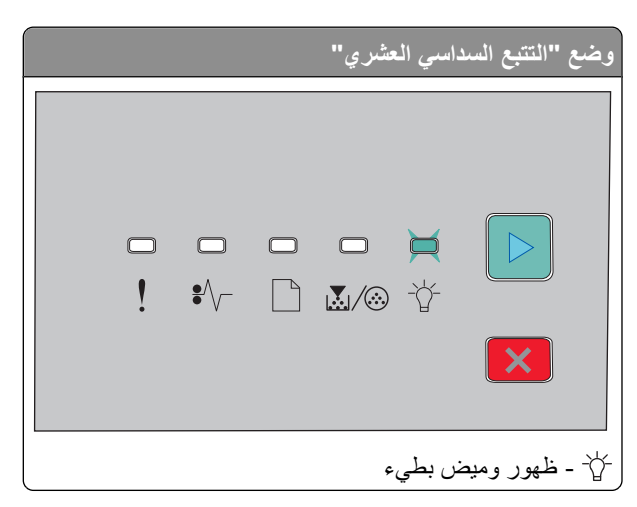

تأكد من عدم وجود الطابعة في وضع "التتبع السداسي العشري". في حالة إضاءة مصباح وضع "التتبع السداسي العشري"، يجب الخروج من هذا الوضع قبل طباعة المهمة. للخروج من وضع "التتبع السداسي العشري"، قم بإيقاف تشغيل الطابعة وإعادة تشغيلها مرة أخرى.

### ربط الأدراج لا يعمل

تأكد من إجراء كل ما يلى:

- قم بتحميل الدرج 1 والدرج 2 بورق من نفس الحجم والنوع.
- من "خصائص الطباعة" أو مربع حوار الطباعة، قم بتغيير "مصدر الورق" إلى "تحديد تلقائي".

### لا يتم ترتيب المهام الكبيرة

إليك بعض الحلول الممكنة. حاول القيام بإجراء أو أكثر من الإجراءات التالية:

#### التحقق من إعداد "الترتيب"

من قائمة "الإنهاء"، تأكد من تعيين ميزة "الترتيب" عند الوضع "تشغيل". للوصول إلى قائمة "الإنهاء"، قم بأي من التالي:

- في حالة اتصال الطابعة بشبكة اتصال، قم بالوصول إلى "ملقم الويب المضمن" عن طريق كتابة عنوان IP الخاص بالطابعة في حقل العنوان في متصفح الويب. من شاشة "الإعدادات"، انقر فوق Finishing Menu (قائمة الإنهاء).
- في حالة اتصال الطابعة بجهاز كمبيوتر عبر كابل USB أو كابل متواز، افتح الأداة المساعدة Local Printer Settings Utility لإعدادات الطابعة بالنسبة لنظام التشغيل Windows أو Printer Settings (إعدادات الطابعة) بالنسبة لنظام التشغيل Macintosh. يتم تثبيت إحدى هذه الأدوات المساعدة مع برنامج الطابعة.

#### تحقق من إعدادات علامة التبويب "الورق" في نظام التشغيل لديك

افتح "خصائص الطباعة" في نظام التشغيل Windows أو مربع حوار الطباعة في نظام التشغيل Macintosh. تأكد من تعيين إعداد "تخطيط الصفحة" بالنسبة لميزة "ترتيب النسخ" على الوضع "تشغيل"، أو تأكد من تحديد مربع الاختيار "ترتيب".

**ملاحظة:** يؤدي إلغاء تحديد مربع الاختيار "ترتيب" إلى إلغاء الإعداد في قائمة "الإنهاء".

#### تقليل تعقيد مهمة الطباعة

حاول تقليل مستوى تعقيد مهمة الطباعة عن طريق خفض عدد الخطوط وأحجامها وعدد الصور وتعقيداتها وعدد الصفحات في المهمة.

#### تحقق من احتواء الطابعة على ذاكرة كافية

قم بإضافة ذاكرة للطابعة.

# حل مشكلات الملحق الاختياري

### لا تعمل الوحدة الاختيارية بطريقة صحيحة أو تتوقف عن العمل بعد تركيبها

إليك بعض الحلول الممكنة. حاول القيام بواحد أو أكثر من الإجراءات التالية:

#### قم بإعادة تعيين الطابعة

أوقف تشغيل الطابعة، وانتظر لحوالي 10 ثوان، ثم أعد تشغيلها مرة أخرى.

### تحقق من توصيل الوحدة الاختيارية بالطابعة

- 1 قم بإيقاف تشغيل الطابعة.
- 2 افصل الطابعة من مأخذ التيار بالحائط.

**3** تحقق من صحة التوصيل بين الوحدة الاختيارية والطابعة.

تأكد من تركيب الوحدة الاختيارية.

قم بطباعة صفحة إعدادات القائمة وتحقق ما إذا كان الخيار مدرجًا في قائمة الخيارات المثبتة. إذا لم يكن الخيار مدرجًا، فأعد تثبيته.

تأكد من تحديد الوحدة الاختيارية

من البرنامج الذي تستخدمه، حدد الوحدة الاختيارية. يتعين على مستخدمي نظام التشغيل Mac OS 9 التحقق من إعداد الطابعة في برنامج Chooser.

### الأدراج الجرارة

إليك بعض الحلول الممكنة. حاول القيام بإجراء أو أكثر من الإجراءات التالية:

## تأكد من تحميل الورق بالشكل الصحيح

اسحب الدرج إلى الخارج بالكامل.
تأكد من عدم انحشار الورق أو سوء التغذية.
تأكد من أن الموجهات محاذية لحواف الورق.
أدخل الدرج.

#### قم بإعادة تعيين الطابعة

قم بإيقاف تشغيل الطابعة وانتظر حوالي 10 ثوان، ثم قم بإعادة تشغيل الطابعة.

#### بطاقة الذاكرة

تأكد من إحكام توصيل بطاقة الذاكرة بلوحة نظام الطابعة.

# حل مشكلات تغذية الورق

#### انحشار الورق بشكل متكرر

إليك بعض الحلول الممكنة. حاول القيام بإجراء أو أكثر من الإجراءات التالية:

#### فحص الورق

استخدم الورق أو الوسائط الخاصة الموصى بها. لمزيد من المعلومات، انظر "دليل الورق والوسائط الخاصة" في الصفحة 49.

### قم بثني الورق وتهويته وتسويته قبل تحميله في الدرج.

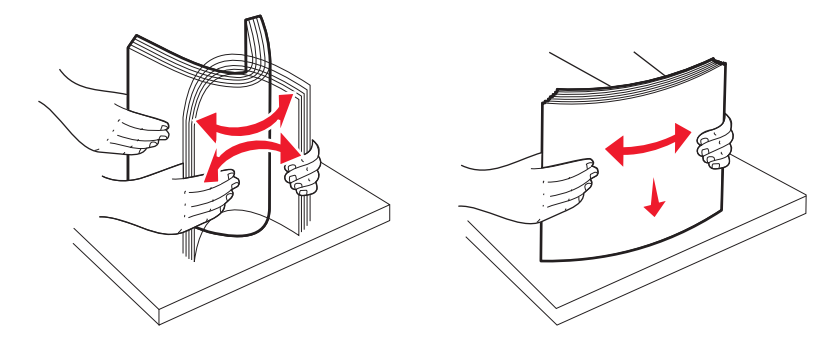

### تأكد من عدم وجود ورق كثير للغاية في الدرج.

تأكد من عدم تجاوز رزمة الورق التي قمت بتحميلها الارتفاع الأقصى لرزمة الورق المشار إليه في الدرج.

#### فحص الموجهات

حرك الموجهات في الدرج إلى المواضع المناسبة لحجم الورق الذي تم تحميله.

#### قد يكون الورق قد امتص نسبة رطوبة نتيجة للرطوبة المرتفعة

- قم بتحميل الورق من عبوة جديدة.
- قم بتخزين الورق في غلافه الأصلي حتى تقوم باستخدامه.

#### استمرار إضاءة مصباح انحشار الورق بعد التخلص من الانحشار

مسار الورق به عوائق. قم بإزالة الورق المحشور من مسار الوق بالكامل، ثم قم بإغلاق أي أبواب مفتوحة.

### تعذر إعادة طباعة الورقة المنحشرة بعد إزالة الانحشار

تم تعيين "إصلاح انحشار الورق" على "إيقاف". اتبع أي مما يلي لتعيين "إصلاح انحشار الورق" على "تلقائي" أو "تشغيل": انذكرو منا الديرة من المروق على "أيوال المروق" على المروق المروق المروق المروق المروق المروق المروق المروق الم

- إذا كانت الطابعة تعمل عبر شبكة اتصال، فقم بالوصول إلى "ملقم الويب المضمن":
  - 1 اكتب عنوان IP الخاص بالطابعة في حقل العنوان بمتصفح الويب لديك.

ملاحظة: في حالة عدم معرفة عنوان IP الخاص بالطابعة، قم بطباعة صفحة إعداد شبكة اتصال وابحث عن عنوان IP في القسم الخاص بـ TCP/IP.

- 2 من علامة التبويب "الإعدادات"، تأكد من تعيين "إصلاح انحشار الورق" على "تلقائي" أو "تشغيل" ثم انقر فوق Submit (إرسال).
- إذا كانت الطابعة متصلة بالكمبيوتر عبر USB أو كابل متواز، فافتح الأداة المساعدة Local Printer Settings Utility لإعدادات الطابعة المحلية بالنسبة لنظام Windows أو Printer Settings (إعدادات الطابعة) بالنسبة لنظام Macintosh. يتم تثبيت أحد هذه الأدوات المساعدة مع برنامج الطابعة. من قائمة "الإعداد"، تأكد من تعبين "إصلاح انحشار الورق" على "تلقائي" أو "تشغيل".

# حل مشكلات جودة الطباعة

قد تساعدك المعلومات الواردة بالمواضيع التالية على حل مشاكل جودة الطباعة. إذا لم تسهم تلك الاقتر احات في حل المشكلة، بادر بالاتصال بـ "دعم العملاء". ربما يكون أحد أجزاء الطابعة في حاجة إلى إصلاح أو استبدال.

#### عزل مشكلات جودة الطباعة

قم بطباعة صفحات اختبار جودة الطباعة لعزل مشكلات جودة الطباعة.

- 1 قم بإيقاف تشغيل الطابعة، ثم افتح الدرج الأمامي.
- 2 اضغط مع الاستمرار على ♦ أثناء القيام بتشغيل الطابعة.
  - 3 قم بتحرير ⊘.
- 4 أغلق الباب الأمامي. يظهر تسلسل إضاءة المصابيح الخاص بالقائمة الرئيسية.

| <sup></sup> ] - إضاءة<br>۞/ ا <b>يك</b> ما - إضاء |
|---------------------------------------------------|
|                                                   |

- إضاءة
- ⊲ إضاءة
- 5 اضغط على 🗙 ثم حرره حتى ترى تسلسل إضاءة مصابيح صفحات اختبار جودة الطباعة، كما هو مشار إليه في ورقة تهيئة إعدادت الطابعة.
  - 6 اضغط مع الاستمرار على ▷ حتى يكتمل تسلسل إضاءة كافة المصابيح.
- بعد بضع دقائق، تتم طباعة صفحات اختبار جودة الطباعة. وتشتمل تلك الصفحات على ما يلي: صفحة معلومات تضم معلومات عن الجهاز والخرطوشة وإعدادات الهوامش والحد الأدنى لعرض الخط والرسم الذي سيتم استخدامه لتقييم جودة الطباعة
  - صفحتان لتقييم قدرة الطابعة على طباعة أنواع متعددة من الرسومات
- 7 افحص تلك الصفحات لتحديد جودة الطباعة. في حالة وجود مشكلات، انظر "حل مشكلات جودة الطباعة" في الصفحة 114. للعودة إلى القائمة الرئيسية، اضغط مع الاستمر ار على 🗙 حتى يكتمل تسلسل إضاءة كافة المصابيح. للخروج من القوائم، قم بإيقاف تشغيل الطابعة.

### صفحات فارغة

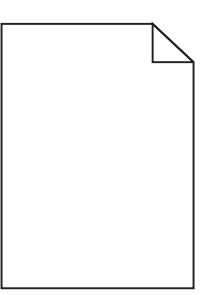

حاول القيام بإجراء أو أكثر من الإجراءات التالية:

- قم بإزالة خرطوشة مسحوق الحبر وإعادة تركيبها.
- قم بإخراج مجموعة الموصل الضوئي ثم أعد تركيبها.

في حالة استمر ار الطابعة في طباعة صفحات فارغة، فإنها قد تحتاج إلى الصيانة. لمزيد من المعلومات، اتصل بـ "دعم العملاء".

### الحروف غير مستقيمة أو غير مستوية الحواف

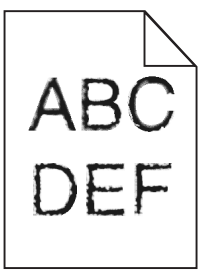

إذا كنت تستخدم خطوط تم تنزيلها، تأكد من أن الخطوط مدعومة من الطابعة والكمبيوتر المضيف والبرنامج.

### اقتصاص الصور

إليك بعض الحلول الممكنة. حاول القيام بإجراء أو أكثر من الإجراءات التالية:

### تحقق من موجهات الورق.

حرك الموجهات في الدرج إلى المواضع المناسبة لحجم الورق الذي تم تحميله.

### افحص إعداد Paper Size (حجم الورق)

تأكد من أن إعداد Paper Size (حجم الورق) يتماثل مع الورق المحمل في الدرج.

### خلفية رمادية اللون

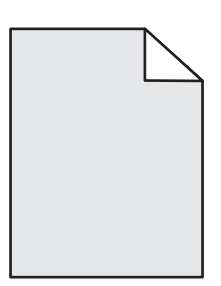

من القائمة "الجودة"، حدد الإعداد "حبر أقل قتامة" قبل إرسال المهمة للطباعة. للوصول إلى القائمة "الجودة"، قم بتنفيذ أحد الإجراءات التالية:

- إذا كانت الطابعة متصلة بشبكة اتصال، فقم بالوصول إلى "ملقم الشبكة المضمن" عن طريق كتابة عنوان IP الخاص بالطابعة في حقل العنوان بمتصفح الويب لديك. من علامة التبويب "الإعدادات"، انقر فوق Print Settings (إعدادات الطباعة).
- إذا كانت الطابعة متصلة بجهاز كمبيوتر بواسطة كابل USB أو كابل متواز، فافتح الأداة المساعدة Local Printer Settings Utility لإعدادات الطابعة المحلية الخاصة بنظام التشغيل Windows أو "إعدادات الطابعة"الخاصة بنظام التشغيل Macintosh. يتم تثبيت إحدى هذه الأدوات المساعدة مع برنامج الطابعة.

#### الصور باهتة

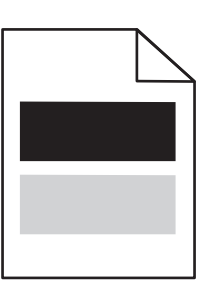

إليك بعض الحلول الممكنة. حاول القيام بإجراء أو أكثر من الإجراءات التالية:

### قد تكون مجموعة الموصل الضوئي معيبة

استبدل مجموعة الموصل الضوئي.

### تحقق من إعدادات حجم الورق ونوع الورق

من القائمة "الورق"، قم بتغيير إعدادات حجم ونوع الورق لكي تتوافق مع الورق المحمل في الدرج. للوصول إلى القائمة "الورق"، قم بتنفيذ أي مما يلي:

- إذا كانت الطابعة متصلة بشبكة اتصال، فقم بالوصول إلى "ملقم الشبكة المضمن" عن طريق كتابة عنوان IP الخاص بالطابعة في حقل عنوان الويب بالمستعرض. من علامة التبويب "الإعدادات"، انقر فوق Paper Menu (قائمة الورق).
- إذا كانت الطابعة متصلة بجهاز كمبيوتر بواسطة كابل USB أو كابل متواز، فافتح الأداة المساعدة Local Printer Settings Utility لإعدادات الطابعة المحلية الخاصة بنظام التشغيل Windows أو "إعدادات الطابعة"الخاصة بنظام التشغيل Macintosh. يتم تثبيت إحدى هذه الأدوات المساعدة مع برنامج الطابعة.

### الهوامش غير صحيحة

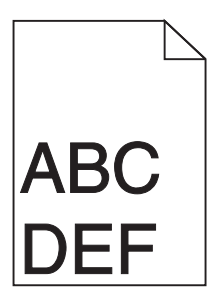

**تحقق من موجهات الورق.** حرك الموجهات في الدرج إلى المواضع المناسبة لحجم الورق الذي تم تحميله.

تحقق من إعداد Paper Size (حجم الورق) تأكد من مطابقة إعداد Paper Size (حجم الورق) مع الورق المحمل في الدرج.

تحقق من إعداد Paper Size (حجم الورق) قبل إرسال المهمة إلى الطباعة، حدد حجم الورق الصحيح في Print Properties (خصائص الطباعة) أو البرنامج.

> تجعد الورق إليك بعض الحلول الممكنة. حاول القيام بإجراء أو أكثر من الإجراءات التالية:

> > افحص إعداد "نوع الورق" تأكد من أن إعداد "نوع الورق" يماثل الورق المحمل في الدرج.

قد يكون الورق قد امتص نسبة رطوبة نتيجة للرطوبة المرتفعة

حاول القيام بإجراء أو أكثر من الإجراءات التالية:

- قم بتحميل الورق من عبوة جديدة.
- قم بتخزين الورق في غلافه الأصلي حتى تقوم باستخدامه.

### الطباعة قاتمة للغاية

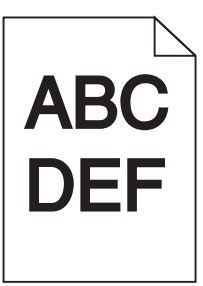

إليك بعض الحلول الممكنة. حاول القيام بإجراء أو أكثر من الإجراءات التالية:

#### التحقق من إعدادات القتامة والسطوع والتباين

إعداد "فتامة مسحوق الحبر" داكن للغاية أو أن إعداد "السطوع" داكن للغاية أو أن قيمة إعداد "التباين" مرتفعة للغاية.

من "خصائص الطباعة"، قم بتغيير هذه الإعدادات.

ملاحظة: هذا الحل ينطبق على مستخدمي نظام التشغيل Windows فقط.

من قائمة "الجودة"، قم بتغيير هذه الإعدادات.

### قد يكون الورق قد امتص نسبة رطوبة نتيجة للرطوبة المرتفعة

- قم بتحميل الورق من عبوة جديدة.
- قم بتخزين الورق في غلافه الأصلي حتى تقوم باستخدامه.

#### التحقق من الورق

تجنب الورق النسيجي الذي يشتمل على لمسات نهائية خشنة.

### فحص إعداد "نوع الورق"

تأكد من أن إعداد "نوع الورق" يماثل الورق المحمل في الدرج.

### قد تكون خرطوشة مسحوق الحبر معيبة

استبدل خرطوشة مسحوق الحبر.

#### الطباعة فاتحة للغاية

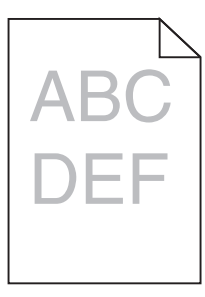

إليك بعض الحلول الممكنة. حاول القيام بإجراء أو أكثر من الإجراءات التالية:

#### التحقق من إعدادات القتامة والسطوع والتباين

إعداد القتامة مسحوق الحبر " فاتح للغاية أو أن إعداد "السطوع" فاتح للغاية أو أن إعداد "التباين" فاتح للغاية.

من "خصائص الطباعة"، قم بتغيير هذه الإعدادات.

ملاحظة: هذا الحل ينطبق على مستخدمي نظام التشغيل Windows فقط.

من قائمة "الجودة"، قم بتغيير هذه الإعدادات.

### قد يكون الورق قد امتص نسبة رطوبة نتيجة للرطوبة المرتفعة

- قم بتحميل الورق من عبوة جديدة.
- قم بتخزين الورق في غلافه الأصلي حتى تقوم باستخدامه.

التحقق من الورق

تجنب الورق النسيجي الذي يشتمل على لمسات نهائية خشنة.

التحقق من إعداد "نوع الورق"

تأكد من أن إعداد "نوع الورق" يماثل الورق المحمل في الدرج.

قد يكون مستوى مسحوق الحبر منخفضًا

عند ظهور الرسالة **Toner is low (انخفاض مستوى مسحوق الحبر)**على شاشة العرض الافتراضية، أو عندما تصبح الطباعة باهتة، قم بطلب شراء خرطوشة مسحوق حبر جديدة.

> قد تكون خرطوشة مسحوق الحبر معيبة استبدل خرطوشة مسحوق الحبر.

> > الطباعة منحرفة

**تحقق من موجهات الورق.** حرك الموجهات في الدرج إلى المواضع المناسبة لحجم الورق الذي تم تحميله.

> **تحقق من الورق** تأكد من أنك تستخدم ورقاً يفي بمواصفات الطابعة.

ظهور ضباب مسحوق الحبر أو ظلال خلفية على الصفحة

إليك بعض الحلول الممكنة. حاول القيام بإجراء أو أكثر من الإجراءات التالية:

قد تكون خرطوشة مسحوق الحبر معيبة

استبدل خرطوشة مسحوق الحبر.

**وجود مسحوق حبر في مسار الورق** اتصل بدعم العملاء.

زوال الحبر

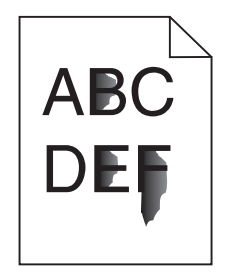

إليك بعض الحلول الممكنة. حاول تنفيذ إجراء واحد أو أكثر من الإجراءات التالية:

### افحص إعداد PAPER Type (نوع الورق)

تأكد من أن إعداد Paper Type (نوع الورق) بماثل الورق المحمل في الدرج.

### افحص إعداد Paper Texture (مادة الورق)

تأكد من أن إعداد Paper Texture (مادة الورق) يماثل الورق المحمل في الدرج.

### وجود بقع مسحوق الحبر

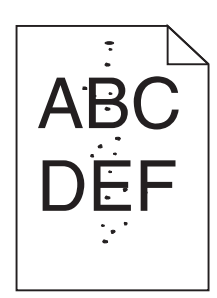

إليك بعض الحلول الممكنة. حاول القيام بإجراء أو أكثر من الإجراءات التالية:

### قد تكون خرطوشة مسحوق الحبر معيبة

استبدل خرطوشة مسحوق الحبر.

### وجود مسحوق حبر في مسار الورق

اتصل بدعم العملاء.

## جودة طباعة الورق الشفاف رديئة

#### افحص الورق الشفاف

استخدم فقط الورق الشفاف الموصى به من قبل الشركة المنتجة للطابعة.

### تحقق من إعداد PAPER Type (نوع الورق)

قم بتحميل الورق الشفاف، تأكد من ضبط إعداد Paper Type (نوع الورق) على إعداد Transparency (الورق الشفاف).

### ظهور خطوط أفقية متتابعة

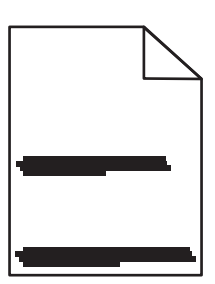

إليك بعض الحلول الممكنة. حاول القيام بواحد أو أكثر من الإجراءات التالية:

### تلطخ مسحوق الحبر

حدد درجًا أخر أو وحدة تغذية أخرى لتغذية الورق للمهمة:

- من "قائمة الورق" بلوحة التحكم في الطابعة، حدد "المصدر الافتراضي".
- بالنسبة لمستخدمي نظام Windows، حدد مصدر الورق من "خصائص الطباعة".
- بالنسبة لمستخدمي نظام Macintosh، حدد مصدر الورق من مربع الحوار "طباعة" والقوائم المنبثقة.

### قد تكون خرطوشة مسحوق الحبر معيبة

استبدل خرطوشة مسحوق الحبر.

### قد يكون مسار الورق غير نظيف

افحص مسار الورق حول خرطوشة الحبر.

م تنبيه سطح ساخن: قد يكون الجزء الداخلي من الطابعة ساختًا. لتقليل خطر الإصابة بسبب مكون ساخن، اترك السطح حتى يبرد قبل لمسه.

قم بإزالة جميع الورق الذي تراه.

**وجود مسحوق حبر في مسار الورق** اتصل بـ "مركز دعم العملاء".

ظهور خطوط رأسية متتابعة

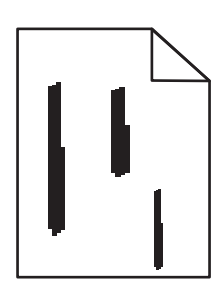

إليك بعض الحلول الممكنة. حاول القيام بواحد أو أكثر من الإجراءات التالية:

### تلطخ مسحوق الحبر

حدد درجًا آخر أو وحدة تغذية أخرى لتغذية الورق للمهمة:

- من "قائمة الورق" بلوحة التحكم في الطابعة، حدد "المصدر الافتراضي".
- بالنسبة لمستخدمي نظام Windows، حدد مصدر الورق من "خصائص الطباعة".
- بالنسبة لمستخدمي نظام Macintosh، حدد مصدر الورق من مربع الحوار "طباعة" والقوائم المنبثقة.

### قد تكون خرطوشة مسحوق الحبر معيبة

استبدل خرطوشة مسحوق الحبر.

#### قد يكون مسار الورق غير نظيف

افحص مسار الورق حول خرطوشة الحبر. م تنبيه سطح ساخن: قد يكون الجزء الداخلي من الطابعة ساخنًا. لتقليل خطر الإصابة بسبب مكون ساخن، اترك السطح حتى يبرد قبل لمسه.

قم بإزالة جميع الورق الذي تراه.

#### وجود مسحوق حبر في مسار الورق

اتصل بـ "مركز دعم العملاء".

### ظهور خطوط سوداء أو بيضاء خالصة على الورق الشفاف أو الورق العادي

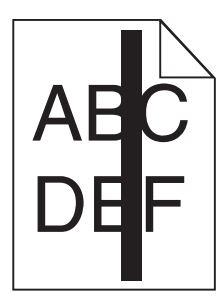

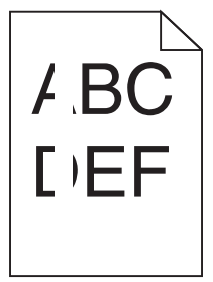

إليك بعض الحلول الممكنة. حاول القيام بإجراء أو أكثر من الإجراءات التالية:

#### تأكد من صحة نمط التعبيئة

في حالة عدم صحة نمط التعبيئة، اختر نمط تعبئة مختلفًا عن البرنامج المستخدم.

#### تحقق من نوع الورق

- حاول استخدام نوع مختلف من الورق.
- بالنسبة للورق الشفاف، استخدم فقط أحد الأنواع الموصى بها من قبل الجهة المصنعة للطابعة.
  - تأكد من مطابقة إعداد "نوع الورق" مع الورق المحمل في الدرج أو وحدة التغذية.
- تأكد من ملائمة إعداد "مادة الورق" لنوع الورق أو الوسائط الخاصة المحملة في الدرج أو وحدة التغذية.

### تأكد من توزيع مسحوق الحبر بالتساوي في خرطوشة مسحوق الحبر

قم بإزالة خرطوشة مسحوق الحبر وقم برجها من جانب إلى جانب لإعادة توزيع مسحوق الحبر وإطالة العمر الافتراضي للخرطوشة، ثم قم بإعادة تركيبها.

### قد تكون خرطوشة مسحوق الحبر معيبة أو قد يكون مستوى مسحوق الحبر بها منخفضًا

استبدل خرطوشة مسحوق الحبر المستخدمة بأخرى جديدة.

# الاتصال ب "مركز دعم العملاء"

عند الاتصال بـ "مركز دعم العملاء"، اشرح المشكلة التي تواجهك والرسالة المعروضة على الشاشة وخطوات استكشاف الأخطاء وإصلاحها التي اتخذتها بالفعل للعثور على حل.

يتعين عليك معرفة نوع طراز الطابعة والرقم التسلسلي. لمزيد من المعلومات، راجع الملصق الموجود على الغطاء الأمامي العلوي الداخلي بالطابعة. يتم إدراج الرقم التسلسلي أيضاً في صفحة إعدادات القائمة.

في الولايات المتحدة أو كندا، يُرجى الاتصال على الرقم 6275-539-608-1. في الدول والمناطق الأخرى، يرجى زيارة موقع Lexmark على شبكة الويب على العنوان http://support.lexmark.com.

# إشعارات

### معلومات عن المنتج

اسم المنتج: الطراز E260 و E260d و E260dh من Lexmark نوع الجهاز: 4513 الطراز (الطرازات): 200 و 220 و 230

#### إشعار الإصدار

فبراير 2011

لا تنطبق الفقرة التالية على البلدان التي تكون فيها مثل هذه الشروط غير متوافقة مع القانون المحلي: توفر شركة LEXMARK INTERNATIONAL, INC هذه النشرة "كما هي" دون أي ضمان من أي نوع، سواءً كان صريحًا أم ضمنيًا، بما في ذلك على سبيل المثال لا الحصر الضمانات الضمنية لقابلية التسويق أو الملاءمة لغرض معين. ولا تسمح بعض الدول بإخلاء المسؤولية عن الضمانات الصريحة أو الضمنية في معاملات معينة، وبالتالي، لا يجوز أن ينطبق عليك هذا البيان.

قد يحتوي هذا المنشور على بعض أشكال عدم الدقة الفنية أو الأخطاء المطبعية. تطرأ تغييرات على المعلومات الواردة في هذا المستند بصفة دورية، وسيتم تضمين هذه التغيرات في الإصدارات اللاحقة. وقد يتم إدخال تحسينات أو تغييرات على المنتجات أو البرامج الموصوفة في أي وقت.

لا تدل الإشارات الواردة في هذه النشرة، فيما يتعلق بالمنتجات أو البرامج أو الخدمات، ضمنًا على أن الشركة المنتجة تنوي توفير هذه المنتجات في جميع الدول التي تعمل فيها. وليس المقصود من أي إشارة وردت بشأن أحد المنتجات أو البرامج أو الخدمات أن الشركة تبين أو تعني ضمنًا أنه يمكن استخدام مثل هذا المنتج أو البرنامج أو الخدمة فقط. ويمكن استخدام أي منتج أو برنامج أو خدمة أخرى مكافئة من الناحية الوظيفية كبديل شريطة ألا تخرق أي حق من حقوق الملكية الفكرية القائمة. وتقع مسؤولية التقبيم والتحقق من صحة تشغيل هذه المنتجات أو البرامج أو البرامج أو البرامج أو منات المنتجات تلاق أي حق من حقوق الملكية الفكرية القائمة. وتقع مسؤولية التقييم والتحقق من صحة تشغيل هذه المنتجات أو البرامج أو

للحصول على الدعم الفني من Lexmark، تفضل بزيارة الموقع الإلكتروني http://support.lexmark.com.

لمزيد من المعلومات حول طلب مستلز مات الطباعة والتنزيلات، تفضل بزيارة www.lexmark.com.

إذا لم تتوفر لديك إمكانية الاتصال بالإنترنت، يمكنك الاتصال بـ Lexmark عن طريق البريد على العنوان:

شركة Lexmark International, Inc. Bldg 004-2/CSC New Circle Road NW 740 Lexington, KY 40550 الولايات المتحدة الأمريكية

حقوق النشر © لعام 2010 لشركة Lexmark International, Inc.

جميع الحقوق محفوظة.

### UNITED STATES GOVERNMENT RIGHTS

This software and any accompanying documentation provided under this agreement are commercial .computer software and documentation developed exclusively at private expense

إشعارات

#### العلامات التجارية

Lexmark وLexmark بتصميم الماسة وMarkVision هي علامات تجارية لشركة Lexmark International, Inc مسجلة في الولايات المتحدة الأمريكية و/أو في دول أخرى.

كل من Mac وشعار Mac هما علامتان تجاريتان لشركة Apple Inc، ومسجلتان في الولايات المتحدة والدول الأخرى.

PCL® هي علامة تجارية مسجلة لشركة Hewlett-Packard Company. PCL هي تصميم وضعته شركة Hewlett-Packard لمجموعة من أوامر الطابعات (اللغة) والوظائف التي تتضمنها منتجات الطابعات الخاصة بها. هذه الطابعة مصممة لتتوافق مع لغة PCL. وهذا يعني أن الطابعة تتعرف على أوامر PCL المستخدمة في البرامج والتطبيقات المختلفة، وأن الطابعة تقوم بمحاكاة الوظائف المناظرة للأوامر.

أما كافة العلامات التجارية الأخرى، فهي ملكية خاصة لأصحابها المعنيين.

#### إشعار مكونات الوحدة النمطية

تحتوي الطُرز المزودة بالإعدادات اللاسلكية على مكون (مكونات) الوحدة النمطية التالية:

الطراز/النوع التنظيمي لطابعة Lexmark هو LEX-M04-001؛ IC:2376A-M04001؛ IC:2376A-M04001 هو EX-M04-001

#### مستويات انبعاث التشويش

تم تحديد وحدات القياس التالية وفقًا للمعيار ISO 7779 ووصفها طبقًا لمعيار ISO 9296.

**ملاحظة:** قد لا تنطبق بعض الأوضاع مع المنتج الخاص بك.

| بمتوسط 1 متر، دیسیبل | ضغط صوت ب |
|----------------------|-----------|
| 52 ديسبل صوتي        | الطباعة   |
| غير متاحة            | جاهزة     |

هذه القيم عرضة للتغيير. انظر www.lexmark.com لمعرفة القيم الحالية.

### توجيهات النفايات الصادرة عن الأجهزة الكهربية والإلكترونية (WEEE)

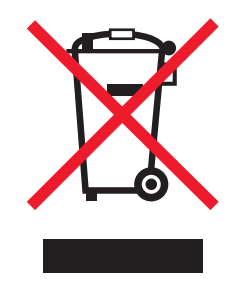

يشير شعار WEEE إلى برامج وإجراءات معينة تختص بإعادة تدوير المنتجات الإلكترونية في دول الاتحاد الأوروبي. ونحن نشجع إعادة تدوير منتجاتنا. إذا كان لديك مزيد من الاستفسارات حول خيارات إعادة التدوير، فتفضل بزيارة موقع Lexmark على شبكة الويب www.lexmark.com للحصول على رقم هاتف مكتب المبيعات المحلي.

إشعارات

إشعار الحساسية للكهرباء الاستاتيكية

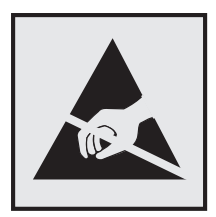

هذا الرمز يحدد الأجزاء الحساسة للكهرباء الاستاتيكية. لا تلمس الأجزاء القريبة من هذه الرموز قبل أن تلمس الإطار المعدني للطابعة.

## برنامج ENERGY STAR

يعتبر أي جهاز من أجهزة Lexmark التي تحمل شعار ENERGY STAR على المنتج أو في شاشة بدء التشغيل معتمدًا للتوافق مع برنامج ENERGY STAR التابع لوكالة حماية البيئة (EPA) وفقًا لتهيئته حال شحنه من قِبَل شركة Lexmark.

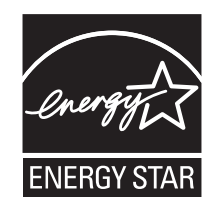

#### معلومات درجة الحرارة

| 15.6° مئوية إلى 32.2° مئوية        | درجة الحرارة المحيطة                 |
|------------------------------------|--------------------------------------|
| -40.0 درجة مئوية – 60.0 درجة مئوية | درجات الحرارة الخاصة بالشحن والتخزين |

#### إشعار الليزر

الطابعة معتمدة في الولايات المتحدة وفقًا للمعايير الواردة في الفصل الفر عي J من لوائح CFR الخاصة بوزازة الصحة والخدمات البشرية لمنتجات الليزر من الفئة 1) ا)، ومعتمدة في الأماكن الأخرى كمنتج ليزر من الفئة | بما يتوافق مع متطلبات معايير 1-60805 IEC المحددة من قبل اللجنة الدولية للمعايير الكهربائية والإلكترونية والتكنولوجية (IEC).

لا تعتبر منتجات الليزر من الفئة | خطيرة. تشتمل الطابعة من الداخل على ليزر من الفئة 3D) والله وهو تحديدًا ليزر من مادة جاليوم الزرنيخيد يبلغ 7 ملي وات ويعمل في نطاق طول موجي يتراوح من 655 إ لى 675 نانومتر. تم تصميم نظام الليزر والطابعة بما يضمن عدم تعرض الإنسان على الإطلاق لإشعاع الليزر الذي يتجاوز مستوى الفئة | في ظروف التشغيل العادية أو أثناء إجراء المستخدم لأعمال الصيانة أو الخدمة الموصى بها من قبل.

#### ملصق تقرير الليزر

قد يتم تثبيت ملصق إرشادات ليزر على هذه الطابعة على النحو الموضح:

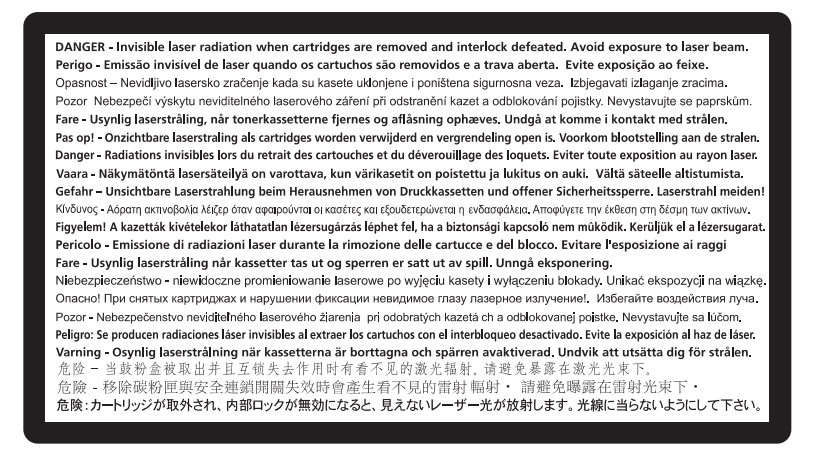

#### استهلاك الطاقة

#### استهلاك المنتج للطاقة

يوثق الجدول التالي سمات استهلاك الطاقة للمنتج .

ملاحظة: قد لا يتضمن المنتج الخاص بك بعض الأوضاع.

| الوضع        | الوصف                                                                          | استهلاك الطاقة (بالواط) |
|--------------|--------------------------------------------------------------------------------|-------------------------|
| الطباعة      | يُخرج المنتج نسحًا مطبوعة من خلال إشارات إلكترونية.                            | 470 وات                 |
| النسخ        | قيام المنتج بإخراج نسخة مطبوعة من مستندات أصلية.                               | غير متاحة               |
| المسح الضوئي | قيام المنتج بالمسح الضوئي لمستندات مطبوعة.                                     | غير متاحة               |
| جاهزة        | المنتج في حالة انتظار للقيام بمهمة طباعة.                                      | 12 وات                  |
| توفير الطاقة | المنتج في وضع توفير الطاقة.                                                    | 11 وات                  |
| إيقاف        | المنتج موصل بمصدر التيار من مأخذ حائط، لكن مفتاح التشغيل في وضع إيقاف التشغيل. | غير متاحة               |

تمثل قيم استهلاك الطاقة المدرجة بالجدول السابق قياسات لمتوسط الوقت وقد يكون السحب الفوري للطاقة أعلى بكثير من المتوسط.

هذه القيم عرضة للتغيير. انظر www.lexmark.com لمعرفة القيم الحالية.

#### وضع توفير الطاقة

لقد تم تصميم هذا المنتج وتزويده بوضع توفير للطاقة يسمى "توفير الطاقة". يُعد وضع توفير الطاقة مكافئًا لوضع الخمول. ويعمل وضع توفير الطاقة على توفير استهلاك الطاقة من خلال خفض استهلاك الطاقة أثناء فترات عدم النشاط الطويلة. يتم الدخول في وضع "توفير الطاقة" تلقائيًا بعد مرور فترة زمنية محددة دون استخدام هذا المنتج، تسمى هذه الفترة "الفاصل الزمني للدخول في وضع توفير الطاقة".

إعداد المصنع الافتراضي الخاص بـ "الفاصل الزمني للدخول في وضع توفير الطاقة" لهذا المنتج (بالدقائق): | 30 دقيقة |

باستخدام قوائم التهيئة، يمكن تعديل "الفاصل الزمني للدخول في وضع توفير الطاقة" بتعيينه على مدة تتراوح بين دقيقة واحدة و240 دقيقة. ويؤدي تعيين "الفاصل الزمني للدخول في وضع توفير الطاقة" على قيمة منخفضة إلى تقليل استهلاك الطاقة، ولكن قد يؤدي إلى زيادة مدة استجابة المنتج. بينما يؤدي تعيين "الفاصل الزمني للدخول في وضع توفير الطاقة" على قيمة عالية إلى الاحتفاظ بسرعة الاستجابة، ولكن يتم استهلاك قدر أكبر من الطاقة.

#### وضع إيقاف التشغيل

إذا كان هذا المنتج يتضمن وضع إيقاف تشغيل يستهلك قدرًا قليلًا من الطاقة، فافصل سلك التيار من مأخذ الحائط لإيقاف استهلاك المنتج للطاقة تمامًا.

#### إجمالي استخدام الطاقة

يُعد إجراء حساب إجمالي استهلاك الجهاز متعدد الإمكانات للطاقة مفيدًا في بعض الأحيان. وبما أنه يتم حساب استهلاك الطاقة بوحدة الطاقة الواط، ينبغي ضرب قيمة استهلاك الطاقة في مقدار الوقت الذي تقضيه الطابعة في كل وضع وذلك لإجراء حساب استخدام الطاقة. يكون إجمالي استخدام المنتج الطاقة هو حاصل جمع استخدام الطاقة لكل وضع.

#### الإشعارات التنظيمية الخاصة بالمنتجات اللاسلكية

يحتوي هذا القسم على المعلومات التنظيمية التالية المتعلقة بالمنتجات اللاسلكية التي تتضمن وحدات الإرسال على سبيل المثال لا الحصر بطاقات شبكة الاتصال اللاسلكية أو وحدات قراءة البطاقات القريبة.

### التعرض لإشعاع تردد الراديو

طاقة الإخراج المشعة لهذا الجهاز أقل بكثير من حدود التعرض للتردد اللاسلكي المحددة من قِبل لجنة الاتصالات الفيدرالية (FCC) والوكالات التنظيمية الأخرى. يجب المحافظة على ترك مسافة 20 سم (8 بوصات) على الأقل بين الهوائي وأية أشخاص لكي يحقق الجهاز الإيفاء بمتطلبات التعرض لتردد الراديو المقررة من قِبل لجنة الاتصالات الفيدرالية (FCC) وغيرها من الهيئات التنظيمية الأخرى.

### اتفاقية الترخيص والضمان المحدود لبرنامج LEXMARK

يُرجى قراءة ما يلي بعناية قبل استخدام هذا المنتج: يُعد استخدامك لهذا المنتج موافقة منك على الالتزام بكافة بنود وشروط اتفاقية الترخيص وضمان البرنامج المحدود هذا. إذا لم توافق على بنود اتفاقية الترخيص وضمان البرنامج المحدود هذا، فيرجى إرجاع المنتج على الفور دون استخدامه، ويجوز لك المطالبة باسترداد المبلغ المدفوع. وإذا كنت بصدد تثبيت هذا المنتج ليتم استخدامه من قِبَل أطراف أخرى، فإنك توافق على إخطار هؤلاء المستخدمين بأن استخدامهم للمنتج هو دلالة على قبولهم هذه البنود.

#### اتفاقية ترخيص برنامج LEXMARK

إن اتفاقية ترخيص البرنامج هذه (والمُشار إليها فيما بعد باصطلاح "اتفاقية ترخيص البرنامج") تمثل اتفاقًا قانونيًا بينك (إما بصفتك فردًا أو كيانًا فرديًا) وبين شركة Lexmark International, Inc. (والمُشار إليها فيما بعد باصطلاح "لدستها")، وتحكم استخدامك لأي برنامج تطبيقي لديك مثبت على منتج Lexmark أو توفره شركة Lexmark للاستخدام فيما يتعلق بمنتجها الخاص بك، وذلك إلى الحد الذي لا يكون فيه منتج البرنامج التطبيقي خاضعًا لاتفاقية ترخيص برنامج مبرمة بينك وبين Lexmark أو مورديها. يشتمل معنى اصطلاح "البرنامج ال المقروءة من الجهاز إضافة إلى المحتوى البصري/السمعي (كالصور والتسجيلات) والوسائط المصاحبة والمواد المطبوعة والوثائق الإلكترونية، سواء تم دمجه أو توزيعه أو استخدامه مع منتج Lexmark

- 1 بيان ضمان البرنامج المحدود. تضمن Lexmark خلو الوسائط (كالقرص المرن أو القرص المضغوط) الموجود عليها البرنامج التطبيقي (إن وجد) من عيوب المواد الخام و عيوب التصنيع في ظروف الاستخدام العادي خلال فترة سريان الضمان. ومدة الضمان تسعون (90) يومًا اعتبارًا من تاريخ تسليم البرنامج التطبيقي (إن وجد) تاريخ تسليم البرنامج التطبيقي (إن وجد) من عيوب المواد الخام و عيوب التصنيع في ظروف الاستخدام العادي خلال فترة سريان الضمان. ومدة الضمان تسعون (90) يومًا اعتبارًا من تاريخ تسليم البرنامج التطبيقي (إن وجد) تاريخ تسليم البرنامج التطبيقي (إن وجد) من عيوب المواد الخام و عيوب التصنيع في ظروف الاستخدام العادي خلال فترة سريان الضمان. ومدة الضمان تسعون (90) يومًا اعتبارًا من تاريخ تسليم البرنامج التطبيقي إلى المستخدم النهائي الأصلي. يسري هذا الضمان المحدود فقط على وسائط البرنامج التطبيقي التي تم شراؤها جديدة من المحدود فقط على وسائط البرنامج التطبيقي التي تم شراؤها جديدة من المحدود فقط على وسائط البرنامج التطبيقي التي تم شراؤها جديدة من لمحدود فقط على وسائط البرنامج التطبيقي التي تم شراؤها جديدة من المحدود من المحدود فقط على وسائط البرنامج التطبيقي التي تم شراؤها جديدة من المحدود فقط على وسائط البرنامج التطبيقي التي تم شراؤها جديدة المحدود فله على المحدود فقط على وسائط البرنامج التطبيقي التي تم شراؤها جديدة من المحدود المحدود فقط على وسائط البرنامج التطبيقي، إذا ما تقرر عدم مطابقة الوسائط لهذا الضمان المحدود.
- 2 إخلاء المسؤولية وحدود الضمان. باستثناء ما نصت عليه اتفاقية الترخيص هذه وإلى الحد الأقصى المسموح به بموجب القوانين المعمول بها، توفر LEXMARK وموردوها البرنامج التطبيقي "كما هو" وتخلي مسؤوليتها بموجب بنود وشروط هذه الاتفاقية عن أية ضمانات وشروط أخرى، سواءًا كانت صريحة أم ضمنية، بما في ذلك على سبيل المثال لا الحصر، حق الملكية وعدم الانتهاك والقابلية للتسويق والملاءمة لغرض معين

إشعارات

والخلو من الفيروسات؛ وذلك فيما يتعلق بالبرنامج التطبيقي. إلى الحد الذي لا يمكن لشركة LEXMARK بموجب القانون إخلاء مسؤوليتها عن أي مكون من الضمانات الضمنية للقابلية للتسويق أو الملاءمة لغرض معين، تقوم LEXMARK بتحديد مدة هذه الضمانات لفترة التسعين (90) يومًا لضمان البرنامج المحدود الصريح.

تتعين قراءة هذه الاتفاقية في ضوء أحكام قانونية معينة، كالتي تكون سارية ونافذة من وقتٍ لآخر، والتي تشتمل ضمنيًا على ضمانات أو شروط أو تفرض التزامات على Lexmark لا يمكن استبعادها أو تعديلها. في حالة سريان أي من تلك الأحكام، تحصر Lexmark مسؤوليتها في خرق هذه الأحكام، وذلك إلى الحد الذي تكون فيه Lexmark قادرة على ذلك، على واحدٍ مما يلي: توفير نسخة بديلة من البرنامج التطبيقي أو رد قيمة المبلغ المدفوع لشراء البرنامج التطبيقي.

قد يتضمن البرنامج التطبيقي ارتباطات إنترنت لبرامج تطبيقية أخرى و/أو صفحات ويب تتم استضافتها وتشغيلها من قِبل أطراف أخرى غير تابعة لشركة Lexmark. تقر وتوافق على أن Lexmark غير مسؤولة بأي شكل عن استضافة أو أداء أو تشغيل أو صيانة أو محتوى هذه البرامج التطبيقية و/أو صفحات ويب الإنترنت.

3 حدود التعويضات. إلى الحد الأقصى الذي يسمح به القانون المعمول به، تقتصر المسؤولية الكاملة لشركة LEXMARK بموجب اتفاقية ترخيص البرنامج هذه صراحة على المبلغ الأكبر للسعر الذي دفعته بالفعل نظير البرنامج التطبيقي ومبلغ خمسة دولارات أمريكية (أو ما يساوي هذا المبلغ البرنامج هذه صراحة على المبلغ الأكبر للسعر الذي دفعته بالفعل نظير البرنامج التطبيقي ومبلغ خمسة دولارات أمريكية (أو ما يساوي هذا المبلغ بعملتك المحلية). ويتمثل التعويض الذي المعرف الذي دفعته بالفعل نظير البرنامج التطبيقي ومبلغ خمسة دولارات أمريكية (أو ما يساوي هذا المبلغ العربية). ويتمثل التعويض الوحيد الذي تلتزم LEXMARK بدفعه لك بشأن أي نزاع ينشأ بمقتضى اتفاقية ترخيص البرنامج هذه في رد أي مع يساوي المعاني بعملتك المحلية). ويتمثل التعويض الوحيد الذي تلتزم LEXMARK بدفعه لك بشأن أي نزاع ينشأ بمقتضى اتفاقية ترخيص البرنامج هذه في رد أي من هذين المبلغين والتي لا تتحمل LEXMARK عند دفعه أي التزامات أخرى وأية مسؤولية تجاهك.

لا تتحمل LEXMARK أو موزعوها أو الشركات التابعة لها أو بائعوها بأي حال من الأحوال مسؤولية أية أضرار خاصة أو عرضية أو غير مباشرة أو تحذيرية أو تأديبية أو لاحقة (بما في ذلك على سبيل المثال لا الحصر الخسارة في الأرباح أو الإيرادات أو المدخرات أو انقطاع الاستخدام أو فقدان البيانات أو السجلات أو عدم دقتها أو تلفها. كذلك لا تكون LEXMARK مسؤولة عن أية دعاوى مرفوعة من الغير أو عن الأضرار اللاحقة بالممتلكات الثابتة أو المنقولة أو انتهاك الخصوصية تنشأ بأي شكل من الأشكال عند استخدام أو عدم القدرة على استخدام البرنامج التطبيقي أو فيما يتعلق بأي نص من النصوص الواردة في اتفاقية ترخيص البرنامج هذه)، وذلك بغض النظر عن طبيعة الدعوى، والذي يتضمن على سبيل المثال لا الحصر خرق الضمان أو العقد أو المسؤولية التقصيرية (بما في ذلك الإهمال أو المسؤولية عامدودة)، وذلك حتى في حالة على سبيل المثال لا الحصر خرق الضمان أو العقد أو المسؤولية التقصيرية (بما في ذلك الإهمال أو المسؤولية المحودة)، وذلك حتى في حالة إخطار LEXMARK او مورديها أو فروعها أو مسوقيها باحتمال وقوع مثل تلك الأضرار. كما لا تكون مسؤولة عن أية دعاوى مرفوعة منك منية على سبيل المثال لا الحصر خرق الضمان أو العقد أو المسؤولية التقصيرية (بما في ذلك الإهمال أو المسؤولية المحدودة)، وذلك حتى في حالة منابية على أية دعاوى مرفوعها أو مسوقيها باحتمال وقوع مثل تلك الأضرار. كما لا تكون مسؤولة عن أية دعاوى مرفوعة منك منية على أية دعاوى مرفوعة من الغير، وذلك باستثناء الحد الذي يكون عنده اعتبار استثناء الأضرار هذا غير قانوني. تسري الحدود سالفة الذكر منية على أية دعاوى مرفوعة من الغير، وذلك باستثناء الحد الذي يكون عنده اعتبار استثناء الأضرار هذا غير قانوني. تسري الحدود سالفة الذكر متى في حالة إخفاق التعويضات المذكورة أعلاه عن تحقيق الأساسي منها.

- 4 قوانين الولايات المتحدة الأمريكية. يكفل لك ضمان البرنامج المحدود هذا حقوقًا قانونية معينة. وقد يكون لك حقوق أخرى تختلف من دولة إلى أخرى. لا تسمح بعض الدول بفرض حدود على فترة الضمان الضمني، أو استثناء تحديد الخسائر العرضية أو اللاحقة، وبالتالي لا تنطبق القيود المضمنة أعلاه عليك.
  - 5 منح الترخيص. تمنحك Lexmark الحقوق التالية شريطة التزامك بكافة البنود والشروط المنصوص عليها باتفاقية الترخيص هذه:
- أ الاستخدام. يجوز لك استخدام نسخة واحدة (1) من البرنامج التطبيقي. يشير الاصطلاح "استخدام" إلى تخزين أو تحميل أو تثبيت أو نتفيذ أو عرض الاستخدام" إلى تخزين أو تحميل أو تثبيت أو نتفيذ أو عرض البرنامج التطبيقي. وإذا قامت Lexmark بترخيص البرنامج التطبيقي لك بغرض الاستخدام المتزامن، فيتعين عليك قصر المستخدمين المصرح لهم على العدد المحدد في الاتفاقية المبرمة بينك وبين Lexmark. لا يجوز لك فصل مكونات البرنامج التطبيقي لاستخدامها على المصرح لهم على العدد المحدد في الاتفاقية المبرمة بينك وبين Lexmark. لا يجوز لك فصل مكونات البرنامج التطبيقي لاستخدمين ألمصرح لهم على العدد المحدد في الاتفاقية المبرمة بينك وبين Lexmark. لا يجوز لك فصل مكونات البرنامج التطبيقي لاستخدامها على أكثر من جهاز كمبيوتر. كذلك، توافق على عدم استخدام البرنامج التطبيقي، بشكل كلي أو جزئي، بأية صورة قد تؤدي إلى إلغاء أو تعديل أو إزالة أو حجب أو تغيير أو تشويه مظهر أية على عدم استخدام البرنامج التطبيقي المربي أو تعديل أو المربية إزالة أو حجب أو تغيير ألى المعاد على المربية المربية أو الم تحاري أو تصميم مميز أو إزالة أو حجب أو تغذيل الحريامج التطبيقي.
- ب النسخ. يجوز لك عمل نسخة واحدة (1) من البرنامج التطبيقي فقط لأغراض النسخ الاحتياطي أو الأرشفة أو التثبيت، شريطة اشتمال النسخة على كافة إشعارات الملكية الفكرية الخاصة بالبرنامج التطبيقي. ولا يجوز نسخ البرنامج التطبيقي على أية شبكة اتصال عمومية أو موزعة.
  - ج الاحتفاظ بالحقوق. إن حقوق المؤلف للبرنامج التطبيقي، بما في ذلك كافة الخطوط الخاصة به، هي محمية ومملوكة لشركة Lexmark و/أو مورديها. وتحتفظ Lexmark بكافة الحقوق غير الممنوحة صراحة لك في اتفاقية الترخيص هذه.
- 6 الانتقال. يجوز لك نقل ملكية البرنامج التطبيقي لمستخدم نهائي آخر. ويجب أن يتضمن نقل ملكية كافة مكونات البرنامج والوسائط والمواد المطبوعة واتفاقية الترخيص هذه، ولا يجوز لك الاحتفاظ بنسخ من البرنامج التطبيقي أو مكوناته. كما لا يجوز أن يكون نقل الملكية بصورة غير مباشرة، كأن يكون وديعة. وقبل نقل الملكية بالملكية بصورة غير مباشرة، كأن يكون وديعة. وقبل نقل الملكية بالملكية بصورة غير مباشرة، كأن يكون وديعة. وقبل نقل الملكية، يلتزم المستخدم النهائي الذي ستؤول إليه رخصة البرنامج التطبيقي أو مكوناته. كما لا يجوز أن يكون نقل الملكية بصورة غير مباشرة، كأن يكون وديعة. وقبل نقل الملكية، يلتزم المستخدم النهائي الذي ستؤول إليه رخصة البرنامج التطبيقي بالموافقة على كافة البنود الواردة باتفاقية الترخيص هذه. وبمجرد نقل ملكية البرنامج التطبيقي، يتم تلقائيًا إنهاء الترخيص الخاص بك. كذلك، لا يجوز لك تأجير البرنامج التطبيقي أو مكوناته. كما لا يجوز أن يكون نقل الملكية بلنور الواردة باتفاقية الترخيص هذه. وقبل نقل الملكية، يلتزم المستخدم النهائي الذي ستؤول إليه رخصة البرنامج التطبيقي بالموافقة على كافة البنود الواردة باتفاقية الترخيص هذه. وبمجرد نقل ملكية البرنامج التطبيقي أو منهم الملكية بلمورة فير مالمالية المالية المالية المالية المالية المالية المالية النوامج التطبيقي المالية المالية الترخيص هذه. وبمجرد نقل ملكية البرنامج التطبيقي، يتم تلقائيًا إنهاء الترخيص الخاص بك. كذلك، لا يجوز لك تأجير البرنامج التطبيقي أو التنازل عنه، باستثناء الحد المنصوص عليه في اتفاقية الترخيص هذه.
- 7 التحديثات. لاستخدام برنامج تطبيقي محدد كتحديث، يتعين أولا أن يكون لديك ترخيص البرنامج التطبيقي الأصلي الذي حددته Lexmark كبرنامج تطبيقي مستحق للتحديث. وبعد التحديث، لا يجوز لك استخدام البرنامج التطبيقي الأصلي الذي شكل أساسًا لاستحقاق التحديث.

- 8 حدود الهندسة العكسية. لا يجوز لك إدخال تعديل أو إلغاء شيفرة أو إجراء هندسة عكسية أو تجميع عكسي أو ترجمة عكسية أو ترجمة البرنامج التطبيقي بأي طريقة أخرى إلا إلى الحد المسموح به صراحة بموجب القانون واجب التطبيق ولأغراض التشغيل المتبادل أو تصحيح الأخطاء أو اختبار الحماية. وإذا كانت لديك تلك الحد المسموح به صراحة بموجب القانون واجب التطبيق ولأغراض التشغيل المتبادل أو تصحيح الأخطاء أو اختبار الحماية. وإذا كانت لديك تلك الحد المسموح به صراحة بموجب القانون واجب التطبيق ولأغراض التشغيل المتبادل أو تصحيح الأخطاء أو الغابة التطبيقي بأي طريقة أخرى إلا إلى الحد المسموح به صراحة بموجب القانون واجب التطبيق ولأغراض التشغيل المتبادل أو تصحيح الأخطاء أو اختبار الحماية. وإذا كانت لديك تلك الحقوق القانونية التي تخول لك القيام بذلك، فإنك تلتزم بإخطار الحماية. وإذا كانت لديك تلك الحقوق القانونية التي تخول لك القيام بذلك، فإنك تلتزم بإخطار الحماية الحقوق القانونية التي تخول لك القيام بإنك تلتزم بإخطار الحماية المعام المتروع له.
- 9 البرامج الإضافية. تسري بنود اتفاقية الترخيص هذه على التحديثات أو الملاحق التكميلية للبرنامج التطبيقي الأصلي التي توفرها Lexmark ما لم تشترط Lexmark بنودًا أخرى مع التحديث أو الملحق التكميلي.
- 10 بند. يسري العمل باتفاقية الترخيص هذه ما لم يتم إنهاؤها أو رفضها. يجوز لك رفض أو إنهاء هذا الترخيص في أي وقت؛ وذلك من خلال التخلص من كافة نسخ البرنامج التطبيقي، بالإضافة إلى التخلص من كافة التعديلات والوثائق والأجزاء المدمجة به بأي صورة أو بأي شكل آخر وارد بهذه الاتفاقية. ويجوز لشركة Lexmark إنهاء الترخيص الخاص بك بعد إخطارك، وذلك في حالة إخفاقك في الالتزام بأي من البنود الواردة في اتفاقية الترخيص هذه. وبمجرد إنهاء الاتفاقية، توافق على التخلص من كافة نسخ البرنامج التطبيقي بالإضافة إلى التخلص من كافة والعدائي والأجزاء المدمجة به بأى صورة كانت.
  - **11 الضرائب**. توافق على تحمل مسؤولية سداد أية ضرائب، بما في ذلك على سبيل المثال لا الحصر أية ضرائب مفروضة على السلع والخدمات والممتلكات الخاصة، الناشئة عن هذه الاتفاقية أو عن استخدامك للبرنامج التطبيقي.
  - **12 مرور الزمن المسقط للدعوى**. لا يجوز لأي طرف رفع أية دعوى، بغض النظر عن شكلها القانوني، والتي تنشأ عن هذه الاتفاقية بعد مرور أكثر من عامين على نشوء سبب الدعوى، باستثناء ما نصت عليه القوانين واجبة التطبيق.
  - **13 القانون المعمول به**. تخضع هذه الاتفاقية وتسري وفقًا لقوانين ولاية كنتاكي بالولايات المتحدة الأمريكية. ولا يسري اختيار قواعد القانون في أي اختصاص قضائي. لا تسري اتفاقية الأمم المتحدة المتعلقة بعقود البيع الدولي للبضائع.
  - 14 الحقوق المقيدة لحكومة الولايات المتحدة الأمريكية. تم تطوير هذا البرنامج التطبيقي بأكمله على النفقة الخاصة. وتتمثل حقوق حكومة الولايات المتحدة الأمريكية في استخدام البرنامج التطبيقي كما هو منصوص عليه في هذه الاتفاقية وكما هي مقيدة في DFARS 227.252-7014 وفي أحكام FAR مماثلة (التنظيم الفيدرالي للحيازة) (أو أي تنظيم مكافئ لوكالة أو بنود تعاقد).
- **15 الموافقة على استخدام البيانات**. توافق على أنه يجوز لـ Lexmark، وفرو عها، ووكلائها جمع المعلومات التي تقدمها واستخدامها في خدمات الدعم التي تتم على البرنامج التطبيقي وبناءً على طلبك. وتوافق Lexmark على عدم استخدام هذه المعلومات بصورة تحدد شخصيتك باستثناء الحد الذي تقتضيه الضرورة فيما يتعلق بتقديم تلك الخدمات.
  - 16 قيود التصدير. لا يجوز لك (أ) حيازة أو شحن أو نقل أو إعادة تصدير البرنامج التطبيقي بصورة مباشرة أو غير مباشرة أو أي منتج مباشر منه، على نحو يخالف أية قوانين تصدير واجبة التطبيق، (ب) ولا يجوز لك السماح باستخدام البرنامج التطبيقي لأية أغراض محظورة بموجب قوانين التصدير تلك، بما في ذلك على سبيل المثال لا الحصر، نشر الأسلحة النووية أو الكيميائية أو البيولوجية.
    - **17 الاتفاق على التعاقد إلكترونيًا**. توافق أنت وشركة Lexmark على إبرام اتفاقية الترخيص هذه إلكترونيًا. وهذا يعني أنه عندما تنقر فوق الزر "موافق" أو "نعم" الموجود على هذه الصفحة أو تستخدم هذا المنتج، فإنك بذلك تقر بموافقتك على البنود والشروط المنصوص عليها في اتفاقية الترخيص هذه وأنك تفعل ذلك بنية "إبرام" عقد مع Lexmark.
    - **18 الأهلية وسلطة التوقيع**. تقر بأنك بلغت سن الرشد القانونية في محل توقيع اتفاقية الترخيص هذه، وأنك مفوض، إذا كان ذلك قابلاً للتطبيق، من صاحب العمل أو رئيس العمل لإبرام هذا التعاقد.
- 19 مجمل الاتفاق. تمثل اتفاقية الترخيص هذه (بما في ذلك أية ملاحق أو تعديلات عليها مرفقة بالبرنامج التطبيقي) مجمل الاتفاق بينك وبين Lexmark فيما يتعلق بالبرنامج التطبيقي. وباستثناء ما نصت عليه هذه الاتفاقية، تبطل هذه البنود والشروط كافة الاتصالات السابقة والحالية الشفوية منها والمكتوبة، وكذلك المقترحات والإقرارات فيما يتعلق بالبرنامج التطبيقي أو أي موضوع آخر تشمله اتفاقية الترخيص هذه (باستثناء الحد الذي لا تتعارض فيه البنود الخارجية مع بنود هذه الاتفاقية، أو مع أية اتفاقية كتابية أو أي موضوع آخر تشمله اتفاقية الترخيص هذه (باستثناء يسري العمل بينود هذه الاتفاقية الترخيص هذه الاتفاقية، أو مع أية اتفاقية كتابية أبرمتها مع العم مع بنود الفران

#### **MICROSOFT CORPORATION NOTICES**

- 1 This product may incorporate intellectual property owned by Microsoft Corporation. The terms and conditions upon which Microsoft is licensing such intellectual property may be found at <a href="http://go.microsoft.com/fwlink/?Linkld=52369">http://go.microsoft.com/fwlink/?Linkld=52369</a>.
- 2 This product is based on Microsoft Print Schema technology. You may find the terms and conditions upon which Microsoft is licensing such intellectual property at http://go.microsoft.com/fwlink/?LinkId=83288.

## إخطار ADOBE SYSTEMS INCORPORATED

يتضمن المنتج تقنية Flash® Lite® و/أو Flash™ لو/أو Reader™ و/أو Reader® من Adobe Systems Incorporated

يتضمن هذا المنتج برنامج مشغل Adobe® Flash؟ بموجب الترخيص المقدم من Adobe Systems Incorporated، حقوق الطبع والنشر © لعام 2007-1995 لشركة Adobe Macromedia Software LLC. جميع الحقوق محفوظة. تُعد Adobe وReader و Flash علامات تجارية خاصة بشركة Adobe Systems Incorporated.

إشعارات

# فهرس

#### إدخالات رقمية

انحشار الورق في المنطقة 202، إزالة خلف الباب الخلفي 104 انحشار الورق في المنطقة 235، إز الة من حاوية الإخراج القياسية 100 الدرج الجرار سعة 250 ورقة تركيب 19 انحشار الورق بالمنطقة 251. إزالة من وحدة التغذية اليدوية 103 طباعة على الوجهين 56 31 الخرطوشة معيبة 107 vy.32 استبدل الخرطوشة غير المدعومة 107 درج بسعة 550 ورقة تركيب 19 58 تم تركيب وحدات ذاكرة فلاش اختيارية كثيرة للغاية 107 58 تم توصيل عدد كبير جداً من الأدراج 108 59 درج <x> غير متوافق 108 88 استبدل مسحوق الحبر 108

## Α

توصيل الكابلات 22

### В

كتيب طباعة 61 كلا وجهي الورقة (الطباعة على الوجهين) الطباعة يدويًا 56

### С

الكابلات 22 Ethernet متواز 22 22 USB 123 الاتصال بـ "مركز دعم العملاء" 123 من نظام Macintosh من نظام 63 Macintosh من نظام 63 Windows ملاحظات 60 ملاحظات 60 ملاحظات 108 تنظيف الجزء الخارجي للطابعة 83 أعلق الباب الأمامي 106

إعداد الترتيب قائمة "الإنهاء" 66 عمليات التهيئة الطابعة 11 توفير مستلزمات الطباعة 26 الاتصال بـ "مركز دعم العملاء" 123 لوحة التحكم، الطابعة 36 الأزرار 14 مصابيح 14 قائمة "الأنواع المخصصة" 72

## (د)

قائمة "المصدر الافتراضي" 67 مستندات، طباعة من كمبيوتر يعمل بنظام Macintosh من نظام Windows طباعة على الوجهين 56 يدوي 56

## E

ملقم الويب المدمج إعدادات المسئول 92 إعدادات التوصيل بشبكة الاتصال 92 دليل مسئول ملقم الويب المضمن 92 إشعارات الانبعاث 125, 128 الأظرف تحميل 45 ملاحظات 59 الإعدادات البيئية 26 منفذ Ethernet الجزء الخارجي للطابعة تنظيف 83

### (و)

ضبط المصنع، استعادة باستخدام Printer Settings (إعدادات الطابعة) 92 باستخدام الأداة المساعدة Local Printer المحلية 92 المحلية 92 باستخدام لوحة تحكم الطابعة 92 إشعار ات 128 FCC العثور على معلومات 9 مطبوعات 9 موقع الويب 9

قائمة "الإنهاء" 77 استخدام 66

### (i)

قائمة "الإعدادات العامة" 74 الإرشادات الورق ذو الرأسية 58

# (ط)

معلومات، العثور على 9 تركيب الوحدات الاختيارية في برنامج التشغيل 24 برنامج الطابعة إضافة وحدات اختيارية 24 تثبيت البرنامج الأداة المساعدة لإعدادات الطابعة المحلية 55

# (ى)

انحشار تسلسلات إضاءة المصابيح 94 رسائل 94 إصلاح انحشار الورق إعداد 63 انحشار الورق الوصول إلى مناطق انحشار الورق 93 تجنب 93 انحشار الورق, إزالة 98,100 200 المنطقة 201 98, 100 100 المنقة 233 102 خلف وحدة خرطوشة مسحوق الحبر ومجموعة الموصل الضوئي 98 خلف الباب الخلفي 104 من وحدة التغذية اليدوية 103 من حاوية الإخراج القياسية 100 من الدرج القياسي 100 من الدرج 1 100 من الدرج 2 102

### L

الملصقات، الورق ملاحظات 60 الورق ذو الرأسية الإرشادات 58 تحميل، وحدة التغذية اليدوية 58

فهرس

تحميل، أدراج الورق 58 تسلسلات إضاءة المصابيح بلوحة تحكم الطابعة 36 خطأ ثانوي 36 ربط الأدراج 47 قم بتحميل حمصدر الإدخال> بـ <الإدخال المخصص> 106 قم بتحميل حمصدر الإدخال> بـ حاسم النوع المخصص> 106 قم بتحميل <مصدر الإدخال> بـ <الحجم> 106 قم بتحميل حمصدر الإدخال> بـ <النوع> <الحجم> 106 < قم بتحميل وحدة التغذية اليدوية بـ <الإدخال المخصص> 107 قم بتحميل وحدة التغذية اليدوية بـ <اسم النوع المخصص> 107 قم بتحميل وحدة التغذية اليدوية بـ <النوع> <الحجم> 106 < تحميل الأظرف 45 الورق ذو الرأسية في الأدراج 58 الورق ذو الرأسية في الأدراج 58 وحدة التغذية اليدوية 45 الدرج الاختياري سعة 250 ورقة 44 درج اختياري سعة 550 ورقة 44 درج قياسي سعة 250 ورقة 40 الأداة المساعدة لإعدادات الطابعة المحلية تركيب 65 استخدام 65

### Μ

الطباعة على الوجهين يدويًا 56 وحدة التغذية اليدوية تحميل 45 بطاقة الذاكرة تركيب 17 استكشاف الأخطاء وإصلاحها 112 صفحة إعدادات القوائم طباعة 61 القوائم Custom Types (أنواع مخصصة) 72 Default Source (المصدر الافتراضي) 67 الإنهاء 77 الإعدادات العامة 74 في الأداة المساعدة Local Printer Settings Utility لإعدادات الطابعة المحلية 65 Paper Loading (تحميل الورق) 72 مادة الورق 69 وزن الورق 71

محاكاة PCL 80 79 PostScript الجودة 78 (أداة إعداد الطابعة المساعدة) 76 (أداة إعداد الطابعة المساعدة) 76 Size/Type (الإعداد العام) 73 نقل الطابعة 90

### Ν

صفحة إعداد شبكة اتصال طباعة 61 دليل التوصيل بشبكة الاتصال 92 مستويات انبعاث التشويش 125 إشعارات 125, 126, 127, 128 إعداد طباعة عدة صفحات في ورقة واحدة قائمة "الإنهاء" 66

# 0

الأدراج الاختيارية، تحميل 44 الوحدات الاختيارية الدرج الجرار سعة 250 ورقة 19 درج بسعة 550 ورقة 19 بطاقة الذاكرة 16 طلب شراء خراطيش الحبر 84

## Ρ

ورق خصائص 49 الورق ذو الرأسية 51 النماذج المطبوعة مسبقًا 51 معاد تدويره 26 تحديد 50 تعيين الحجم 40 تعيين نوع 40 تخزين 51 غير المقبول 50 حجم الورق العام 73 إعداد الحجم العام 40 سعات الورق وحدة التغذية اليدوية 49 الأدراج 49 استكشاف أخطاء تغذية الورق وإصلاحها استمرار الإضاءة بعد التخلص من الانحشار 113 الصفحة التي انحشرت لا تستجيب لإعادة الطبع 113 انحشار الورق تسلسلات إضاءة المصابيح 94 رسائل 94

انحشار الورق الوصول إلى مناطق انحشار الورق 93 تجنب 93 تحديد موفع 94 انحشار الورق, إزالة 98,100 200 المنطقة 201 98, 100 98 المنقة 233 102 خلف وحدة خرطوشة مسحوق الحبر ومجموعة الموصل الضوئي 98 خلف الباب الخلفي 104 من وحدة التغذية اليدوية 103 من حاوية الإخراج القياسية 100 من الدرج القياسي 100 من الدرج 1 100 من الدرج 2 102 قائمة "الورق" 72 أحجام الورق التي تدعمها الطابعة 52 حاجز الورق، استخدام 46 قائمة Paper Texture (مادة الورق) 69 أنواع الورق دعم الطباعة على الوجهين 53 التي تدعمها الطابعة 53 لأين سيتم التحميل 53 قائمة أوزان الورق 71 المنفذ المتوازي 22 قائمة PCL Emul قائمة مجموعة أدوات موصل الصور طلب شراء 85 قائمة PostScript 79 Power Saver (موفر الطاقة) ضبط 27 مهمة طباعة إلغاء من نظام Macintocsh إلغاء من لوحة تحكم الطابعة 62 إلغاء من نظام Windows صفحات اختبار جودة الطباعة طباعة 62, 114 استكشاف أخطاء جودة الطباعة وإصلاحها صفحات فارغة 115 الحروف غير مستقيمة الحواف 115 حدوث اقتصاص للصور 115 ظهور صورة طيف 116 خلفية رمادية اللون 116 جودة شفافية رديئة 120 الطباعة غامقة جدًا 117 الطباعة ساطعة للغاية 118 الطباعة منحرفة 119 ظهور خطوط بلون أسود خالص 122 خطوط بيضاء خالصة 122 ظهور خطوط أفقية متتابعة 121

فهرس

ظهور خطوط عمودية من لون مختلف 121 ظهور ضباب مسحوق الحبر أو ظلال خلفية 119 زوال مسحوق الحبر 119 وجود بقع مسحوق الحبر 120 استكشاف أخطاء الطباعة وإصلاحها تتم طباعة أحرف غير صحيحة 110 هوامش غير صحيحة 117 طباعة المهمة من درج غير صحيح 110 طباعة المهمة على ورقة غير صحيحة 110 تستغرق المهمة وقتاً أطول من المتوقع 110 لا تتم طباعة المهام 109 لا يتم ترتيب المهام الكبيرة 111 لا تتم طباعة ملفات PDF متعددة اللغات 109 تجعد الورق 117 انحشار الورق بشكل متكرر 112 ميزة ربط الدرج لا تعمل 111 الطابعة الطراز الأساسي 11 عمليات التهيئة 11 الحد الأدنى للمسافات البينية 10 نقل 90 اختيار مكان الطابعة 10 شحن 91 لوحة التحكم بالطابعة 36 الأزرار 14 مصابيح 14 ر سائل الطابعة 31 الخرطوشة معيبة 107 vy.32 استبدل الخرطوشة غير المدعومة 107 58 تم تركيب وحدات ذاكرة فلاش اختيارية كثيرة للغاية 107 58 تم توصيل عدد كبير جداً من الأدراج 108 59 درج <x> غير متوافق 108 88 استبدل مسحوق الحبر 108 أغلق الباب الأمامي 106 قم بتحميل <مصدر الإدخال> بـ <الإدخال المخصص> 106 قم بتحميل حمصدر الإدخال> بـ <اسم النوع المخصص> 106 قم بتحميل <مصدر الإدخال> بـ <الحجم> 106 < قم بتحميل <مصدر الإدخال> بـ <النوع> <الحجم> 106 < قم بتحميل وحدة التغذية اليدوية بـ <الإدخال

المخصص> 107

قم بتحميل وحدة التغذية اليدوية بـ <اسم النوع المخصص> 107 قم بتحميل وحدة التغذية اليدوية بـ <النوع> <الحجم> 106 < إزالة الورق من حاوية الإخراج القياسية 107 استكشاف أخطاء الوحدات الاختيارية للطابعة وإصلاحها الأدراج الجرارة 112 بطاقة الذاكرة 112 الوحدة الاختيارية لا تعمل 111 مشكلات الطابعة، حل المشكلات الرئيسية 108 ورقة تهيئة إعدادات الطابعة طياعة 22 طياعة كتيب 61 على الوجهين 56 على الوجهين، يدويًا 56 من كمبيوتر يعمل بنظام Macintosh من نظام Windows تثبيت برنامج الطابعة 23 صفحة إعدادات القوائم 61 صفحة إعداد شبكة اتصال 61 على كلا وجهى الورقة يدويًا 56 على وجهى الورقة 56 صفحات اختبار جودة الطباعة 62, 114 وثائق، العثور على 9

### Q

قائمة "الجودة" 78

# R

ورق معاد تدويره استخدام 26 إعادة التصنيع مواد تغليف Lexmark منتجات Lexmark خراطيش الحبر 28 بيان 125 WEEE إزالة الورق من حاوية الإخراج القياسية 107 إعادة طباعة الصفحة بعد حدوث انحشار الورق 63

# S

معلومات السلامة 7, 8 إعداد الورق الفاصل قائمة "الإنهاء" 66 إعداد حجم الورق 40 نوع الورق 40

حجم الورق العام 40 قائمة Setup (إعداد) 76 شحن الطابعة 91 قائمة "الحجم/النوع" 67 درج قياسي سعة 250 ورقة تحميل 40 حاوية الإخراج القياسية، استخدام 46 حالة مستلزمات الطباعة، فحص 83 تخزين ورق 51 المستلزمات 83 المستلز مات الحفاظ على 26 حالة 83 تخزين 83 مستلز مات الطباعة، طلب شر اء مجموعة أدوات موصل الصور 85 خر اطيش الحبر 84 لوحة النظام وصول إليه 16

#### **T** ملاحظات

بطاقات 60 الأظرف 59 الملصقات، الورق 60 الورق الشفاف 59 خراطيش الحبر طلب شراء 84 إعادة التصنيع 28 الورق الشفاف ملاحظات 59 الأدراج ربط 47,48 فصل 47,48 استكشاف الأخطاء وإصلاحها فحص طابعة لا تستجيب 108 الاتصال بـ "مركز دعم العملاء" 123 حل المشكلات الأساسية للطابعة 108 استكشاف الأخطاء وإصلاحها، تغذية الورق استمرار الإضاءة بعد التخلص من الانحشار 113 الصفحة التي انحشرت لا تستجيب لإعادة الطبع 113 استكشاف الأخطاء وإصلاحها، الطباعة تتم طباعة أحرف غير صحيحة 110 هوامش غير صحيحة 117 طباعة المهمة من درج غير صحيح 110 طباعة المهمة على ورقة غير صحيحة 110 تستغرق المهمة وقتاً أطول من المتوقع 110 لا نتم طباعة المهام 109

لا يتم ترتيب المهام الكبيرة 111 لا تتم طباعة ملفات PDF متعددة اللغات 109 تجعد الورق 117 انحشار الورق بشكل متكرر 112 ميزة ربط الدرج لا تعمل 111 استكشاف الأخطاء وإصلاحها، جودة الطباعة صفحات فارغة 115 الحروف غير مستقيمة الحواف 115 حدوث اقتصاص للصور 115 ظهور صورة طيف 116 خلفية رمادية اللون 116 جودة شفافية رديئة 120 الطباعة غامقة جدًا 117 الطباعة ساطعة للغاية 118 الطباعة منحرفة 119 ظهور خطوط بلون أسود خالص 122 خطوط بيضاء خالصة 122 ظهور خطوط أفقية متتابعة 121 ظهور خطوط عمودية من لون مختلف 121 ظهور ضباب مسحوق الحبر أو ظلال خلفية 119 زوال مسحوق الحبر 119 وجود بقع مسحوق الحبر 120 استكشاف الأخطاء وإصلاحها، خيارات الطابعة الأدراج الجرارة 112 بطاقة الذاكرة 112 الوحدة الاختيارية لا تعمل 111

## U

حجم الورق العام 73 إعداد 40 قائمة "الإعداد العام" 73 إلغاء ربط الأدراج 47 منفذ USB

#### W

موقع الويب العثور على 9